/ Perfect Charging / Perfect Welding / Solar Energy

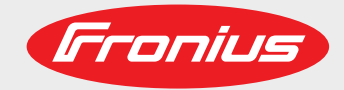

### Fronius Symo GEN24 3.0 Plus / 4.0 Plus / 5.0 Plus

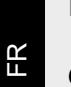

Instructions de service

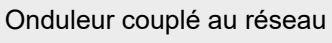

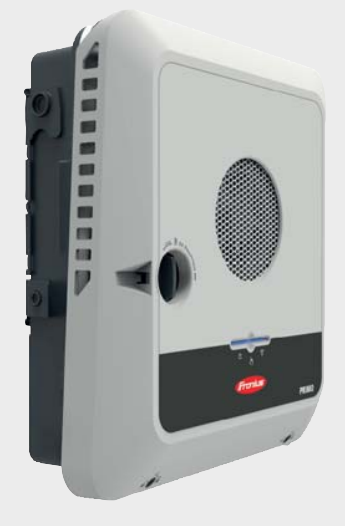

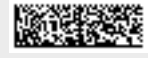

42,0426,0388,FR 010-01042021

Fronius prints on elemental chlorine free paper (ECF) sourced from certified sustainable forests (FSC).

# Sommaire

| Consignes de sécurité                                                   | 6  |
|-------------------------------------------------------------------------|----|
| Explication des consignes de securite                                   | 0  |
|                                                                         | 0  |
| Generalites                                                             | 0  |
| Demons environmententales                                               | 7  |
| Personnei quaime                                                        | 1  |
| Donnees relatives aux valeurs des emissions sonores                     | /  |
|                                                                         | 0  |
| Courant de secours                                                      | 0  |
| Surete des donnees                                                      | 9  |
| Diolis d'auleur<br>Mise à la terre (PE)                                 | 9  |
|                                                                         | 9  |
| Informations generales                                                  | 11 |
| Fronius Symo GEN24                                                      | 13 |
| Concept d'appareil                                                      | 13 |
| Contenu de la livraison                                                 | 13 |
| Utilisation conforme à la destination                                   | 14 |
| Concept thermique                                                       | 14 |
| Les différents modes de service                                         | 16 |
| Modes de service – Signification des symboles                           | 16 |
| Mode de service – Onduleur avec batterie                                | 17 |
| Mode de service – Onduleur avec batterie et plusieurs Smart Meter       | 17 |
| Mode de service – Onduleur avec batterie, couplé AC à un autre onduleur | 18 |
| Mode de service – Onduleur avec batterie et Ohmpilot                    | 18 |
| Mode de service – Onduleur avec batterie et autre onduleur              | 18 |
| Direction du flux d'énergie de l'onduleur                               | 19 |
| États de fonctionnement (uniquement pour les systèmes avec batterie)    | 19 |
| Mode économie d'énergie                                                 | 20 |
| Généralités                                                             | 20 |
| Conditions de déconnexion                                               | 20 |
| Conditions de connexion                                                 | 20 |
| Cas particulier                                                         | 20 |
| Affichage du mode économie d'énergie                                    | 21 |
| Pile adaptée                                                            | 22 |
| BYD Battery-Box Premium                                                 | 22 |
| Protection des personnes et de l'appareil                               | 24 |
| Protection centrale du réseau et de l'installation                      | 24 |
| WSD (Wired Shut Down)                                                   | 24 |
| RCMU                                                                    | 24 |
| Éléments de commande et connexions                                      | 25 |
| Zone de raccordement                                                    | 25 |
| Séparation de la zone de raccordement                                   | 26 |
| Borne d'électrode de terre                                              | 26 |
| Sectionneur DC                                                          | 27 |
| Zone de communication de données                                        | 27 |
| Schéma de connexion interne des entrées/sorties                         | 28 |
| Option courant de secours – point PV (OP)                               | 31 |
| Généralités                                                             | 33 |
| Point PV (OP)                                                           | 33 |
| Explication – Point PV (OP)                                             | 33 |
| Installation                                                            | 35 |
|                                                                         | 50 |
| Généralités                                                             | 37 |
| Système de raccord rapide                                               | 37 |
| Avertissements sur l'appareil                                           | 37 |
| Choix du site et position de montage                                    | 39 |

| Choix de l'emplacement de l'onduleur.                                                       |            |
|---------------------------------------------------------------------------------------------|------------|
| Choix de l'emplacement des batteries externes                                               | 40         |
| Explication des symboles pour la position de montage                                        | 41         |
| Monter le support de fixation et accrocher l'onduleur                                       |            |
| Choix du matériau de fixation                                                               |            |
| Caractéristiques du support de fixation                                                     |            |
| Ne pas déformer le support de fixation                                                      |            |
| Monter le support de fixation sur un mur                                                    |            |
| Monter le support de fixation sur un mât ou un support                                      |            |
| Monter le support de fixation sur des rails de montage                                      |            |
| Suspendre l'onduleur au support de fixation                                                 |            |
| Conditions de raccordement de l'onduleur                                                    |            |
| Câbles autorisés                                                                            |            |
| Câbles autorisés pour la zone de communication des données                                  |            |
| Section du câble AC                                                                         |            |
| Section du câble DC                                                                         |            |
| Protection maximale par fusible côté courant alternatif                                     |            |
| Raccordement de l'onduleur au réseau électrique public (côté AC)                            |            |
| Sécurité                                                                                    |            |
| Raccorder l'onduleur au réseau électrique public (côté AC)                                  | 50         |
| Raccordement des chaînes de modules solaires à l'onduleur                                   | 53         |
| Généralités sur les modules solaires                                                        | 53         |
| Sécurité                                                                                    | 53         |
| Générateur PV complet                                                                       | 54         |
| Configuration du générateur PV3 à 5 kW                                                      |            |
| Raccorder les chaînes de modules solaires à l'onduleur                                      |            |
| Brancher la batterie à l'onduleur                                                           |            |
| Sécurité                                                                                    | 59         |
| Raccorder la batterie côté DC                                                               | 59         |
| Courant de secours - Connecter le point PV (OP)                                             | 63         |
| Sécurité                                                                                    | 63         |
| Installation                                                                                | 63         |
| Raccorder le câble de communication de données                                              |            |
| Participant Modbus                                                                          |            |
| Poser le câble de communication de données.                                                 |            |
| Raccorder le cable de communication de la batterie                                          |            |
|                                                                                             |            |
| Installer le WSD (Wired Shut Down)                                                          |            |
| Raccorder et mettre en service l'onduleur                                                   |            |
| Fermer la zone de raccordement/le couvercie du boitier de l'onduieur et le mettre en servic | ю 74<br>74 |
| Premiere mise en service de l'onduieur                                                      |            |
| Fonctions des poulons et LED d'état                                                         |            |
| Installation avec l'application.                                                            |            |
| Installation avec le havigateur                                                             | 11         |
| Paramètres – Site Internet de l'onduleur                                                    | 79         |
| Paramètres utilisateur                                                                      |            |
| Connexion utilisateur                                                                       | 81         |
| Sélectionner la langue                                                                      | 81         |
| Configuration de l'appareil                                                                 | 82         |

Composants

Fonctions etE/S

Demand Response Modes (DRM).....

Gestion de l'énergie ...... Gestion de la charge .....

Généralités.....

Mise à jour.....

Assistant de mise en service..... Rétablir les réglages d'usine .....

Gestion de l'énergie

Système.....

82

83

84

85 85

85

87

87 87

87

87

| Journal des evenements                                                                                                    | 87                                                                                                    |
|----------------------------------------------------------------------------------------------------|----------------------------------------------------------------------------------------------------|
| Information                                                                                                    | 01                                                                                                    |
|                                                                                                    | 88                                                                                                    |
|                                                                                                    | 90                                                                                                    |
|                                                                                                    | 90                                                                                                    |
|                                                                                                    | 91                                                                                                    |
| Exigences en matiere de securite et de reseau                                                                                                    | 93                                                                                                    |
|                                                                                                    | 93                                                                                                    |
| Régulation dynamique de la puissance avec plusieurs onduleurs                                                                                                    | 94                                                                                                    |
| Gestion de puissance E/S                                                                                                    | 96                                                                                                    |
| Schéma de connexions – 4 relais                                                                                                    | 97                                                                                                    |
| Paramètres Gestion de puissance E/S – 4 relais                                                                                                    | 98                                                                                                    |
| Schéma de connexions – 3 relais                                                                                                    | 99                                                                                                    |
| Paramètres Gestion de puissance E/S – 3 relais                                                                                                    | 100                                                                                                    |
| Schéma de connexions – 2 relais                                                                                                    | 101                                                                                                    |
| Paramètres Gestion de puissance E/S – 2 relais                                                                                                    | 102                                                                                                    |
| Schéma de connexions – 1 relais                                                                                                    | 103                                                                                                    |
| Paramètres Gestion de puissance E/S – 1 relais                                                                                                    | 104                                                                                                    |
| Autotest(CEI 0-21)                                                                                                    | 104                                                                                                    |
|                                                                                                    |                                                                                                    |
| Options                                                                                                    | 107                                                                                                    |
| Protection contre la surtension SPD                                                                                                    | 109                                                                                                    |
| Généralités                                                                                                    | 109                                                                                                    |
| Contenu de la livraison                                                                                                    | 100                                                                                                    |
| Mettre l'onduleur hors tension                                                                                                    | 100                                                                                                    |
| Installation                                                                                                    | 110                                                                                                    |
| Installation<br>Mottre en convice l'andulour                                                                                                    | 111                                                                                                    |
|                                                                                                    | 110                                                                                                    |
|                                                                                                    |                                                                                                    |
| Annexe                                                                                                    | 117                                                                                                    |
| Annexe<br>Entretien et maintenance                                                                                                    | <b>117</b><br>119                                                                                                    |
| Annexe<br>Entretien et maintenance<br>Généralités                                                                                                    | <b>117</b><br>119<br>119                                                                                                    |
| Annexe<br>Entretien et maintenance<br>Généralités<br>Maintenance.                                                                                                    | <b>117</b><br>119<br>119<br>119                                                                                                    |
| Annexe<br>Entretien et maintenance<br>Généralités<br>Maintenance<br>Nettovage                                                                                                    | <b>117</b><br>119<br>119<br>119<br>119<br>119                                                                                                    |
| Annexe<br>Entretien et maintenance<br>Généralités<br>Maintenance<br>Nettoyage<br>Sécurité                                                                                                    | <b>117</b> 119 119 119 119 119 119 119                                                                                                    |
| Annexe Entretien et maintenance                                                                                                    | <b>117</b> 119 119 119 119 119 119 119 119 119                                                                                                    |
| Annexe Entretien et maintenance                                                                                                    | <b>117</b> 119 119 119 119 119 119 119 119 119 119 119 119 119                                                                                                    |
| Annexe Entretien et maintenance                                                                                                    | <b>117</b> 119 119 119 119 119 119 119 119 121 121                                                                                                    |
| Annexe Entretien et maintenance                                                                                                    | <b>117</b> 119 119 119 119 119 119 119 119 121 121                                                                                                    |
| Annexe Entretien et maintenance                                                                                                    | <b>117</b> 119 119 119 119 119 119 119 121 121 122                                                                                                    |
| Annexe Entretien et maintenance                                                                                                    | 117            119            119            119            119            119            119            119            119            121            122            122                                                                                                    |
| Annexe Entretien et maintenance                                                                                                    | 117            119            119            119            119            119            119            119            119            121            122            122            122            123                                                                                                    |
| Annexe Entretien et maintenance                                                                                                    | 117            119            119            119            119            119            119            121            122            122            123            126                                                                                                    |
| Annexe         Entretien et maintenance                                                                                                    | 117            119            119            119            119            119            119            119            121            122            122            123            126           127                                                                                                    |
| Annexe Entretien et maintenance                                                                                                    | 117            119            119            119            119            119            119            119            121            122            122            123            126           127            129                                                                                                    |
| Annexe Entretien et maintenance                                                                                                    | 117            119            119            119            119            119            119            119            121            122            122            122            122            123            126           127                                                                                                    |
| Annexe         Entretien et maintenance                                                                                                    | 117            119            119            119            119            119            119            119            121            122            122            122            122            122            123            126           127         129            129            130                                                                 |
| Annexe Entretien et maintenance                                                                                                    | 117            119            119            119            119            119            119            121            122            122            122            122            122            122            122            122            122            122            122            122            123            129            130            130 |
| Annexe Entretien et maintenance                                                                                                    | 117            119            119            119            119            119            119            119            121            122            122            122            122            122            122            122            122            122            122            123            129            130            130                |
| Annexe Entretien et maintenance Généralités Maintenance Nettoyage Sécurité Fonctionnement dans des environnements soumis à un fort dégagement de poussières Conditions de garantie Garantie constructeur Fronius Messages d'état et solutions Messages d'état Caractéristiques techniques Explication des notes de bas de page Schéma de connexions Fronius Symo GEN24 et BYD Battery-Box Premium HVS/HV Schéma de connexions Schéma de connexions Schéma de connexions Schéma de connexions Schéma de connexions | 117          119          119          119          119          119          121          122          122          122          122          122          122          122          122          122          122          122          122          122                                                                                                   |
| Annexe Entretien et maintenance                                                                                                    | 117          119          119          119          119          119          121          122          122          122          122          122          122          123          129          130          131          131                                                                                                    |
| Annexe Entretien et maintenance                                                                                                    | 117          119          119          119          119          119          121          122          122          122          122          122          122          122          122          122          122          122          122          122                                                                                                   |
| Annexe Entretien et maintenance                                                                                                    | 117            119            119            119            119            119            119            121            122            122            122            123            126           127         129            129            130            131            131            133            135                                                  |

### Consignes de sécurité

Explication des consignes de sécurité

#### AVERTISSEMENT!

#### Signale une situation potentiellement dangereuse.

Si elle n'est pas évitée, elle peut entraîner la mort ou des blessures graves.

#### ATTENTION!

#### Signale une situation susceptible de provoquer des dommages.

 Si elle n'est pas évitée, elle peut entraîner des blessures légères ou minimes, ainsi que des dommages matériels.

#### **REMARQUE!**

Signale la possibilité de mauvais résultats de travail et de dommages sur l'équipement.

Soyez extrêmement attentif lorsque vous voyez l'un des symboles illustrés dans le chapitre « Consignes de sécurité ».

#### Sécurité

#### **ATTENTION!**

#### Risque d'écrasement en cas de mauvaise manipulation des pièces d'assemblage et de raccordement.

Cela peut entraîner des blessures aux membres.

- Utiliser les poignées intégrées pour soulever, poser et accrocher l'onduleur.
- Lors de la fixation des pièces d'assemblage, s'assurer qu'aucun membre ne se trouve entre la pièce et l'onduleur.
- Éviter de verrouiller et déverrouiller les bornes de raccordement.

Généralités

Cet appareil est fabriqué selon l'état actuel de la technique et tient compte des consignes techniques de sécurité en vigueur. En cas d'erreur de manipulation ou de mauvaise utilisation, il existe un risque :

- de blessure et de mort pour l'utilisateur ou des tiers ;
- de dommages pour l'appareil et les autres biens de l'exploitant.

Toutes les personnes concernées par la mise en service, la maintenance et la remise en état de l'appareil doivent :

- posséder les qualifications correspondantes ;
- connaître le maniement des installations électriques ;
- lire attentivement et suivre avec précision les prescriptions des présentes instructions de service.

En complément des présentes instructions de service, les consignes générales et locales en vigueur concernant la prévention des accidents et la protection de l'environnement doivent être respectées. Concernant les avertissements de sécurité et de danger présents sur l'appareil, veiller à : leur lisibilité permanente ; -

- -
- ne pas les détériorer ; ne pas les retirer ; -
- ne pas les recouvrir, ni coller d'autres autocollants par-dessus, ni les peindre. -

|                                    | <ul> <li>Mettre l'appareil en service uniquement si tous les dispositifs de protection sont<br/>entièrement opérationnels. Si les dispositifs de protection ne sont pas pleinement<br/>opérationnels, il existe un risque :</li> <li>de blessure et de mort pour l'utilisateur ou des tiers ;</li> <li>de dommages pour l'appareil et les autres biens de l'exploitant.</li> </ul> |  |  |
|------------------------------------|----------------------------------------------------------------------------------------------------|--|--|
|                                    | Les dispositifs de sécurité dont la fonctionnalité n'est pas totale doivent être remis en état par une entreprise spécialisée agréée avant la mise en marche de l'appareil.                                                                                                    |  |  |
|                                    | Ne jamais mettre hors circuit ou hors service les dispositifs de protection.                                                                                                    |  |  |
|                                    | Les emplacements des avertissements de sécurité et de danger présents sur l'appareil se trouvent au chapitre « Avertissements sur l'appareil » des instructions de service de l'appareil.                                                                                                    |  |  |
|                                    | Éliminer les pannes qui menacent la sécurité avant de mettre l'appareil en marche.                                                                                                    |  |  |
| Conditions envir-<br>onnementales  | Le fait de faire fonctionner ou de stocker l'appareil en dehors des limites fixées est<br>considéré comme une utilisation incorrecte. Le fabricant n'est pas responsable des dom-<br>mages en résultant.                                                                                                    |  |  |
| Personnel qua-<br>lifié            | Les informations de service contenues dans les présentes instructions de service sont<br>exclusivement destinées au personnel technique qualifié. Une décharge électrique peut<br>être mortelle. Ne pas effectuer d'opérations autres que celles indiquées dans les instruc-<br>tions de service. Ceci s'applique même si vous possédez les qualifications correspon-<br>dantes.   |  |  |
|                                    | Tous les câbles et toutes les conduites doivent être solides, intacts, isolés et de dimen-<br>sion suffisante. Faire réparer sans délai les connexions lâches, encrassées, endom-<br>magées ou les câbles sous-dimensionnés par une entreprise spécialisée agréée.                                                                                                    |  |  |
|                                    | Les travaux de maintenance et de remise en état ne doivent être réalisés que par une entreprise spécialisée agréée.                                                                                                    |  |  |
|                                    | Les pièces provenant d'autres fournisseurs n'offrent pas de garantie de construction et<br>de fabrication conformes aux exigences de qualité et de sécurité. Utiliser uniquement les<br>pièces de rechange d'origine (valable également pour les pièces standardisées).                                                                                                    |  |  |
|                                    | Ne réaliser aucune modification, installation ou transformation sur l'appareil sans autori-<br>sation du fabricant.                                                                                                    |  |  |
|                                    | Remplacer immédiatement les composants qui ne sont pas en parfait état.                                                                                                    |  |  |
| Données rela-<br>tives aux valeurs | Le niveau de pression acoustique de l'onduleur est indiqué dans les <b>Caractéristiques</b> techniques.                                                                                                    |  |  |
| des émissions<br>sonores           | Grâce à une régulation électronique de la température, le bruit du refroidissement de<br>l'appareil est réduit au minimum et dépend de la puissance transformée, de la<br>température ambiante, du niveau de propreté de l'appareil, etc.                                                                                                    |  |  |
|                                    | Une valeur d'émission rapportée au poste de travail ne peut pas être indiquée pour cet appareil, car le niveau de pression acoustique dépend fortement de la situation de mon-                                                                                                    |  |  |

|                               | tage, de la qualité du réseau, des cloisons environnantes et des caractéristiques<br>générales du local.<br>Dans certains cas, des influences peuvent se manifester dans la zone d'application<br>prévue malgré le respect des valeurs-limites d'émissions normalisées (p. ex. en<br>présence d'appareils sensibles sur le site d'installation ou lorsque ce dernier est situé à<br>proximité de récepteurs radio ou TV). L'exploitant est alors tenu de prendre les mesures<br>nécessaires pour éliminer les dysfonctionnements.                                                                                                    |  |
|-------------------------------|----------------------------------------------------------------------------------------------------|--|
| Mesures relatives<br>à la CEM |                                                                                                    |  |
| Courant de<br>secours         | Le présent système possède des fonctions courant de secours. En cas de panne du réseau public, une alimentation électrique de remplacement peut être mise en place.                                                                                                    |  |
|                               | En cas d'installation automatique d'une alimentation électrique de secours, un <b>Avertis-</b><br>sement – Alimentation électrique de secours (https://www.fronius.com/en/search-<br>page, référence : 42,0409,0275) doit être apposé sur le tableau de distribution électr-<br>ique.                                                                                                    |  |
|                               | Lors de travaux de maintenance et d'installation sur le réseau domestique, une isolation<br>du côté du réseau ainsi qu'une désactivation de l'alimentation électrique de remplace-<br>ment par l'ouverture du sectionneur DC intégré sur l'onduleur sont nécessaires.                                                                                                    |  |
|                               | En fonction des conditions de rayonnement et de l'état de charge de la batterie, l'alimen-<br>tation électrique de secours est automatiquement désactivée et activée. Un retour inat-<br>tendu de l'alimentation électrique de secours depuis le mode veille peut en résulter.<br>N'effectuer donc des travaux d'installation sur le réseau domestique que lorsque l'ali-<br>mentation électrique de secours est désactivée.                                                                                                    |  |
|                               | Facteurs d'influence de la puissance totale en mode courant de secours :                                                                                                    |  |
|                               | <b>Puissance réactive</b><br>Les consommateurs électriques qui ont un facteur de puissance non égal à 1 ont besoin<br>d'une puissance réactive en plus d'une puissance effective. La puissance réactive<br>impose une charge supplémentaire à l'onduleur. Par conséquent, pour un calcul correct<br>de la puissance totale réelle, ce n'est pas la puissance nominale de la charge mais le<br>courant produit par les puissances effective et réactive qui sont pertinents.                                                                                                    |  |
|                               | Les appareils à forte puissance réactive sont principalement des moteurs électriques tels<br>que :<br>- Pompes à eau<br>- Scies circulaires<br>- Souffleurs et ventilateurs                                                                                                    |  |
|                               | <b>Courant de démarrage élevé</b><br>Les consommateurs électriques qui doivent accélérer une masse importante nécessitent<br>généralement un courant de démarrage élevé, qui peut être jusqu'à dix fois supérieur au<br>courant nominal. Le courant maximal de l'onduleur est utilisable pour le courant de<br>démarrage. Les consommateurs avec des courants de démarrage excessifs ne peuvent<br>donc pas être démarrés/exploités, même si la puissance nominale de l'onduleur le laisse<br>supposer. Lors du dimensionnement du circuit de courant de secours, tenir compte de la<br>puissance du consommateur raccordé ainsi que de l'éventuel courant de démarrage. |  |

- Les appareils à courant de démarrage élevé sont par exemple : des appareils avec moteurs électriques (par exemple plate-forme de levage, scie circulaire, banc de rabotage) ; des appareils à rapport de transmission et masse oscillante élevés ;
- -
- des appareils équipés de compresseurs (par exemple compresseurs d'air, systèmes de climatisation).

#### **IMPORTANT !**

Des courants de démarrage très élevés peuvent provoquer une distorsion à court terme ou une chute de la tension de sortie. Il convient d'éviter l'utilisation simultanée d'appareils électroniques dans le même réseau d'alimentation électrique de secours.

#### Charge déséquilibrée

Lors du dimensionnement des réseaux électriques de secours triphasés, tenir compte de la puissance de sortie totale et des puissances par phase de l'onduleur.

#### **IMPORTANT** !

L'onduleur ne peut être utilisé que dans la limite des possibilités techniques. Un fonctionnement dépassant les possibilités techniques peut entraîner la mise hors tension de l'onduleur.

| Sûreté des      | L'utilisateur est responsable de la sûreté des données liées à des modifications par rap-                                                                                                    |
|-----------------|----------------------------------------------------------------------------------------------------|
| données         | port aux réglages d'usine. Le fabricant décline toute responsabilité en cas de perte de réglages personnels.                                                                                                    |
| Droits d'auteur | Les droits de reproduction des présentes Instructions de service sont réservés au fabri-<br>cant.                                                                                                    |
|                 | Les textes et les illustrations correspondent à l'état de la technique lors de l'impression.<br>Sous réserve de modifications. Le contenu des Instructions de service ne peut justifier<br>aucune réclamation de la part de l'acheteur. Nous vous remercions de nous faire part de<br>vos propositions d'amélioration et de nous signaler les éventuelles erreurs contenues<br>dans les Instructions de service.                                                                                                    |
| Mise à la terre | Raccordement d'un point de l'appareil, du système ou de l'installation à la terre afin de garantir une protection contre les décharges électriques en cas de dysfonctionnement. Lors de l'installation d'un onduleur de classe de sécurité 1 (voir Caractéristiques techniques), la mise à la terre est obligatoire.                                                                                                    |
| (PE)            | Lors du raccordement du conducteur de terre, s'assurer qu'il est protégé contre une déconnexion involontaire. Tous les points évoqués dans le chapitre Raccordement de l'onduleur au réseau électrique public (côté AC) à la page 50 doivent être respectés. S'assurer, lors de l'utilisation des anti-tractions, que le conducteur de terre est le dernier à être déconnecté en cas de panne éventuelle. Lors du raccordement du conducteur de respecter les exigences minimales spécifiées par les normes et directives nationales. |

# Informations générales

Contenu de la

livraison

#### **Concept d'appar**eil L'onduleur transforme le courant continu généré par les modules solaires en courant alternatif. Ce courant alternatif est injecté dans le réseau public de manière synchrone avec la tension du secteur. L'énergie solaire peut également être stockée pour une utilisation ultérieure dans une batterie raccordée.

L'onduleur est conçu pour être utilisé dans des installations photovoltaïques couplées au réseau. L'onduleur est doté d'une fonction courant de secours et passe en mode courant de secours grâce aux raccordements adaptés\*.

L'onduleur surveille automatiquement le réseau électrique public. En cas de conditions de réseau anormales (par ex. coupure de courant, interruption, etc.), l'onduleur arrête immédiatement son fonctionnement et interrompt l'injection de courant dans le réseau électrique.

La surveillance du réseau est basée sur la surveillance de la tension, de la fréquence et des conditions d'îlotage.

Après l'installation et la mise en service, l'onduleur fonctionne de manière entièrement automatique,

il tire le maximum de puissance des modules solaires.

Selon le point de fonctionnement, cette puissance est utilisée pour le réseau domestique, stockée dans une batterie<sup>\*\*</sup> ou injectée dans le réseau.

Dès que l'énergie fournie par les modules solaires n'est plus suffisante, la puissance est injectée dans le réseau domestique à partir de la batterie. Il est également possible de configurer l'onduleur pour qu'il prélève la puissance du réseau électrique public afin de charger la batterie<sup>\*\*</sup>.

Lorsque la température de l'onduleur est trop élevée, celui-ci s'autoprotège en réduisant automatiquement la puissance de sortie ou de charge actuelle ou se coupe complètement.

Une température d'onduleur trop importante peut être due à une température ambiante élevée ou à une évacuation de l'air chaud insuffisante (par ex. en cas d'installation dans une armoire de commande sans évacuation de l'air chaud adaptée).

(1)

(2)

(3) (4)

(5)

\*\* Avec une batterie et des raccordements adaptés.

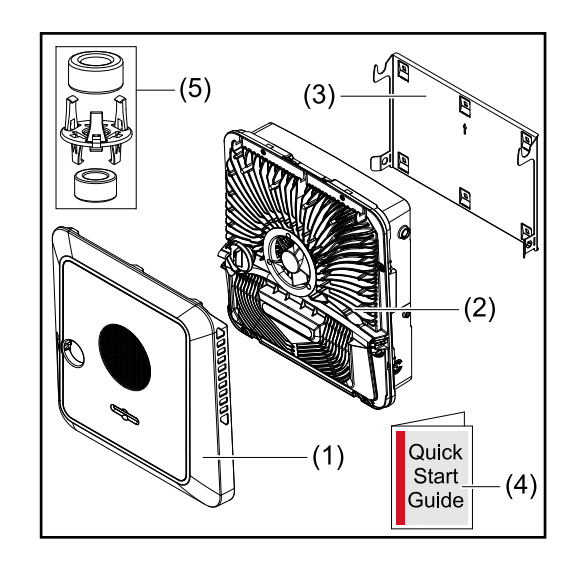

- Couvercle du boîtier
- Onduleur
- Support de fixation (schéma)
- Guide de démarrage rapide
- 2 anneaux en ferrite avec support

13

#### Utilisation conforme à la destination

L'onduleur est destiné à transformer le courant continu des modules solaires en courant alternatif et à injecter ce dernier dans le réseau électrique public. Un mode courant de secours\* est possible avec les raccordements adaptés.

Est considérée comme non conforme :

- toute autre utilisation ou toute utilisation allant au-delà de la destination ;
- toute transformation apportée à l'onduleur n'est pas autorisée si elle n'est pas expressément recommandée par Fronius ;
- l'installation de composants qui ne sont pas expressément recommandés ou distribués par Fronius n'est pas autorisée.

Le fabricant n'assume aucune responsabilité pour les dommages consécutifs. Tous les droits à garantie sont annulés.

Font également partie de l'utilisation conforme :

- la lecture intégrale et le respect de toutes les indications ainsi que de tous les avertissements de sécurité et de danger fournis dans les instructions de service ;
- le montage selon le chapitre « Installation » à partir de la page 35.

Lors de la conception de l'installation photovoltaïque, veiller à ce que tous les composants de l'installation soient exclusivement exploités dans leur domaine d'utilisation autorisé.

Toutes les mesures recommandées par le fabricant destinées à la préservation à long terme des propriétés du module solaire doivent être respectées.

Respecter les directives fournies par l'opérateur réseau pour l'injection dans le réseau et les méthodes de connexion.

Le Fronius GEN24 est un onduleur couplé au réseau avec fonction courant de secours. Il ne s'agit pas d'un onduleur en site isolé. Il est donc nécessaire de respecter les restrictions suivantes en mode courant de secours :

- 2 000 heures de fonctionnement minimum peuvent être effectuées en mode courant de secours ;
- plus de 2 000 heures de fonctionnement peuvent être effectuées en mode courant de secours, si la durée du mode d'injection dans le réseau de l'onduleur ne dépasse pas les 20 % à ce moment-là.

\* Uniquement possible avec les onduleurs Fronius GEN24 Plus.

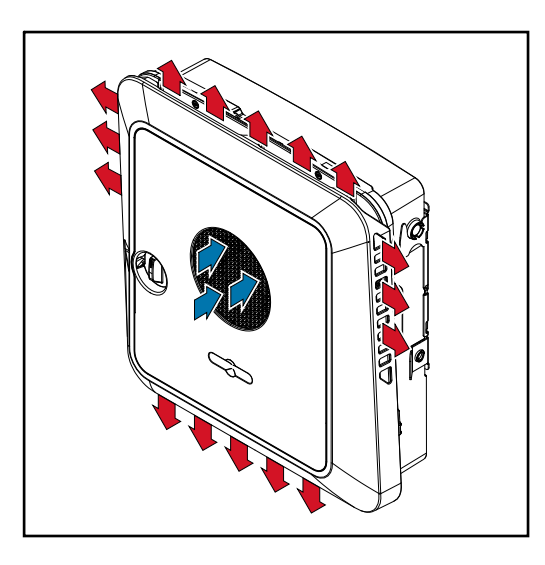

L'air ambiant est aspiré par le ventilateur sur la face avant et soufflé sur les côtés de l'appareil. L'évacuation uniforme de la chaleur permet l'installation de plusieurs onduleurs les uns à côté des autres.

#### Concept thermique

#### **REMARQUE!**

#### Risque dû à un refroidissement insuffisant de l'onduleur.

Cela peut entraîner une perte de puissance de l'onduleur.

- Ne pas obstruer le ventilateur (par ex. avec des objets dépassant de la protection contact).
- Ne pas couvrir les fentes d'aération, même partiellement.
- S'assurer que l'air ambiant peut circuler librement à travers les fentes d'aération de l'onduleur à tout moment.

## Les différents modes de service

Modes de service – Signification des symboles

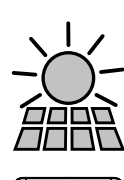

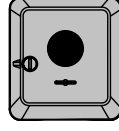

#### **Onduleur Fronius GEN24**

produit du courant continu.

Module solaire

convertit le courant continu en courant alternatif et charge la batterie (la charge de la batterie n'est possible qu'avec des onduleurs de la classe de puissance Fronius GEN24 Plus). La surveillance des installations intégrée permet de relier l'onduleur à un réseau par WLAN.

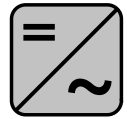

#### Onduleur supplémentaire dans le système

convertit le courant continu en courant alternatif. Il n'est cependant pas possible de charger une batterie et cet onduleur n'est pas disponible en mode courant de secours.

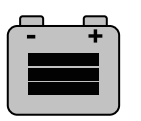

#### Batterie

est couplée à l'onduleur côté courant continu et stocke l'énergie électrique.

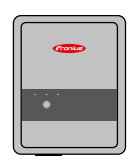

#### **Fronius Ohmpilot**

pour l'utilisation de l'énergie excédentaire pour le chauffage de l'eau.

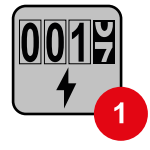

#### Compteur primaire

Il enregistre la courbe de charge du système et fournit les données de mesure pour l'établissement du profil énergétique dans Fronius Solar.web. Le compteur primaire contrôle également la régulation dynamique de l'injection.

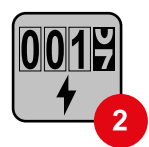

#### Compteur secondaire

Il enregistre la courbe de charge des consommateurs individuels (par exemple, machine à laver, lampes, TV, pompe à chaleur, etc.) dans le secteur de consommation et fournit les données de mesure pour l'établissement du profil énergétique dans Fronius Solar.web.

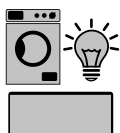

Consommateurs dans le système

les consommateurs connectés au système.

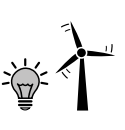

Consommateurs et générateurs supplémentaires dans le système connectés au système via un Smart Meter.

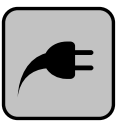

#### Point PV

est un circuit de courant de secours monophasé non ininterrompu qui alimente des appareils électriques jusqu'à une puissance maximale de 3 kW si les modules solaires ou la batterie fournissent une puissance suffisante.

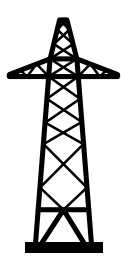

#### Réseau électrique

alimente les consommateurs du système si les modules solaires ou la batterie ne fournissent pas suffisamment d'énergie.

#### Mode de service – Onduleur avec batterie

Afin d'optimiser au maximum l'auto-consommation de l'installation photovoltaïque, une batterie peut être utilisée comme système de stockage. La batterie est couplée à l'onduleur côté courant continu. Par conséquent, aucune conversion de courant multiple n'est nécessaire et le rendement est amélioré.

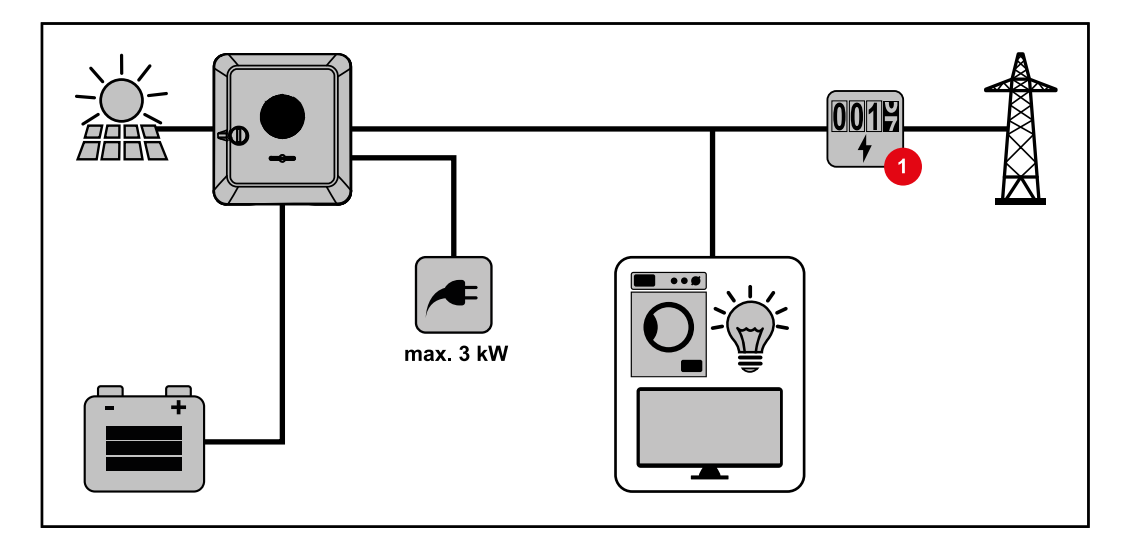

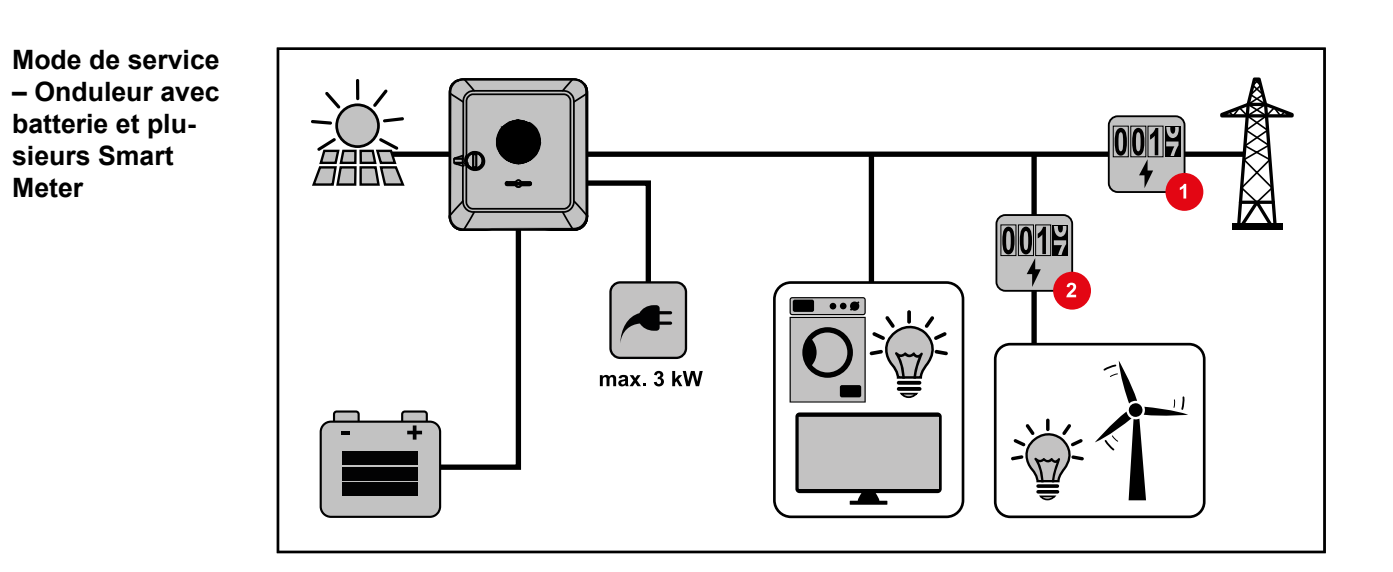

Mode de service – Onduleur avec batterie, couplé AC à un autre onduleur

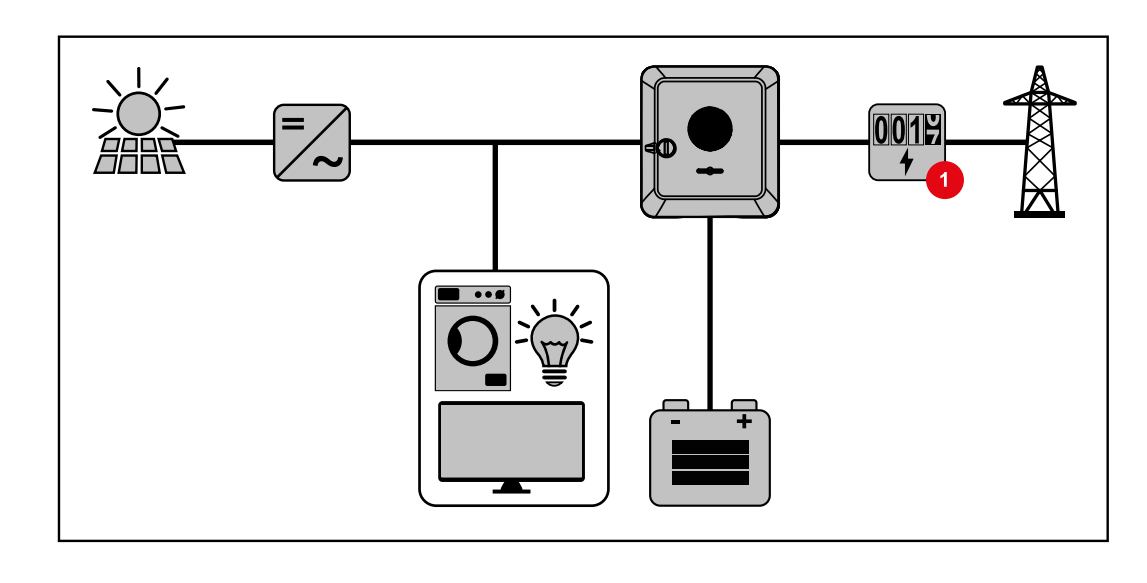

#### Mode de service – Onduleur avec batterie et Ohmpilot

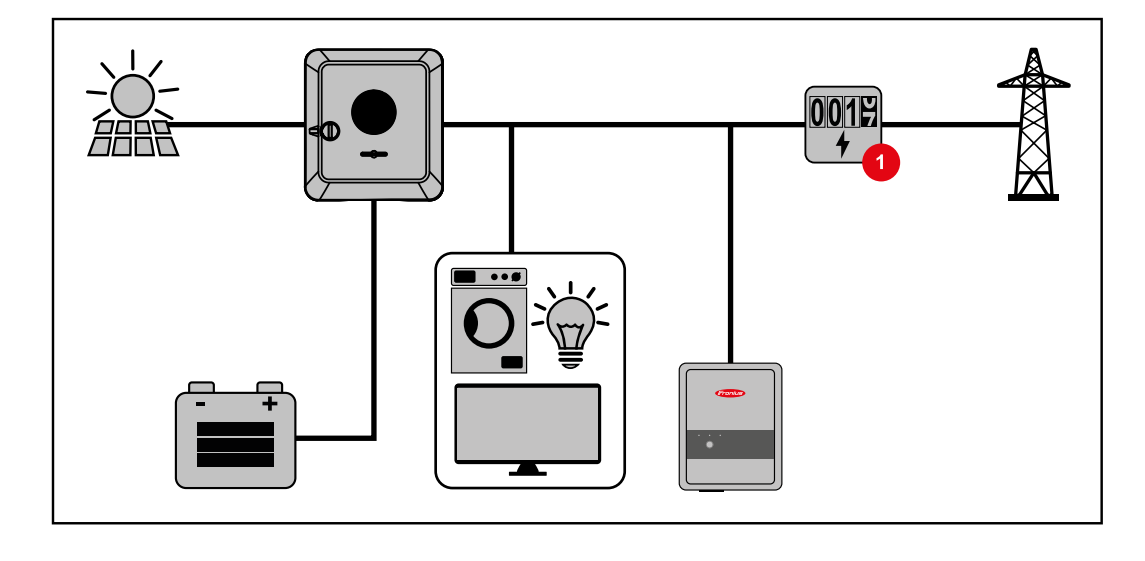

Mode de service – Onduleur avec batterie et autre onduleur

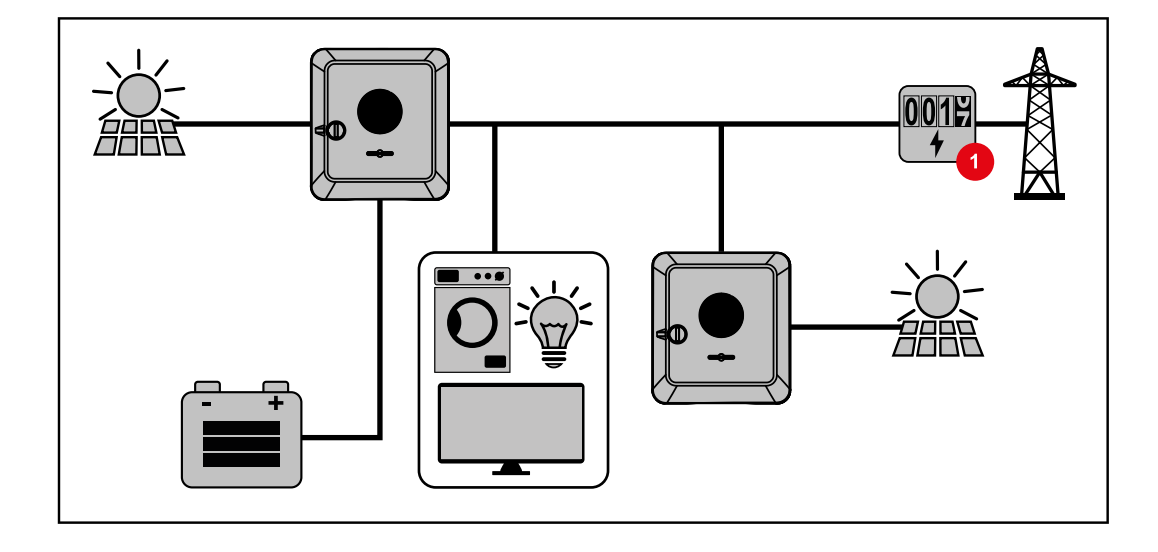

**Direction du flux** d'énergie de l'onduleur

Dans le cas d'un onduleur hybride, il existe quatre directions de flux d'énergie différentes :

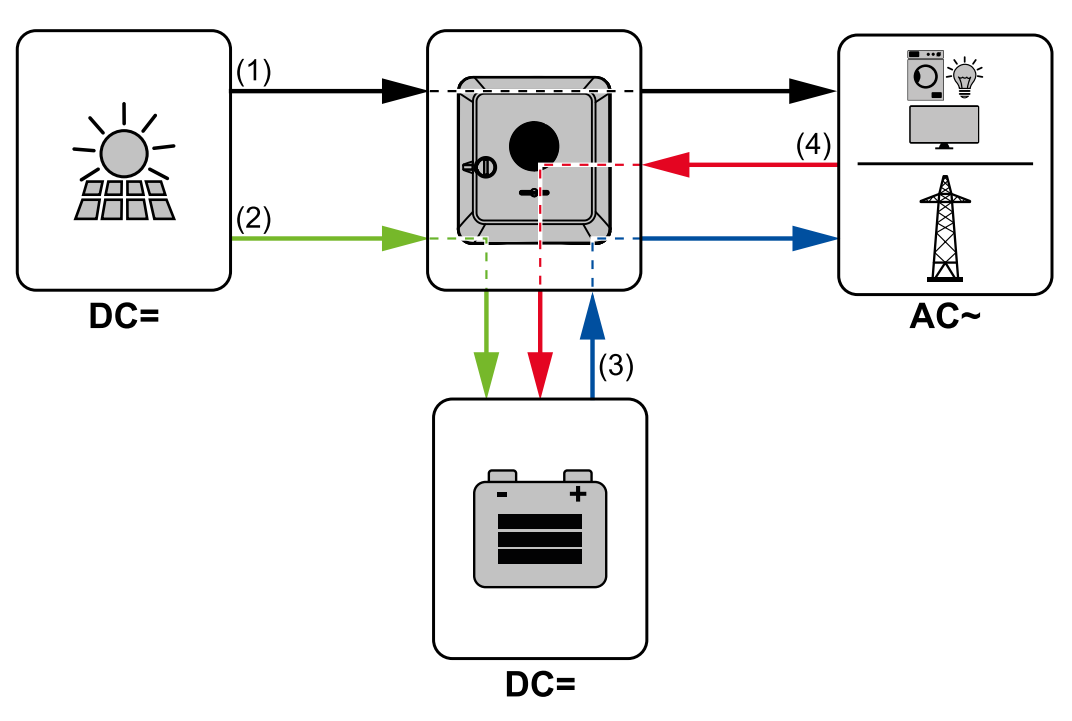

- module solaire onduleur consommateur/réseau (1)
- (2) module solaire - onduleur - batterie\*
- (3) batterie - onduleur - consommateur/réseau\*
- (4) réseau - onduleur - batterie\*

\* En fonction des réglages ainsi que des normes et directives locales.

| État de fonctionnement                  | Description                                                                                                    |
|-----------------------------------------|----------------------------------------------------------------------------------------------------|
| Fonctionnement normal                   | L'énergie est stockée ou extraite selon les besoins.                                                                                                    |
| État de charge minimal<br>(SOC) atteint | La batterie a atteint l'état de charge spécifié par le fabricant ou le SOC minimal réglé. La batterie ne peut pas continuer à se décharger.                                        |
| Mode économie d'énergie<br>(veille)     | Le système a été placé en mode économie d'énergie.<br>Le mode économie d'énergie est automatiquement<br>arrêté dès que l'excédent d'énergie disponible est à<br>nouveau suffisant. |
| Démarrage                               | Le système de stockage démarre à partir du mode<br>économie d'énergie (veille).                                                                                                    |
| Rechargement forcé                      | L'onduleur recharge la batterie pour maintenir le SOC<br>spécifié par le fabricant ou celui réglé (protection<br>contre la décharge profonde).                                     |
| Désactivée                              | La batterie n'est pas active. Soit elle a été désactivée/<br>éteinte, soit une erreur empêche toute communication<br>avec la batterie.                                             |

États de fonction-Les systèmes de batterie distinguent différents états de fonctionnement. L'état de foncnement (unique ment pour systèmes a batterie)

# Mode économie d'énergie

| Généralités                | Le mode économie<br>l'installation. L'ondu<br>économie d'énergie<br>L'onduleur passe e<br>puissance PV n'es<br>Smart Meter et Fro                                                                                                    | <ul> <li>d'énergie (mode veille) sert à réduire la consommation propre de<br/>aleur et la batterie passent tous deux automatiquement en mode<br/>e dans certaines conditions.</li> <li>n mode économie d'énergie lorsque la batterie est vide et qu'aucune<br/>t disponible. Seule la communication de l'onduleur avec le Fronius<br/>nius Solar.Web est maintenue.</li> </ul>                                                                                                    |  |
|----------------------------|----------------------------------------------------------------------------------------------------|----------------------------------------------------------------------------------------------------|--|
| Conditions de déconnexion  | Lorsque toutes les<br>économie d'énergie<br>redémarrer au moi                                                                                                    | conditions de déconnexion sont réunies, la batterie passe en mode<br>e en l'espace de 10 minutes. Ce délai garantit que l'onduleur puisse<br>ns une fois.                                                                                                    |  |
|                            | <pre>min. SoC</pre>                                                                                                    | L'état de charge de la batterie est inférieur ou égal à l'état de charge minimal saisi.                                                                                                    |  |
|                            | < 50 W                                                                                                    | La puissance des modules solaires est inférieure à 50 W.                                                                                                    |  |
|                            | <b>4</b> < 100 W                                                                                                    | La puissance momentanée de charge ou de décharge de la batterie est inférieure à 100 W.                                                                                                    |  |
|                            | < 50 W                                                                                                    | Moins de 50 W sont disponibles pour charger la batterie. La puis-<br>sance d'injection dans le réseau public est inférieure d'au moins<br>50 W à la puissance actuellement nécessaire pour le réseau<br>domestique.                                                                                                    |  |
|                            | L'onduleur passe e                                                                                                    | n mode économie d'énergie automatiquement après la batterie.                                                                                                    |  |
| Conditions de<br>connexion | Lorsque l'une des o<br>mode économie d'é<br>- En raison de la<br>mode économ<br>- Plus de 50 W<br>dans le réseau<br>nécessaire po<br>- Si une réductio<br>tionne en mod<br>est toujours in<br>Dans ce cas, i<br>< 300 W ou m<br>donné (50 W),<br>- Une demande<br>le site Internet<br>- La batterie est<br>brage. | <ul> <li>Lorsque l'une des conditions suivantes est remplie pendant au moins 30 secondes, le mode économie d'énergie est arrêté :</li> <li>En raison de la modification d'un paramètre sur le site Internet de l'onduleur, le mode économie d'énergie n'est plus autorisé.</li> <li>Plus de 50 W sont disponibles pour charger la batterie. La puissance d'injection dans le réseau public est supérieure d'au moins 50 W à la puissance actuellement nécessaire pour le réseau domestique.</li> <li>Si une réduction de puissance dynamique de 0 est réglée ou si le système fonctionne en mode courant de secours, la puissance d'injection dans le réseau public est toujours inférieure à la puissance nécessaire pour le réseau domestique.</li> <li>Dans ce cas, il existe une condition particulière (réduction de puissance dynamique &lt; 300 W ou mode courant de secours actif) : si la puissance PV dépasse un seuil donné (50 W), le mode économie d'énergie s'arrête.</li> <li>Une demande de charge de la batterie à partir du réseau public est effectuée depui le site Internet.</li> <li>La batterie est rechargée pour atteindre l'état de charge minimal ou effectuer un ca brage.</li> </ul> |  |

#### **Cas particulier**

Si l'onduleur ne démarre pas pendant 12 minutes (par exemple en cas d'erreur), ou en cas d'interruption de la connexion électrique entre l'onduleur et la batterie et qu'il n'y a

pas de fonctionnement en mode courant de secours, la batterie bascule dans tous les cas en mode économie d'énergie. L'autodécharge de la batterie est ainsi minimisée.

 Affichage du
 Pendant le mode économie d'énergie :

 mode économie
 - la LED de fonctionnement de l'onduleur s'allume en orange (voir Fonctions des boutons et LED d'état à la page 75) ;

 e
 le site Internet de l'onduleur est accessible ;

- toutes les données disponibles sont enregistrées et envoyées à Solar.web ;
- les données actuelles sont visibles sur Solar.web.

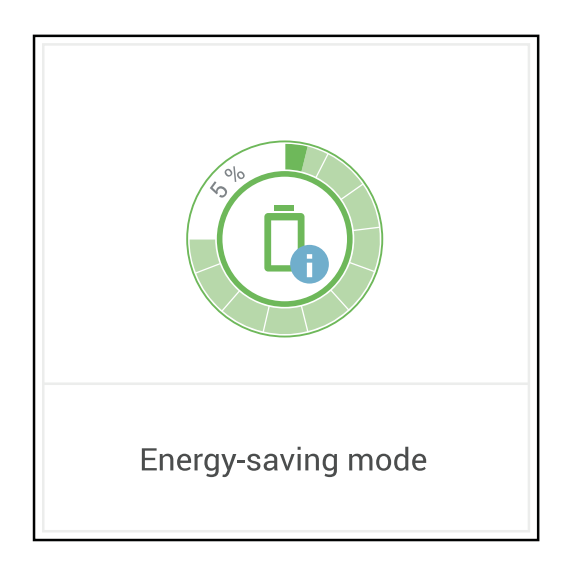

Le mode économie d'énergie est représenté par un « i » à côté du symbole de batterie dans l'aperçu de l'installation sur le site Internet de l'onduleur et sur Solar.web.

#### **BYD Battery-Box Premium** Fronius tient à préciser expressément que les batteries externes sont des produits qui ne sont pas fabriqués par Fronius. Fronius n'est pas le fabricant, ni le distributeur ou le revendeur de ces batteries. Fronius décline toute responsabilité et n'offre aucune garantie ni service après-vente pour ces batteries.

En raison de logiciels/micrologiciels obsolètes, des incompatibilités peuvent survenir entre l'onduleur et la batterie. Dans ce cas, les étapes suivantes doivent être réalisées :

- mettre le logiciel de la batterie à jour voir la documentation de la batterie.
- mettre le micrologiciel de l'onduleur à jour voir Mise à jour, à la page 87.

Lire le présent document et les instructions d'installation de la batterie externe avant l'installation et la mise en service.

Tous les documents relatifs à l'onduleur se trouvent à l'adresse suivante :

#### https://www.fronius.com/en/solar-energy/installers-partners/service-support/techsupport

La documentation relative à la BYD Battery-Box Premium est fournie avec la batterie externe ou peut être obtenue auprès du fabricant de batterie ou du partenaire.

| BYD Battery-Box Premium HVS / HVM | Symo GEN24 Plus* |
|-----------------------------------|------------------|
| HVS 5.1                           | $\checkmark$     |
| HVS 7.7                           | $\checkmark$     |
| HVS 10.2                          | $\checkmark$     |
| HVS 12.8                          | ×                |
| HVM 8.3                           | ×                |
| HVM 11.0                          | $\checkmark$     |
| HVM 13.8                          | $\checkmark$     |
| HVM 16.6                          | $\checkmark$     |
| HVM 19.3                          | $\checkmark$     |
| HVM 22.1                          | $\checkmark$     |

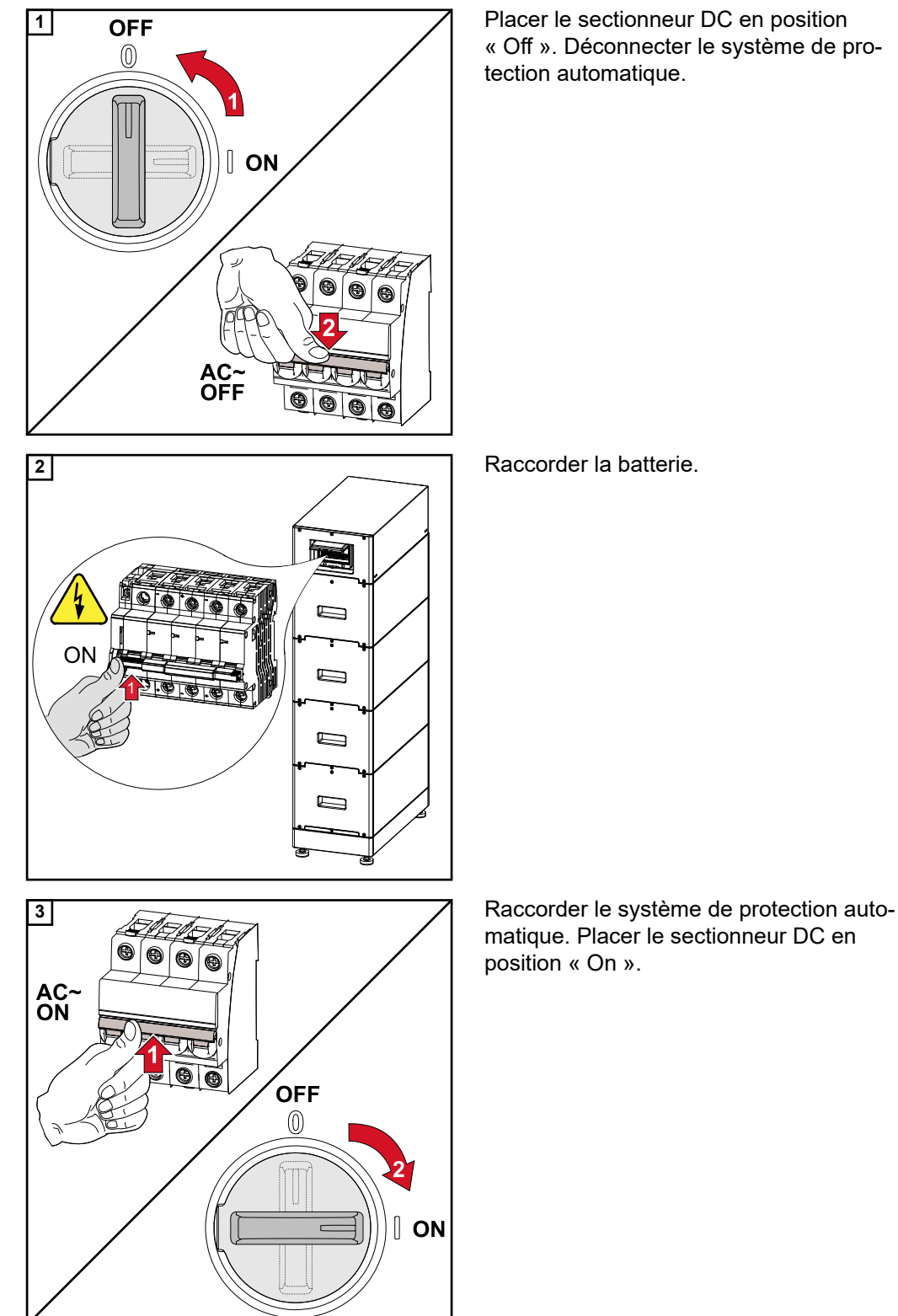

**IMPORTANT !** Pour un fonctionnement sûr avec une BYD Battery-Box Premium HVM, il faut toujours respecter l'ordre de mise en marche du système ci-dessous.

# Protection des personnes et de l'appareil

| Protection centr-<br>ale du réseau et<br>de l'installation | L'onduleur permet d'utiliser les relais AC intégrés comme interrupteurs de couplage en liaison avec une protection centrale du réseau et de l'installation (selon la VDE-AR-N 4105:2018:11 §6.4.1). Pour cela, le dispositif de déclenchement central (interrupteur) doit être intégré dans la chaîne WSD comme décrit au chapitre « WSD (Wired Shut Down) ».                                                                                                    |
|------------------------------------------------------------|----------------------------------------------------------------------------------------------------|
| WSD (Wired Shut<br>Down)                                   | La déconnexion par câble WSD interrompt l'injection dans le réseau de l'onduleur lor-<br>sque le dispositif de déclenchement (interrupteur) a été activé.<br>En cas de panne d'un onduleur (esclave), celui-ci est ponté et le fonctionnement des<br>autres onduleurs est maintenu. En cas de panne d'un deuxième onduleur (esclave) ou<br>de l'onduleur (maître), le fonctionnement de toute la chaîne WSD est interrompu.<br>Installation voir <b>Installer le WSD (Wired Shut Down)</b> à la page <b>73</b> . |
| RCMU                                                       | L'onduleur est équipé d'une unité de surveillance des courants résiduels (RCMU = Resi-<br>dual Current Monitoring Unit), conformément à la norme CEI 62109-2.<br>Ce système surveille les courants résiduels du module solaire jusqu'au couplage au<br>réseau de l'onduleur et déconnecte l'onduleur du réseau en cas de courant résiduel<br>inadmissible.                                                                                                    |

## Éléments de commande et connexions

Zone de raccordement

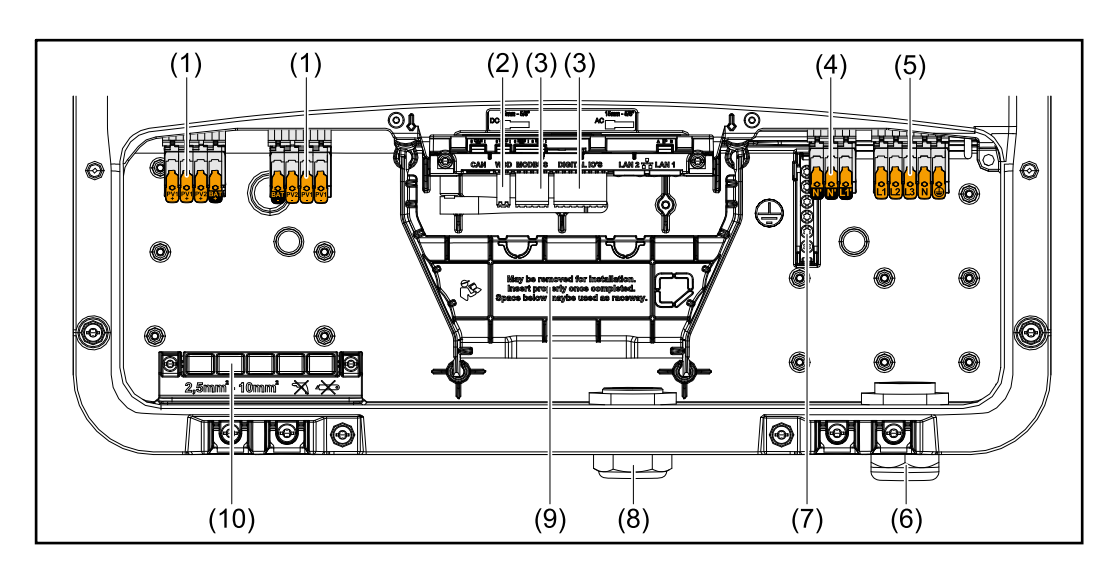

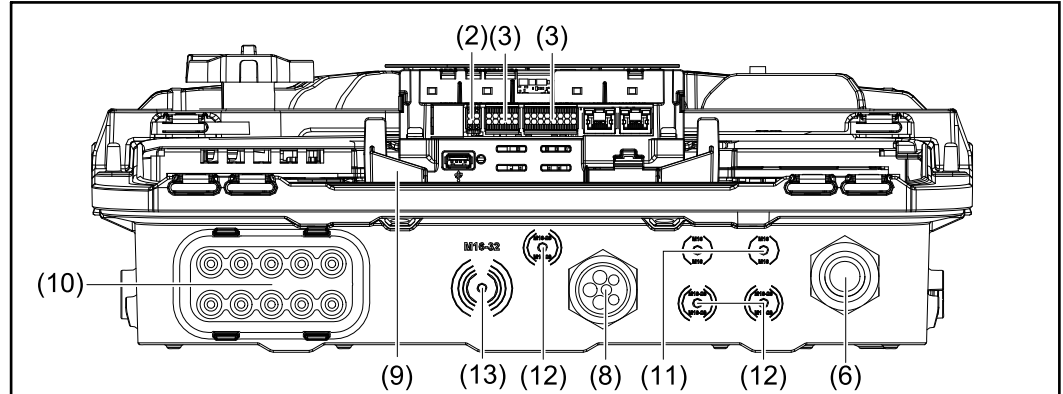

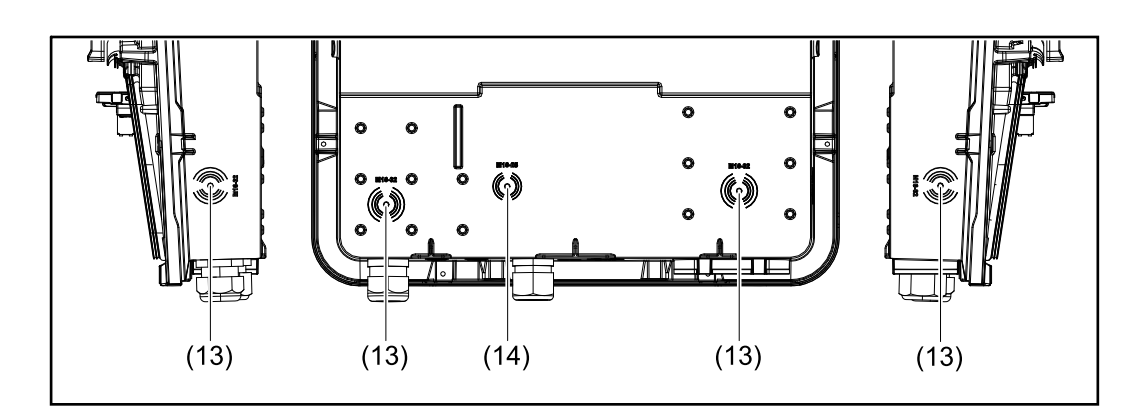

- (1) 2 bornes de raccordement DC Push-in à 4 pôles
- (2) Borne de raccordement Push-in WSD (Wired Shut Down)
- (3) Bornes de raccordement Push-in zone de communication de données (Modbus, entrées et sorties numériques)
- (4) Borne de raccordement Push-in à 3 pôles pour le point PV (OP)
- (5) Borne de raccordement AC Push-in à 5 pôles
- (6) Passe-câble/anti-traction AC
- (7) Borne d'électrode de terre à 6 pôles
- (8) Passe-câble/anti-traction zone de communication de données

- (9) Séparation zone de raccordement
- (10) 10 passe-câbles DC
- (11) Passe-câble en option (M16)
- (12) Passe-câble en option (M16 M20)
- (13) Passe-câble en option (M16 M32)
- (14) Passe-câble en option (M16 M25)

#### Séparation de la zone de raccordement

La séparation de la zone de raccordement sépare les conducteurs à haute tension (DC et AC) des lignes de signaux. Pour un meilleur accès à la zone de raccordement, la séparation peut être retirée pour les travaux de raccordement et doit être remplacée.

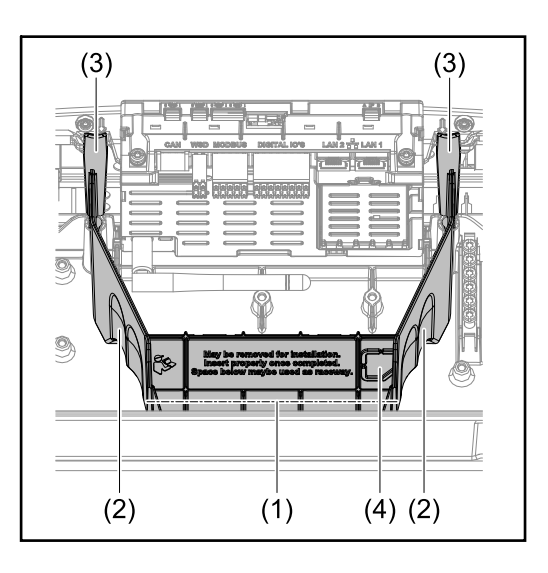

- (1) Passage de câble intégré
- (2) Évidements pour le retrait de la séparation de la zone de raccordement
- (3) Crochets d'encliquetage pour le verrouillage/déverrouillage
- (4) Point de rupture théorique pour le connecteur Datcom

Le passage de câbles intégré (1) permet de poser les câbles d'une zone à l'autre de l'onduleur. Cela permet d'installer facilement plusieurs onduleurs les uns à côté des autres.

#### Borne d'électrode de terre

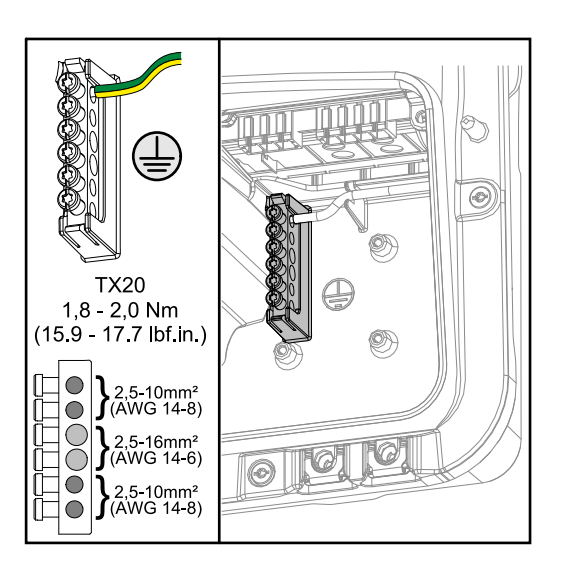

La borne d'électrode de terre 🖶 offre la possibilité de mettre d'autres composants à la terre, tels que :

- Câble AC
- Support du module
  - Piquet de terre

#### Sectionneur DC

nication de

données

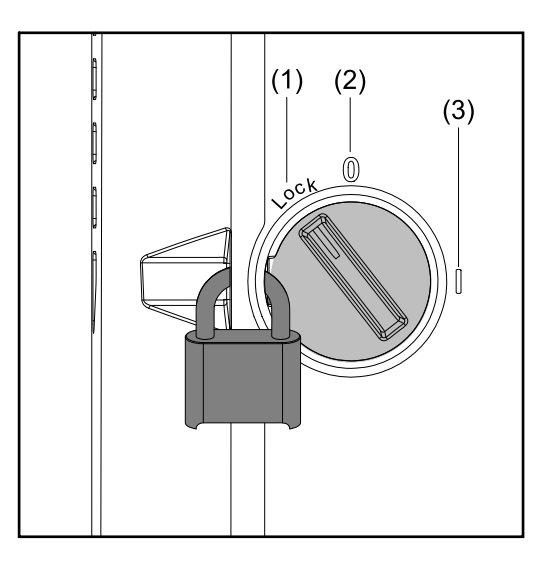

Le sectionneur DC dispose de 3 positions de commutation :

- (1) Verrouillé/arrêt (rotation à gauche)
- (2) Off
- (3) On

#### **IMPORTANT** !

Dans les positions de sélecteur (1) et (3), l'onduleur peut être protégé contre la mise en marche et l'arrêt par un cadenas standard.

Les dispositions nationales doivent \_ être prises en compte.

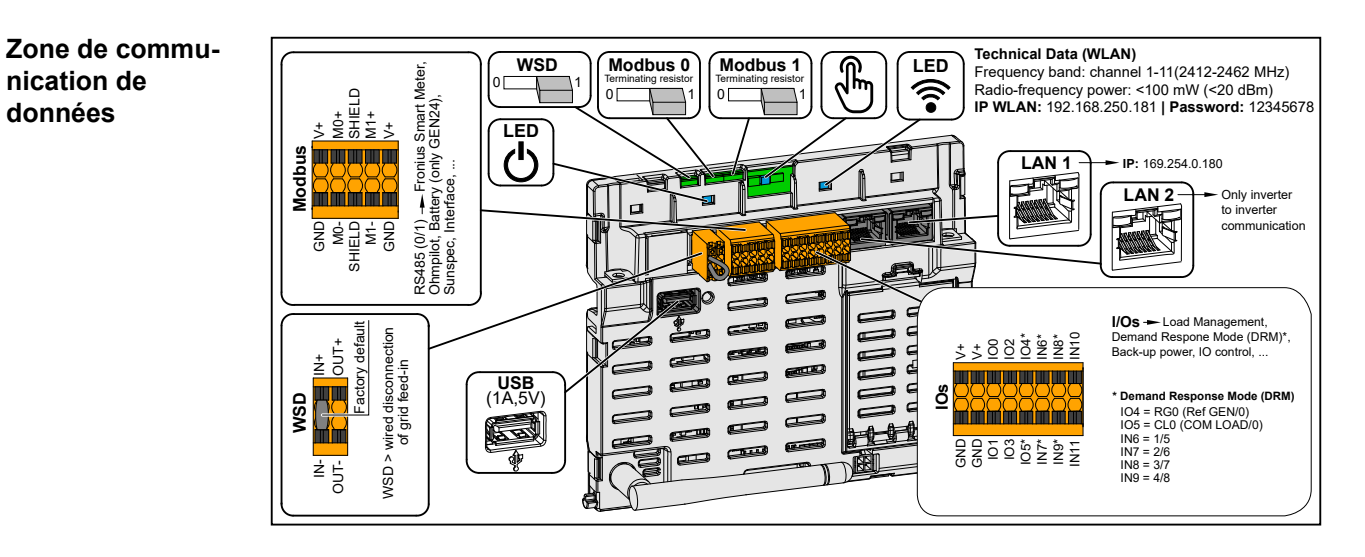

Borne de raccordement Push-in pour l'installation de Modbus 0, Modbus 1, 12 V et GND (Ground)

| Borne de raccordement Modbus       | La borne de raccordement Modbus est<br>utilisée pour établir la connexion de<br>données avec les composants rac-<br>cordés. Les entrées M0 et M1 peuvent<br>être librement sélectionnées. Max.<br>4 participants Modbus par entrée, voir le<br>chapitre Participant Modbus à la page<br>68. |
|------------------------------------|----------------------------------------------------------------------------------------------------|
| Interrupteur WSD (Wired Shut Down) | Définit l'onduleur comme maître WSD<br>ou esclave WSD.                                                                                                    |
|                                    | Position 1 : maitre WSD<br>Position 0 : esclave WSD                                                                                                    |

|                              | Active/désactive la résistance terminale<br>pour le Modbus 0 (MB0).                                                                                                    |
|------------------------------|----------------------------------------------------------------------------------------------------|
| Interrupteur Modbus 0 (MB0)  | <b>Position 1 :</b> résistance terminale<br>activée (réglage usine)<br><b>Position 0 :</b> résistance terminale désac-<br>tivée                                                                                                    |
|                              | Active/désactive la résistance terminale pour le Modbus 1 (MB1).                                                                                                    |
| Interrupteur Modbus 1 (MB1)  | <b>Position 1 :</b> résistance terminale<br>activée (réglage usine)<br><b>Position 0 :</b> résistance terminale désac-<br>tivée                                                                                                    |
| 🖑 Capteur optique            | Pour le fonctionnement de l'onduleur.<br>Voir le chapitre Fonctions des bou-<br>tons et LED d'état à la page 75.                                                                                                    |
| <b>ÎLED</b> de communication | Indique l'état de la connexion de l'ondu-<br>leur.                                                                                                    |
| ் LED de fonctionnement      | Indique l'état de fonctionnement de l'onduleur.                                                                                                    |
| LAN 1                        | Connecteur Ethernet pour la communi-<br>cation de données (par ex. routeur<br>WLAN, réseau domestique ou pour la<br>mise en service à l'aide d'un ordinateur<br>portable, voir chapitre <b>Installation avec</b><br><b>le navigateur</b> à la page <b>77</b> ).                                                                                                    |
| LAN 2                        | Connecteur Ethernet uniquement pour<br>la communication de données d'un<br>onduleur à l'autre.                                                                                                    |
| Borne de raccordement WSD    | Borne de raccordement Push-in pour<br>l'installation WSD. Voir le chapitre <b>WSD</b><br>(Wired Shut Down) à la page 24.                                                                                                    |
| USB                          | Alimentation électrique max. 1 A à 5 V.<br>Aucune mise à jour du logiciel et aucun<br>enregistrement de données via USB<br>n'est possible.                                                                                                    |
| Borne de raccordement ES     | Borne de raccordement Push-in pour les<br>entrées/sorties numériques. Voir le cha-<br>pitre <b>Câbles autorisés pour la zone</b><br><b>de communication des données</b> à la<br>page <b>47</b> .<br>Les désignations (RG0, CL0, 1/5, 2/6,<br>3/7, 4/8) sur la borne de raccordement<br>se réfèrent à la fonction Demand Res-<br>ponse Mode, voir le chapitre <b>Fonctions</b><br><b>etE/S</b> à la page <b>83</b> . |

Schéma de connexion interne des entrées/sorties Sur la broche V+ / GND, il est possible d'injecter une tension comprise entre 12,5 et 24 V (+ max. 20 %) avec un bloc d'alimentation externe. Les sorties ES 0 - 5 peuvent alors être exploitées avec la tension externe injectée. Un maximum de 1 A peut être prélevé sur chaque sortie, une intensité totale de 3 A étant autorisée. La protection par fusible doit être externe.

#### **ATTENTION!**

Risque lié à l'inversion de polarité aux bornes de raccordement en raison d'une mauvaise connexion des blocs d'alimentation externes.

Cela peut entraîner des dommages matériels graves sur l'onduleur.

- Vérifier la polarité du bloc d'alimentation externe avec un instrument de mesure approprié avant de le brancher.
- Connecter les câbles aux sorties V+/GND en respectant la polarité.

#### **IMPORTANT** !

Si la puissance totale (6 W) est dépassée, l'onduleur coupe complètement l'alimentation en tension externe.

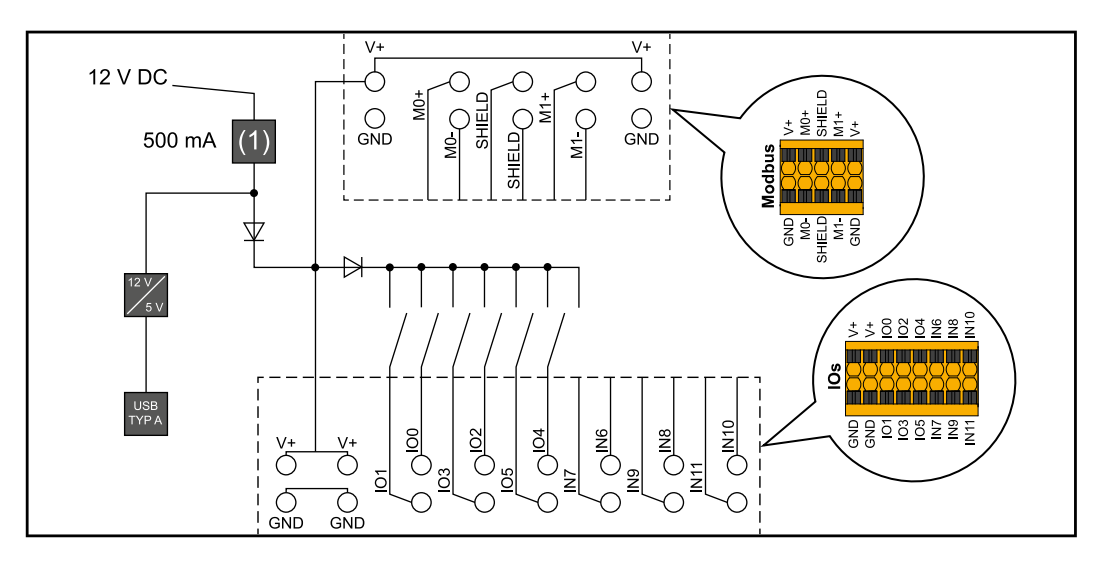

(1) Limite de courant

# Option courant de secours – point PV (OP)

## Généralités

#### Point PV (OP)

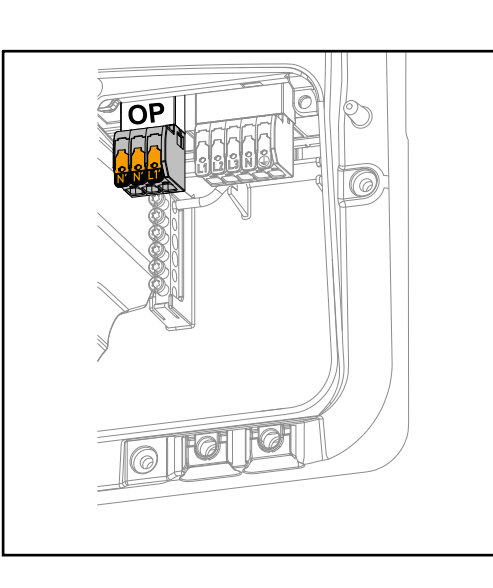

En cas de panne du réseau public, le point PV peut être utilisé pour alimenter des appareils électriques monophasés jusqu'à une puissance maximale de 3 kW à la borne de raccordement Opportunity Power (OP), à condition que les modules solaires ou une batterie optionnelle fournissent une puissance suffisante. Aucune tension n'est présente sur la borne de raccordement OP en mode couplé au réseau, avec lequel les charges connectées ne sont donc pas alimentées.

#### **IMPORTANT** !

Une connexion au réseau avec un relais n'est pas possible.

#### Explication – Point PV (OP)

En principe, l'onduleur peut fournir 120 à 240 V au point PV. Une configuration adéquate doit être effectuée lors de la mise en service.

Avec une tension de sortie de 120 à 240 V, un courant permanent AC de 13 A maximum est disponible.

#### Exemple :

120 V = 1,5 kW max. 230 V = 3 kW max.

En mode courant de secours, certains appareils électroniques ne peuvent pas fonctionner correctement en raison de courants de démarrage trop élevés (par ex. réfrigérateurs ou congélateurs). Il est recommandé d'éteindre les consommateurs non essentiels en mode courant de secours. Une surcharge de 35 % est possible pendant 5 secondes, en fonction de la capacité instantanée des modules solaires et/ou de la batterie.

La transition du mode couplé au réseau en mode courant de secours entraîne une courte interruption. Pour cette raison, la fonction courant de secours ne peut pas être utilisée comme alimentation ininterrompue, par ex. pour les ordinateurs.

Si la batterie ou les modules solaires ne fournissent pas d'énergie en mode courant de secours, l'alimentation de secours est automatiquement interrompue. Si l'énergie des modules solaires disponible est à nouveau suffisante, le mode courant de secours redémarre automatiquement.

Si la consommation est trop élevée, le mode courant de secours est interrompu et le message d'état « Surcharge du courant de secours » s'affiche sur la LED d'état de l'onduleur. La puissance maximale en mode courant de secours selon les données techniques doit être respectée.

# Installation
# Généralités

Système de raccord rapide

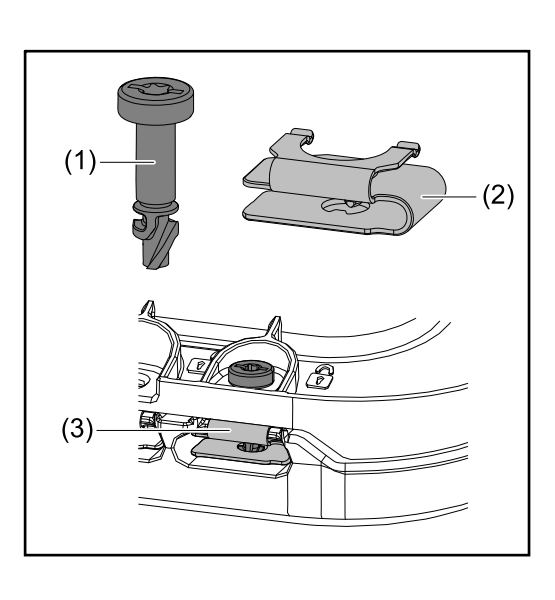

Un système de raccord rapide (3) est utilisé pour le montage du cache de la zone de raccordement et du cache frontal. Le système s'ouvre et se ferme par un demitour (180°) de la vis imperdable (1) dans le ressort à déclenchement rapide (2).

Le système est indépendant du couple.

### **REMARQUE!**

Risque en cas d'utilisation d'une visseuse.

Cela peut entraîner la destruction du système de raccord rapide en raison d'un couple de serrage excessif.

- ▶ Utiliser un tournevis (TX20).
- Ne pas tourner les vis à plus de 180°.

# Avertissements sur l'appareil

Des caractéristiques techniques, avertissements et symboles de sécurité figurent sur l'onduleur. Ces avertissements et symboles de sécurité ne doivent être ni retirés, ni recouverts. Ils permettent de prévenir les erreurs de manipulation pouvant être à l'origine de graves dommages corporels et matériels.

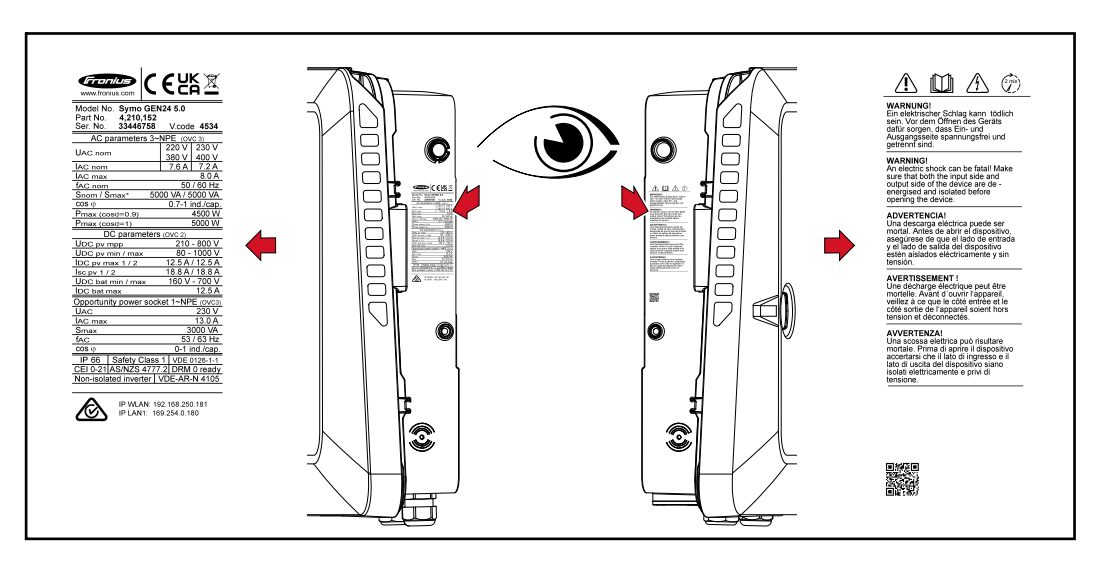

Symboles sur la plaque signalétique :

CE Toutes les normes et directives applicables dans le cadre de la législation européenne ont été respectées. En conséquence, l'appareil porte le marquage CE.

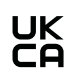

Ce produit est conforme à la législation britannique.

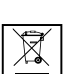

Conformément à la directive européenne 2012/19/UE relative aux déchets d'équipements électriques et électroniques et sa transposition dans le droit national, les appareils électriques usagés doivent être collectés de manière séparée et faire l'objet d'un recyclage conforme à la protection de l'environnement. Rapporter l'appareil usagé auprès du revendeur ou se renseigner sur l'existence d'un système de collecte et d'élimination local autorisé. Le non-respect de cette directive européenne peut avoir des conséquences pour l'environnement et pour la santé !

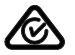

Symbole RCM – Ce produit est conforme à la législation australienne.

### Symboles de sécurité :

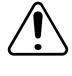

Risque de dommages corporels et matériels graves suite à une erreur de manipulation.

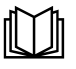

N'utiliser les fonctions décrites qu'après avoir lu et compris l'intégralité des documents suivants :

- les présentes instructions de service ;
- toutes les instructions de service des composants périphériques de l'installation photovoltaïque, en particulier les consignes de sécurité.

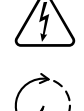

Tension électrique dangereuse.

Attendre l'expiration de la durée de décharge (2 minutes) des condensateurs de l'onduleur !

### Texte des avertissements :

### **AVERTISSEMENT !**

Une décharge électrique peut être mortelle. Avant d'ouvrir l'appareil, veiller à ce que le côté entrée et le côté sortie soient hors tension et séparés.

#### Choix de l'emplacement de l'onduleur

Respecter les critères suivants lors du choix l'emplacement de l'onduleur :

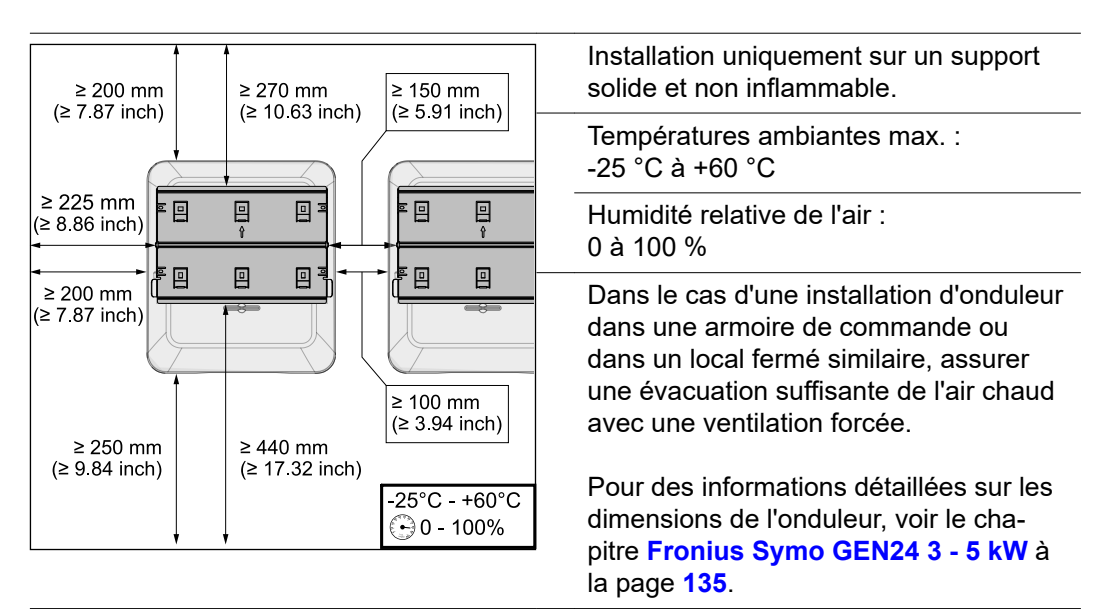

En cas de montage de l'onduleur sur le mur extérieur d'une étable, laisser une distance minimale de 2 m dans toutes les directions entre l'onduleur et les ouvertures et ventilations du bâtiment.

Les supports suivants sont autorisés pour le montage :

- Montage mural (murs en tôle ondulée (rails de montage), murs en briques, murs en béton ou autres surfaces suffisamment porteuses et incombustibles)
- Pole-Mount (montage au moyen de rails de montage, derrière les modules solaires directement sur le support PV)
- Toits plats (s'il s'agit d'un toit en feutre, s'assurer que les feutres sont conformes aux exigences de protection anti-incendie et ne sont donc pas facilement inflammables. Les réglementations nationales doivent être respectées.)
- Toitures de parking (pas de montage au-dessus de la tête)

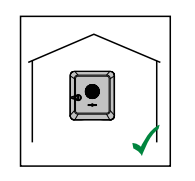

L'onduleur convient pour un montage en intérieur.

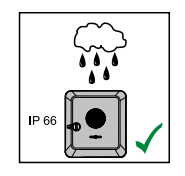

L'onduleur convient pour un montage en extérieur.

En raison de son indice de protection IP66, l'onduleur est insensible aux projections d'eau provenant de toutes directions et peut également être utilisé dans des environnements humides.

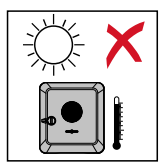

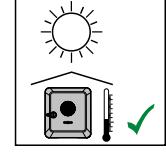

Afin de maintenir au plus bas l'échauffement de l'onduleur, ne pas l'exposer au rayonnement solaire direct. Monter l'onduleur à un emplacement protégé, par ex. sous les modules solaires ou sous une avancée de toit.

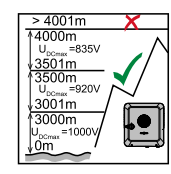

### IMPORTANT !

L'onduleur ne doit pas être monté et mis en service sur un site dont l'altitude est supérieure à 4 000 m.

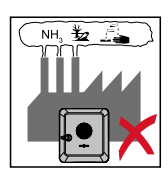

Ne pas monter l'onduleur :

dans des zones exposées à l'ammoniaque, à des vapeurs corrosives, à des acides ou à des sels (par ex. lieux de stockage d'engrais, orifices d'aération d'étables, installations chimiques, tanneries, etc.)

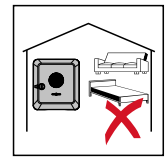

En raison de légères nuisances sonores dans certaines conditions de fonctionnement, il est déconseillé d'installer l'onduleur à proximité immédiate des zones de vie domestique.

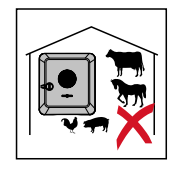

Ne pas monter l'onduleur :

- dans des locaux présentant un risque élevé d'accident provoqué par des animaux d'élevage (chevaux, bovins, moutons, porcs);
- dans des étables et locaux secondaires adjacents ;
- dans des locaux de stockage et d'entreposage de foin, paille, fourrage haché, fourrage concentré, engrais, etc.

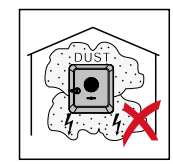

En principe, l'onduleur est étanche à la poussière (IP66). Cependant, dans les zones avec de grandes accumulations de poussières, des poussières peuvent se déposer sur les surfaces de refroidissement et ainsi entraver la performance thermique. Dans ce cas, un nettoyage régulier est nécessaire, voir le chapitre Fonctionnement dans des environnements soumis à un fort dégagement de poussières à la page 119. Il n'est donc pas recommandé d'effectuer un montage dans des pièces ou des environnements avec un dégagement de poussière important.

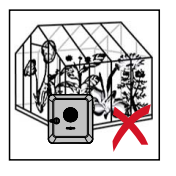

Ne pas monter l'onduleur :

dans des serres ;

- dans des locaux de stockage et de transformation de fruits, légumes et produits viticoles ;
- dans des locaux de préparation de grains, de fourrage vert et d'aliments pour animaux.

Choix de l'emplacement des batteries externes

### IMPORTANT !

Pour connaître l'emplacement approprié des batteries externes, consulter les documents du fabricant.

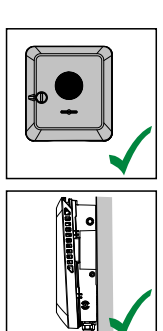

L'onduleur peut être monté à la verticale sur un mur vertical ou une colonne verticale.

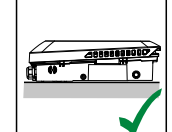

L'onduleur peut être monté à l'horizontale.

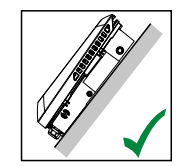

L'onduleur peut être monté sur une surface inclinée.

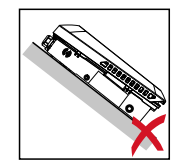

L'onduleur ne doit pas être monté sur une surface inclinée avec les connecteurs vers le haut.

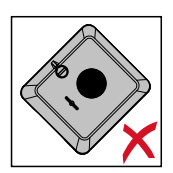

L'onduleur ne doit pas être monté en biais sur un mur vertical ou une colonne verticale.

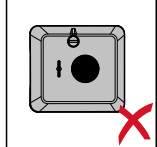

L'onduleur ne doit pas être monté à l'horizontale sur un mur vertical ou une colonne verticale.

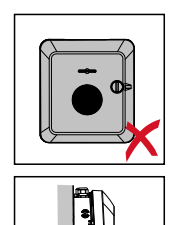

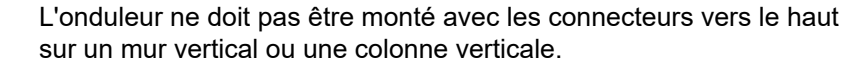

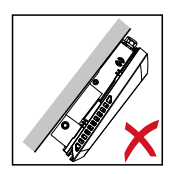

L'onduleur ne doit pas être monté en porte-à-faux avec les connecteurs vers le haut.

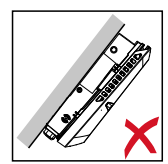

L'onduleur ne doit pas être monté en porte-à-faux avec les connecteurs vers le bas.

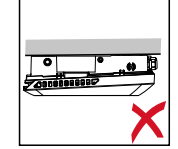

L'onduleur ne doit pas être monté au plafond.

# Monter le support de fixation et accrocher l'onduleur

Choix du matériau de fixation Selon le support, utiliser des accessoires de fixation appropriés et respecter les dimensions de vis recommandées pour le support de fixation. L'installateur est responsable du choix correct du matériel de fixation.

#### Caractéristiques du support de fixation

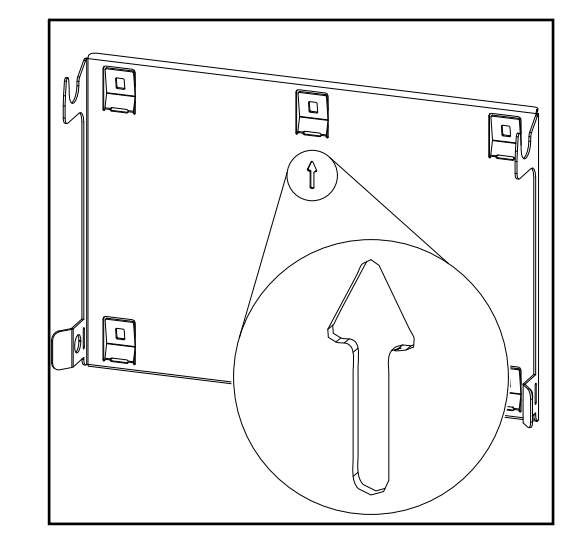

Le support de fixation (schéma) sert également de gabarit de mesure.

Les pré-perçages du support de fixation sont destinés à des vis d'un diamètre de 6 à 8 mm (0.24 à 0.32 inch).

Les irrégularités de la surface de montage (par ex. le plâtre à gros grains) sont largement compensées par le support de fixation.

### Ne pas déformer le support de fixation

### **REMARQUE!**

Lors du montage du support de fixation sur le mur ou sur une colonne, veiller à ce que le support de fixation ne soit pas déformé.

Un support mural déformé peut nuire à l'accrochage et au pivotement de l'onduleur.

Monter le support de fixation sur un mur

### **IMPORTANT** !

Lors du montage du support de fixation, s'assurer qu'il est monté avec la flèche dirigée vers le haut.

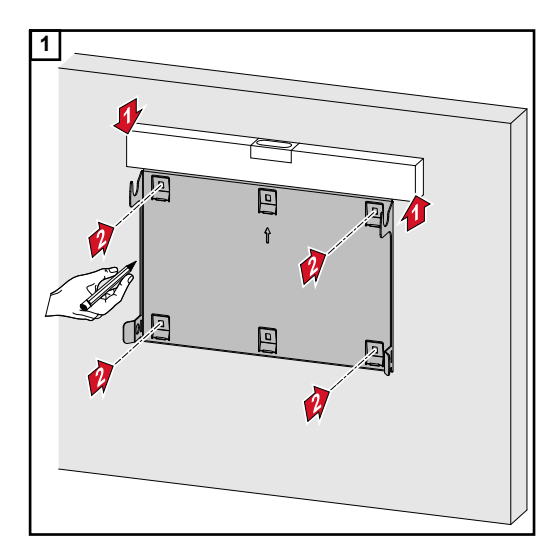

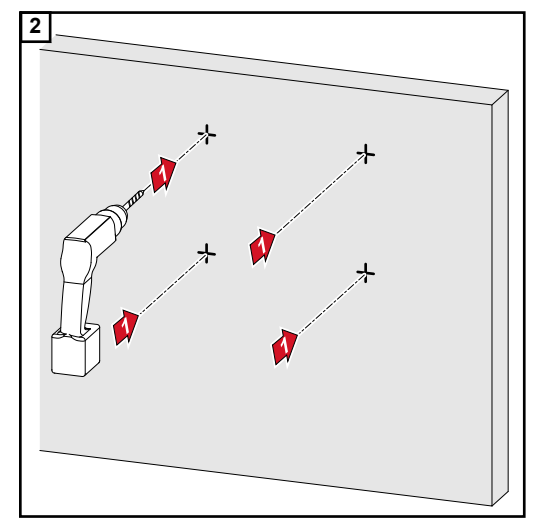

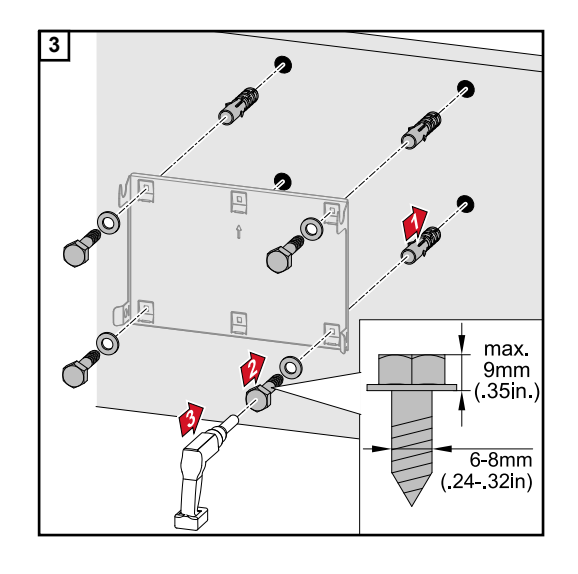

#### Monter le support de fixation sur un mât ou un support

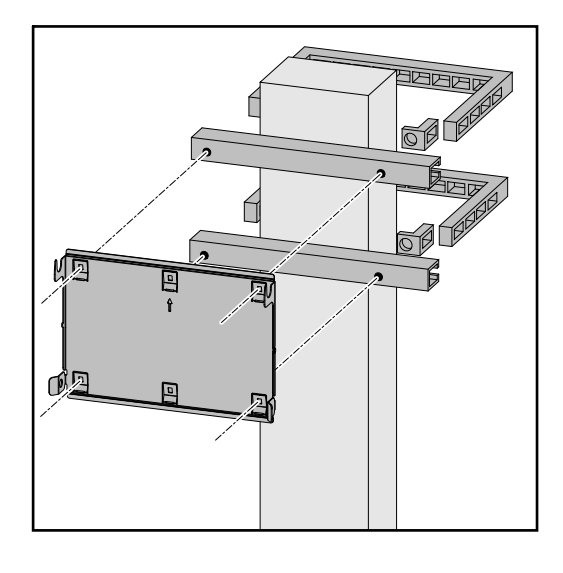

Pour le montage de l'onduleur sur un mât ou un support, Fronius recommande le kit de fixation « Pole clamp » (réf. SZ 2584.000) de la société Rittal GmbH.

Le kit « Pole clamp » couvre les dimensions suivantes :

- mât ou support carré d'une longueur latérale de 50 à 150 mm (1.97 à 5.91 inch);
- mât rond ou support d'un diamètre de 40 à 190 mm (1.57 à 7.48 inch).

### Monter le support de fixation sur des rails de montage

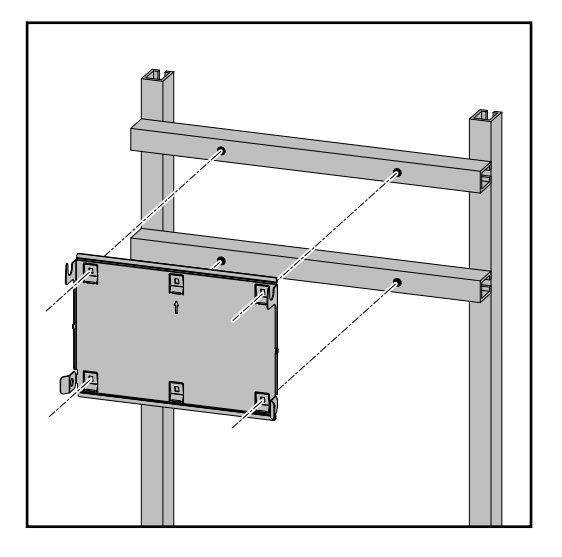

#### IMPORTANT ! Le support de fixation do

Le support de fixation doit être monté en 4 points minimum.

Suspendre l'onduleur au support de fixation

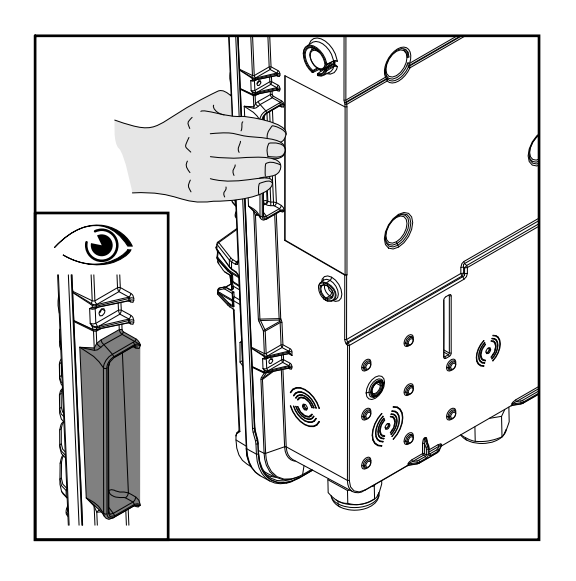

Des poignées sont intégrées sur les côtés de l'onduleur pour faciliter le levage et l'accrochage.

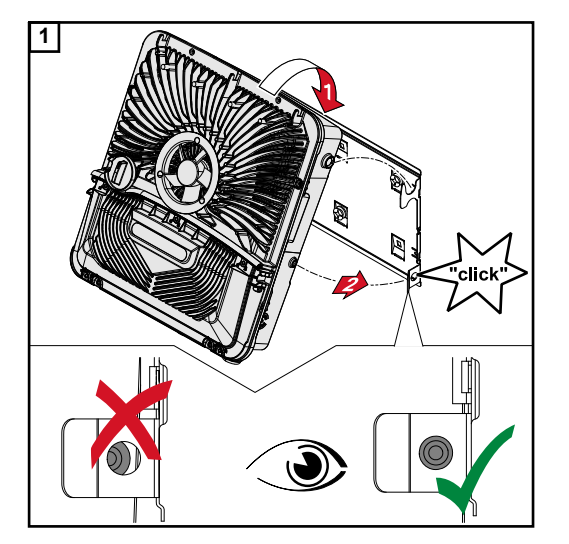

Accrocher par le haut l'onduleur au support de fixation. Les connecteurs doivent être orientés vers le bas.

La partie inférieure de l'onduleur est enfoncée dans les crochets d'encliquetage jusqu'à ce que l'onduleur s'enclenche des deux côtés avec un déclic audible.

Vérifier que l'onduleur est correctement installé des deux côtés.

# Conditions de raccordement de l'onduleur

Câbles autorisés

Sur les bornes de raccordement de l'onduleur, les câbles peuvent être connectés comme suit :

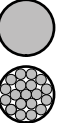

- Cuivre : fil unique rond

Cuivre : fils fins ronds, jusqu'à la classe de conducteur 4

Connecteurs AC avec borne de raccordement Push-In En fonction de la puissance réelle de l'appareil, sélectionner des sections de câble suffisamment élevées !

| Nombre de<br>pôles | Fil unique               | Fils multiples           | Fil fin                  | Fil fin muni de cosses<br>terminales avec/sans coller-<br>ette |
|--------------------|--------------------------|--------------------------|--------------------------|----------------------------------------------------------------|
| 5                  | 1,5 à 10 mm <sup>2</sup> | 1,5 à 10 mm <sup>2</sup> | 1,5 à 10 mm <sup>2</sup> | 1,5 à 6 mm <sup>2</sup>                                        |

Connecteurs AC pour courant de secours avec borne de raccordement Push-In\* En fonction de la puissance réelle de l'appareil, sélectionner des sections de câble suffisamment élevées !

| Nombre de<br>pôles | Fil unique               | Fils multiples           | Fil fin                  | Fil fin muni de cosses<br>terminales avec/sans coller-<br>ette |
|--------------------|--------------------------|--------------------------|--------------------------|----------------------------------------------------------------|
| 3                  | 1,5 à 10 mm <sup>2</sup> | 1,5 à 10 mm <sup>2</sup> | 1,5 à 10 mm <sup>2</sup> | 1,5 à 6 mm <sup>2</sup>                                        |

Connecteurs BAT/PV avec borne de raccordement Push-In En fonction de la puissance réelle de l'appareil, sélectionner des sections de câble suffisamment élevées !

| Nombre de<br>pôles | Fil unique             | Fils multiples         | Fil fin                | Fil fin muni de cosses<br>terminales avec/sans coller-<br>ette |
|--------------------|------------------------|------------------------|------------------------|----------------------------------------------------------------|
| 2 x 4              | 4 à 10 mm <sup>2</sup> | 4 à 10 mm <sup>2</sup> | 4 à 10 mm <sup>2</sup> | 4 à 6 mm <sup>2</sup>                                          |

Borne d'électrode de terre En fonction de la puissance réelle de l'appareil, sélectionner des sections de câble suffisamment élevées !

| Nombre de<br>pôles | Fil unique               | Fils multiples           | Fil fin                  | Fil fin muni de cosses<br>terminales avec/sans coller-<br>ette |
|--------------------|--------------------------|--------------------------|--------------------------|----------------------------------------------------------------|
| 2                  | 1,5 à 16 mm <sup>2</sup> | 1,5 à 16 mm <sup>2</sup> | 1,5 à 16 mm <sup>2</sup> | 1,5 à 16 mm <sup>2</sup>                                       |
| 4                  | 1,5 à 10 mm <sup>2</sup> | 1,5 à 10 mm <sup>2</sup> | 1,5 à 10 mm <sup>2</sup> | 1,5 à 10 mm <sup>2</sup>                                       |

\* Selon la norme produit CEI 62109, le conducteur de terre doit correspondre à la section de phase pour les sections de phase  $\leq$  16 mm<sup>2</sup> et à au moins 16 mm<sup>2</sup> pour les sections de phase >16 mm<sup>2</sup>. Câbles autorisés pour la zone de communication des données Sur les bornes de raccordement de l'onduleur, les câbles peuvent être connectés comme suit :

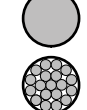

Cuivre : fil unique rond

- Cuivre : fil fin rond

#### **IMPORTANT** !

\_

Raccorder les conducteurs individuels avec une cosse terminale appropriée si plusieurs conducteurs individuels sont raccordés à une entrée des bornes de raccordement Push-In.

| Connecte              | Connecteurs WSD avec borne de raccordement Push-In |                                              |                                              |                                                                 |                                                                 |                                                     |  |  |
|-----------------------|----------------------------------------------------|----------------------------------------------|----------------------------------------------|-----------------------------------------------------------------|-----------------------------------------------------------------|-----------------------------------------------------|--|--|
| Dis-<br>tance<br>max. | Longueur<br>de<br>dénudage                         | Fil unique                                   | Fil fin                                      | Fil fin muni<br>de cosses<br>terminales<br>avec coller-<br>ette | Fil fin muni<br>de cosses<br>terminales<br>sans coller-<br>ette | Recomman-<br>dation de<br>câble                     |  |  |
| 100 m<br>109 yd       | 10 mm<br>0.39 inch                                 | 0,14 -<br>1,5 mm <sup>2</sup><br>AWG 26 - 16 | 0,14 -<br>1,5 mm <sup>2</sup><br>AWG 26 - 16 | 0,14 - 1 mm <sup>2</sup><br>AWG 26 - 18                         | 0,14 -<br>1,5 mm <sup>2</sup><br>AWG 26 - 16                    | min. CAT 5<br>UTP (Unshiel-<br>ded Twisted<br>Pair) |  |  |

| Connecteurs Modbus avec borne de raccordement Push-In |                            |                                              |                                              |                                                                 |                                                                 |                                              |
|-------------------------------------------------------|----------------------------|----------------------------------------------|----------------------------------------------|-----------------------------------------------------------------|-----------------------------------------------------------------|----------------------------------------------|
| Dis-<br>tance<br>max.                                 | Longueur<br>de<br>dénudage | Fil unique                                   | Fil fin                                      | Fil fin muni<br>de cosses<br>terminales<br>avec coller-<br>ette | Fil fin muni<br>de cosses<br>terminales<br>sans coller-<br>ette | Recomman-<br>dation de<br>câble              |
| 300 m<br>328 yd                                       | 10 mm<br>0.39 inch         | 0,14 -<br>1,5 mm <sup>2</sup><br>AWG 26 - 16 | 0,14 -<br>1,5 mm <sup>2</sup><br>AWG 26 - 16 | 0,14 - 1 mm <sup>2</sup><br>AWG 26 - 18                         | 0,14 -<br>1,5 mm <sup>2</sup><br>AWG 26 - 16                    | min. CAT 5<br>STP (Shielded<br>Twisted Pair) |

| Connecteurs E/S avec borne de raccordement Push-In |                            |                                              |                                              |                                                                 |                                                                 |                                    |
|----------------------------------------------------|----------------------------|----------------------------------------------|----------------------------------------------|-----------------------------------------------------------------|-----------------------------------------------------------------|------------------------------------|
| Dis-<br>tance<br>max.                              | Longueur<br>de<br>dénudage | Fil unique                                   | Fil fin                                      | Fil fin muni<br>de cosses<br>terminales<br>avec coller-<br>ette | Fil fin muni<br>de cosses<br>terminales<br>sans coller-<br>ette | Recomman-<br>dation de<br>câble    |
| 30 m<br>32 yd                                      | 10 mm<br>0.39 inch         | 0,14 -<br>1,5 mm <sup>2</sup><br>AWG 26 - 16 | 0,14 -<br>1,5 mm <sup>2</sup><br>AWG 26 - 16 | 0,14 - 1 mm <sup>2</sup><br>AWG 26 - 18                         | 0,14 -<br>1,5 mm <sup>2</sup><br>AWG 26 - 16                    | Conducteur<br>unique pos-<br>sible |

### **Connecteurs LAN**

Fronius recommande au moins un câble CAT 5 STP (Shielded Twisted Pair) et une distance maximale de 100 m (109 yd).

Section du câblePour raccord vissé série M32 avec raccord de réduction :ACdiamètre de câble de 7 à 15 mm

Pour raccord vissé M32 (sans raccord de réduction) : diamètre de câble de 11 à 21 mm (pour un diamètre de câble inférieur à 11 mm, la force anti-traction se réduit et passe de 100 N à 80 N max.)

Pour un diamètre de câble supérieur à 21 mm, le raccord vissé M32 doit être remplacé par un raccord vissé M32 avec plage de serrage étendue – référence : 42,0407,0780 - anti-traction M32x1,5 KB 18-25.

#### Section du câble DC

Diamètre du câble pour l'anti-traction : 9 mm max. Diamètre du câble pour le raccordement à la borne de raccordement Push-in : 6 mm max.

### IMPORTANT !

Pour les câbles à double isolation d'un diamètre supérieur à 6 mm, la couche d'isolation extérieure doit être enlevée pour le raccordement à la borne de raccordement Push-in.

#### Protection maximale par fusible côté courant alternatif

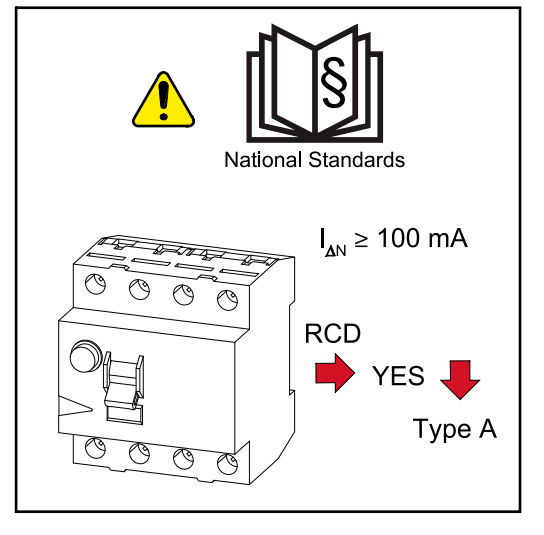

### REMARQUE!

Les directives nationales, l'opérateur réseau ou d'autres circonstances peuvent exiger l'installation d'un disjoncteur différentiel sur le câble de raccordement AC.

En règle générale, un disjoncteur différentiel de type A est suffisant. Quelquefois, et en fonction de conditions locales, il est possible que le disjoncteur de courant de fuite de type A se déclenche par erreur. C'est pourquoi Fronius recommande d'utiliser un disjoncteur différentiel adapté au convertisseur de fréquence avec un courant de déclenchement d'au moins 100 mA, conformément aux réglementations nationales.

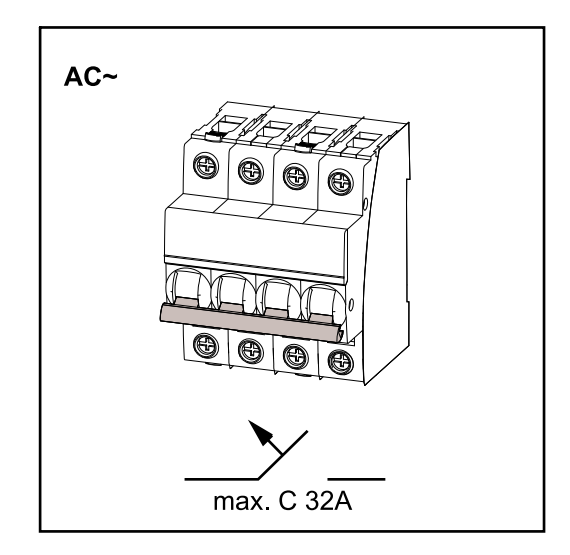

### **IMPORTANT** !

L'onduleur ne peut être utilisé qu'avec un système de protection automatique C 32 A.

| Onduleur                | Phases | Puis-<br>sance AC | Protection<br>maximale<br>par fusible | Protection<br>par fusible<br>recom-<br>mandée |
|-------------------------|--------|-------------------|---------------------------------------|-----------------------------------------------|
| Fronius Symo GEN24 3 kW | 3      | 3 000 W           | C 32 A                                | C 10 A                                        |
| Fronius Symo GEN24 4 kW | 3      | 4 000 W           | C 32 A                                | C 13 A                                        |
| Fronius Symo GEN24 5 kW | 3      | 5 000 W           | C 32 A                                | C 16 A                                        |

# Raccordement de l'onduleur au réseau électrique public (côté AC)

### Sécurité

### **AVERTISSEMENT!**

**Risque en cas d'erreur de manipulation et d'erreur en cours d'opération.** Cela peut entraîner des dommages corporels et matériels graves.

- Avant l'installation et la mise en service, lire les instructions d'installation et les instructions de service.
- La mise en service de l'onduleur doit être effectuée uniquement par du personnel formé à cet effet et dans le cadre des dispositions techniques.

### **AVERTISSEMENT!**

# Risque dû à la tension du secteur et à la tension DC des modules solaires exposés à la lumière.

Une décharge électrique peut être mortelle.

- Avant toute opération de raccordement, veiller à ce que les côtés AC et DC en amont de l'onduleur soient hors tension.
- Le raccordement fixe au réseau électrique public ne peut être réalisé que par un installateur électricien agréé.

### **AVERTISSEMENT!**

#### **Danger en raison de bornes de raccordement endommagées et/ou encrassées.** Cela peut entraîner des dommages corporels et matériels graves.

- Avant les activités de raccordement, vérifier que les bornes de raccordement ne sont pas endommagées ni encrassées.
- Éliminer les impuretés à l'état hors tension.
- Les bornes de raccordement défectueuses doivent être remises en état par une entreprise spécialisée agréée.

Raccorder l'onduleur au réseau électrique public (côté AC)

### **REMARQUE!**

Le raccordement du conducteur neutre est nécessaire pour le fonctionnement de l'onduleur.

Dans les réseaux non raccordés à la terre, par ex. les réseaux informatiques (réseaux isolés sans conducteur de terre), l'onduleur ne peut pas être exploité.

S'assurer que le conducteur neutre du réseau est bien mis à la terre.

#### IMPORTANT !

Le conducteur de terre du câble AC doit être posé de sorte à être déconnecté en dernier en cas de défaillance de l'anti-traction.

Dimensionner par exemple un conducteur de terre plus long et le poser en formant une boucle.

Déconnecter le système de protection automatique.

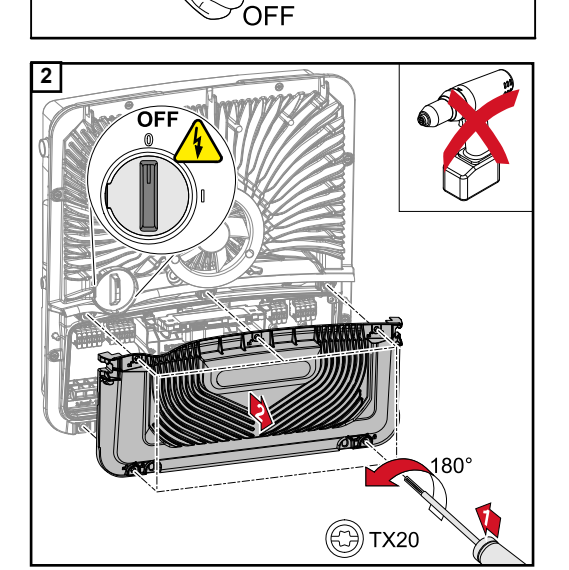

1

AC~

S'assurer que le sectionneur DC est en position « Off ».

Desserrer les 5 vis du cache de la zone de raccordement à l'aide d'un tournevis (TX20) et faire un tour de 180° vers la gauche.

Retirer le cache de la zone de raccordement de l'appareil.

 Appuyer sur le dispositif de verrouillage à l'arrière de la borne de raccordement et retirer la borne de raccordement AC. Faire passer le câble secteur par le bas à travers l'anti-traction située sur le côté droit et l'âme en ferrite.

### **IMPORTANT** !

Le conducteur de terre ne doit pas passer par l'âme en ferrite et doit être connecté en formant une boucle, de telle sorte qu'en cas de défaillance de l'anti-traction, le conducteur de terre est déconnecté en dernier.

Pour plus d'informations sur l'anti-traction, voir le chapitre **Section du câble AC** à la page **47**.

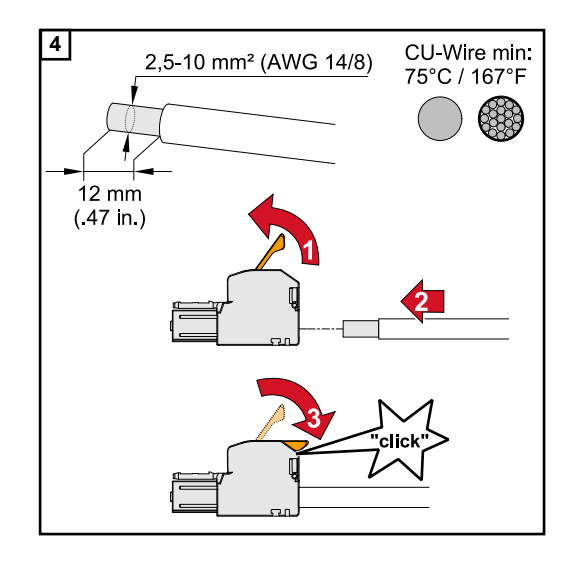

5

Dénuder les conducteurs uniques sur 12 mm.

Sélectionner la section de câble selon les spécifications à **Câbles autorisés**, à partir de la page **46**.

Ouvrir le levier d'actionnement de la borne de raccordement en le soulevant et insérer jusqu'à la butée le conducteur unique dénudé à l'emplacement prévu à cet effet sur la borne de raccordement. Fermer ensuite le levier d'actionnement jusqu'à enclenchement.

### **IMPORTANT** !

0

Une seule ligne par pôle peut être connectée. Les câbles AC peuvent être connectés aux bornes de raccordement AC sans cosses terminales.

- L1 Conducteur de phase
- L2 Conducteur de phase
- L3 Conducteur de phase
- N Conducteur neutre
- PE Conducteur de terre

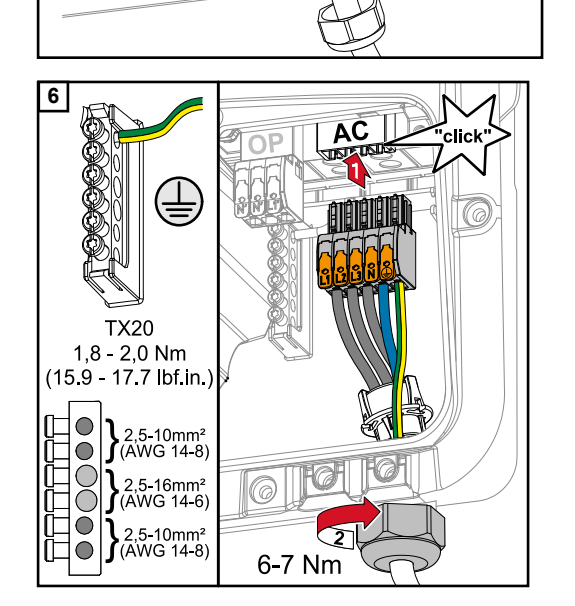

0

Insérer la borne de raccordement AC dans l'emplacement AC jusqu'à enclenchement. Fixer l'écrou-raccord de l'anti-traction avec un couple de 6-7 Nm.

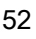

#### Généralités sur les modules solaires

l'onduleur

Pour bien choisir les modules solaires et obtenir le meilleur rendement possible au niveau de l'onduleur, respecter les points suivants :

- En cas de rayonnement solaire constant et de baisse de la température, la tension à vide des modules solaires augmente. La tension à vide ne doit pas dépasser la tension de système max. admissible. Une tension à vide supérieure aux valeurs prescrites entraîne la destruction de l'onduleur et l'annulation de tous les droits à la garantie.
- Respecter les coefficients de température de la fiche technique des modules solaires.
- Des programmes de calcul permettent de déterminer les valeurs exactes des dimensions des modules solaires, tels que : Fronius Solar.configurator.

### **IMPORTANT** !

Avant de raccorder les modules solaires, vérifier que la tension réelle correspond à celle calculée à partir des caractéristiques techniques du fabricant.

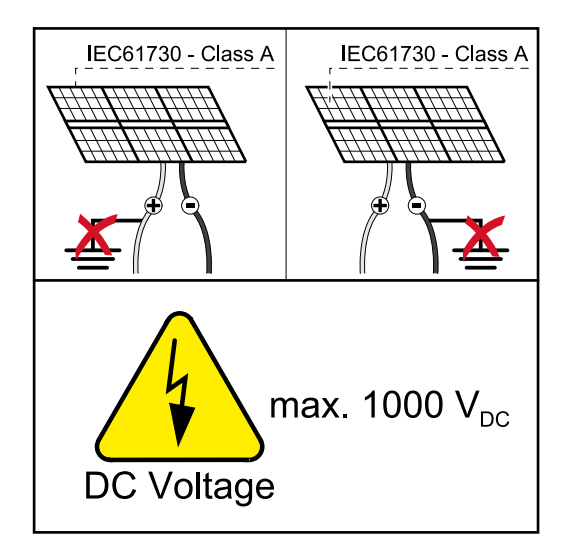

### **IMPORTANT** !

Les modules solaires branchés à l'onduleur doivent répondre à la norme CEI 61730 Classe A.

### **IMPORTANT** !

Les chaînes de modules solaires ne doivent pas être mises à la terre.

### Sécurité

#### A **AVERTISSEMENT!**

#### Les erreurs de manipulation et les erreurs en cours d'opération peuvent entraîner des dommages corporels et matériels graves.

La mise en service ainsi que les activités de maintenance et d'entretien sur l'étage de puissance de l'onduleur ne peuvent être effectuées que par du personnel de service formé par Fronius et dans le cadre des dispositions techniques. Avant l'installation et la mise en service, lire les instructions d'installation et les instructions de service.

### A **AVERTISSEMENT!** Une décharge électrique peut être mortelle. Risque dû à la tension du secteur et à la tension DC des modules solaires exposés à la lumière. L'ensemble des opérations de raccordement, de maintenance et de service doivent ► être exécutées uniquement lorsque les côtés AC et DC de l'onduleur sont hors tension. Le raccordement fixe au réseau électrique public ne peut être réalisé que par un installateur électricien agréé. **AVERTISSEMENT!** Danger en raison de bornes de raccordement endommagées et/ou encrassées. Cela peut entraîner des dommages corporels et matériels graves. Avant les activités de raccordement, vérifier que les bornes de raccordement ne ► sont pas endommagées ni encrassées. Éliminer les impuretés à l'état hors tension. Les bornes de raccordement défectueuses doivent être remises en état par une entreprise spécialisée agréée. **Générateur PV** 2 entrées PV indépendantes l'une de l'autre (PV 1 et PV 2) sont disponibles. Celles-ci peuvent être raccordées à un nombre variable de modules. complet Lors de la première mise en service, régler le générateur PV selon la configuration adaptée (également possible ultérieurement dans le menu « Configuration de l'installation » au point de menu « Composants »). Configuration du Réglages du générateur PV : générateur PV PV 1: **ON PV** 1 3 à 5 kW PV 2 : **OFF** DC (≤12,5 A)

Courant total (Idcmax) de 12,5 A ou moins.

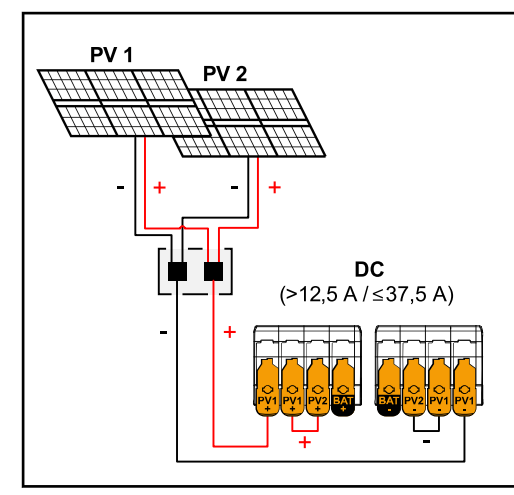

Chaînes de modules solaires combinées avec un courant total (I<sub>dcmax</sub>) supérieur à 12,5 A.

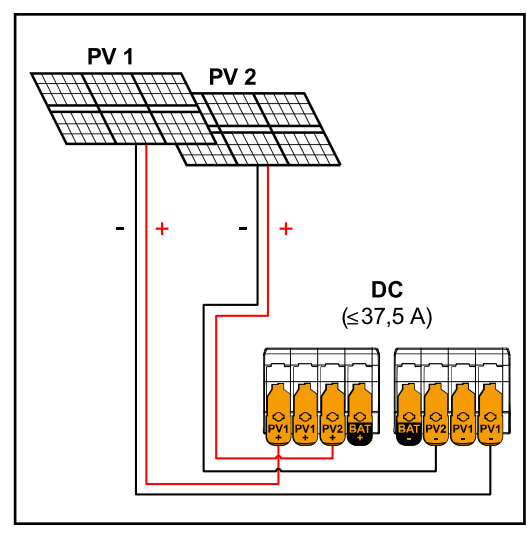

 $PV1 (I_{dcmax}) = 18,75 A / PV2 (I_{dcmax}) = 18,75 A$ 

### Réglages du générateur PV : PV 1 : ON

PV 2 : **ON** PV 1 + PV 2 (connectées en parallèle) : **ON** 

### **IMPORTANT** !

La répartition du courant total  $(I_{dcmax})$  par un pontage de PV 1 à PV 2 au niveau de la borne de raccordement est autorisée jusqu'à  $\leq$  37,5 A.

#### Réglages du générateur PV : PV 1 : ON PV 2 : ON

Raccorder les chaînes de modules solaires à l'onduleur

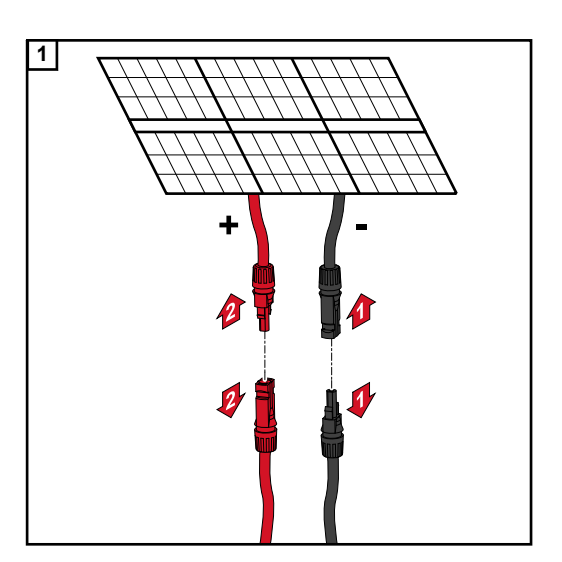

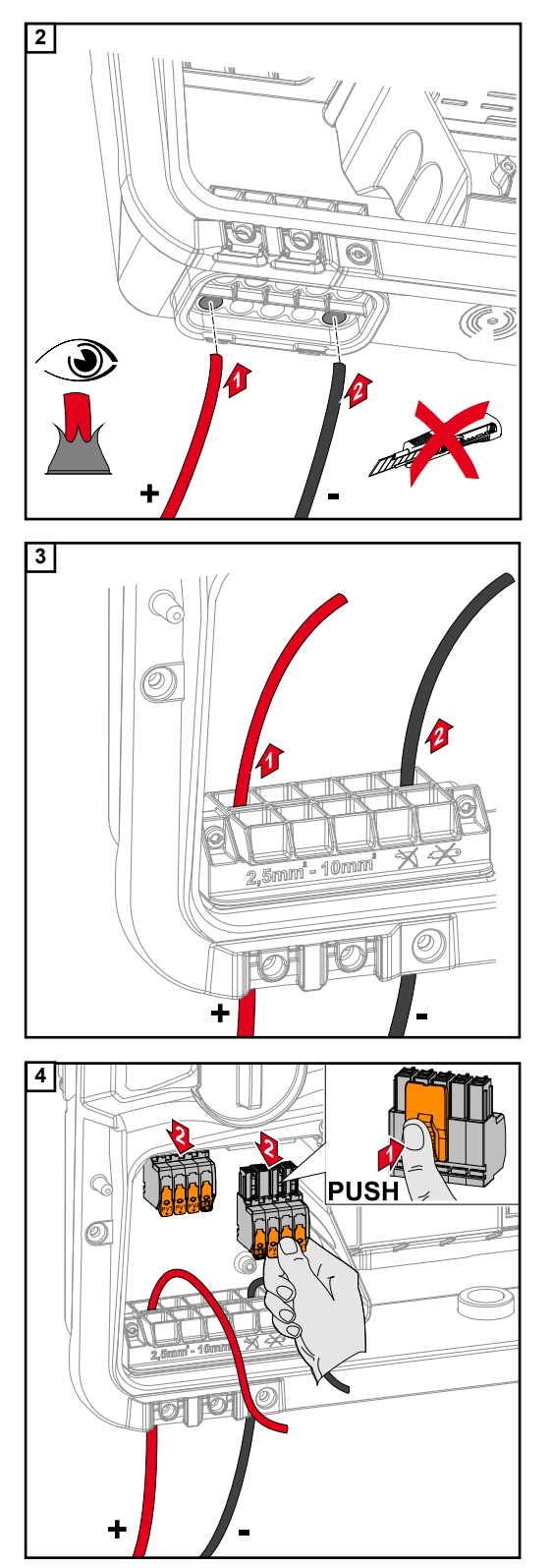

Faire passer les câbles DC à la main à travers les passages DC.

### IMPORTANT !

Pousser les câbles à travers les passages DC avant de les dénuder, afin d'éviter que les fils individuels ne se courbent/vrillent.

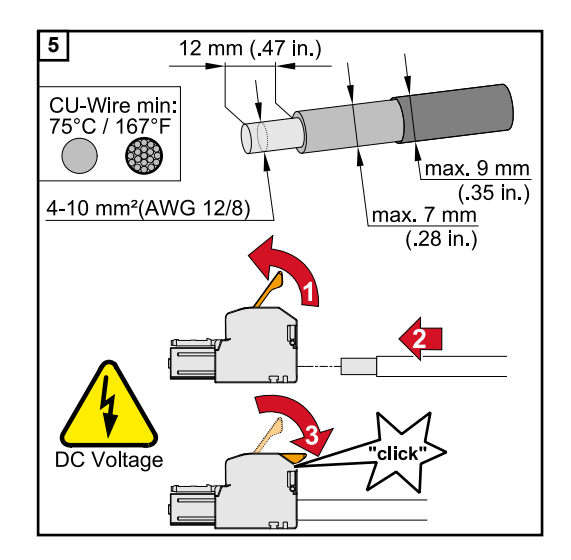

Sélectionner la section de câble selon les spécifications à **Câbles autorisés** à partir de la page **46**.

Dénuder les conducteurs uniques sur 12 mm. Ouvrir le levier d'actionnement de la borne de raccordement en le soulevant et insérer jusqu'à la butée le conducteur unique dénudé à l'emplacement prévu à cet effet sur la borne de raccordement. Fermer ensuite le levier d'actionnement jusqu'à enclenchement.

### **REMARQUE!**

La connexion de multi-conducteurs n'est pas possible sur ce type de borne. Une seule ligne par pôle peut être connectée. Les câbles DC peuvent être connectés aux bornes de raccordement DC sans cosse terminale.

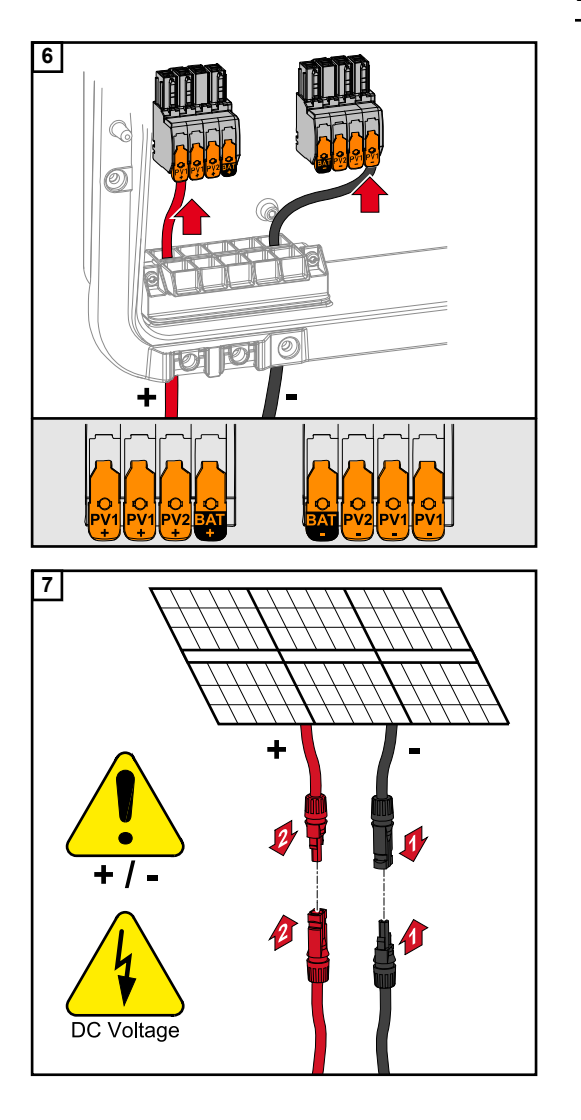

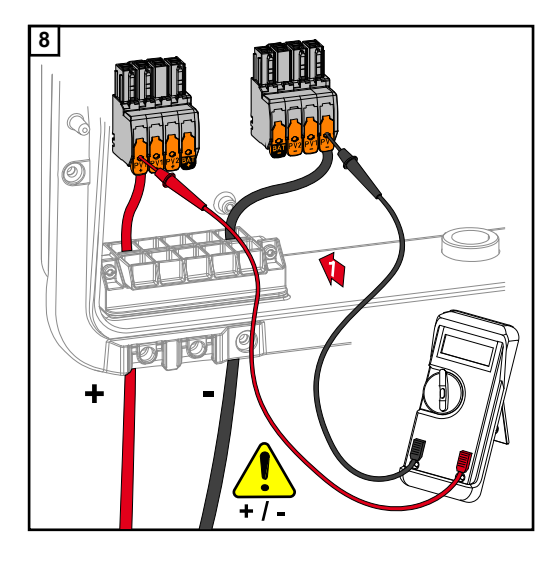

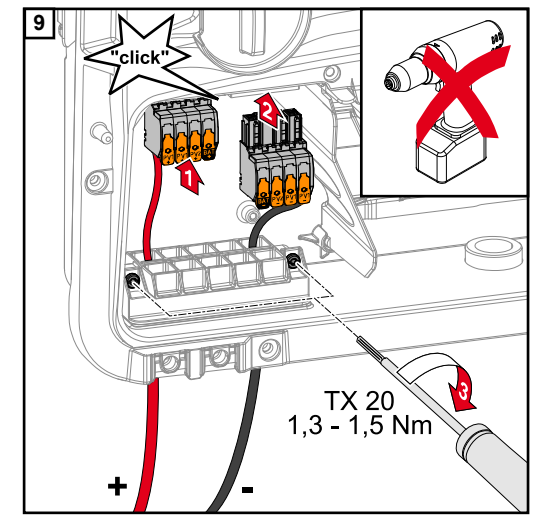

Vérifier la tension et la polarité des câbles DC avec un instrument de mesure approprié. Retirer les deux bornes de raccordement DC des emplacements.

### <u>∧ ATTENTION!</u>

**Danger dû à l'inversion de la polarité sur les bornes de raccordement.** Cela peut entraîner des dommages matériels graves sur l'onduleur.

- Vérifier la polarité des câbles DC avec un instrument de mesure approprié.
- Vérifier la tension avec un instrument de mesure approprié (max. 1 000 V<sub>DC</sub>)

Insérer les bornes de raccordement DC dans l'emplacement correspondant jusqu'à enclenchement. Fixer les vis du guidecâble au boîtier avec un tournevis (TX20) et un couple de 1,3 à 1,5 Nm.

### **REMARQUE!**

Ne pas utiliser de visseuse car cela pourrait entraîner un couple de serrage excessif.

Un couple de serrage excessif peut par exemple endommager l'anti-traction.

#### Sécurité

#### AVERTISSEMENT!

# Les erreurs de manipulation et les erreurs en cours d'opération peuvent entraîner des dommages corporels et matériels graves.

La mise en service ainsi que les activités de maintenance et d'entretien de l'onduleur et de la batterie ne peuvent être effectuées que par du personnel de service formé par le fabricant de l'onduleur ou de la batterie et dans le cadre des dispositions techniques. Avant l'installation et la mise en service, lire les instructions d'installation et les instructions de service du fabricant.

#### **AVERTISSEMENT!**

#### Une décharge électrique peut être mortelle.

Risque dû à la tension du secteur et à la tension DC des modules solaires exposés à la lumière tout comme des batteries.

- L'ensemble des opérations de raccordement, de maintenance et de service doivent être exécutées uniquement lorsque les côtés AC et DC de l'onduleur et de la batterie sont hors tension.
- Le raccordement fixe au réseau électrique public ne peut être réalisé que par un installateur électricien agréé.

#### **AVERTISSEMENT!**

**Danger en raison de bornes de raccordement endommagées et/ou encrassées.** Cela peut entraîner des dommages corporels et matériels graves.

- Avant les activités de raccordement, vérifier que les bornes de raccordement ne sont pas endommagées ni encrassées.
- Éliminer les impuretés à l'état hors tension.

#### Raccorder la batterie côté DC

### **ATTENTION!**

# Risque lié au fonctionnement de la batterie à une altitude supérieure à celle autorisée par le fabricant.

Le fonctionnement de la batterie à une altitude supérieure à celle autorisée peut entraîner une restriction du fonctionnement, une panne et à un état non sécurisé de la batterie.

- Respecter les consignes du fabricant concernant l'altitude autorisée.
- ▶ N'utiliser la batterie qu'à l'altitude indiquée par le fabricant.

#### **IMPORTANT** !

Avant d'installer une batterie, s'assurer que celle-ci est éteinte. La longueur max. des câbles DC pour l'installation de batteries externes doit être tirée des documents du fabricant.

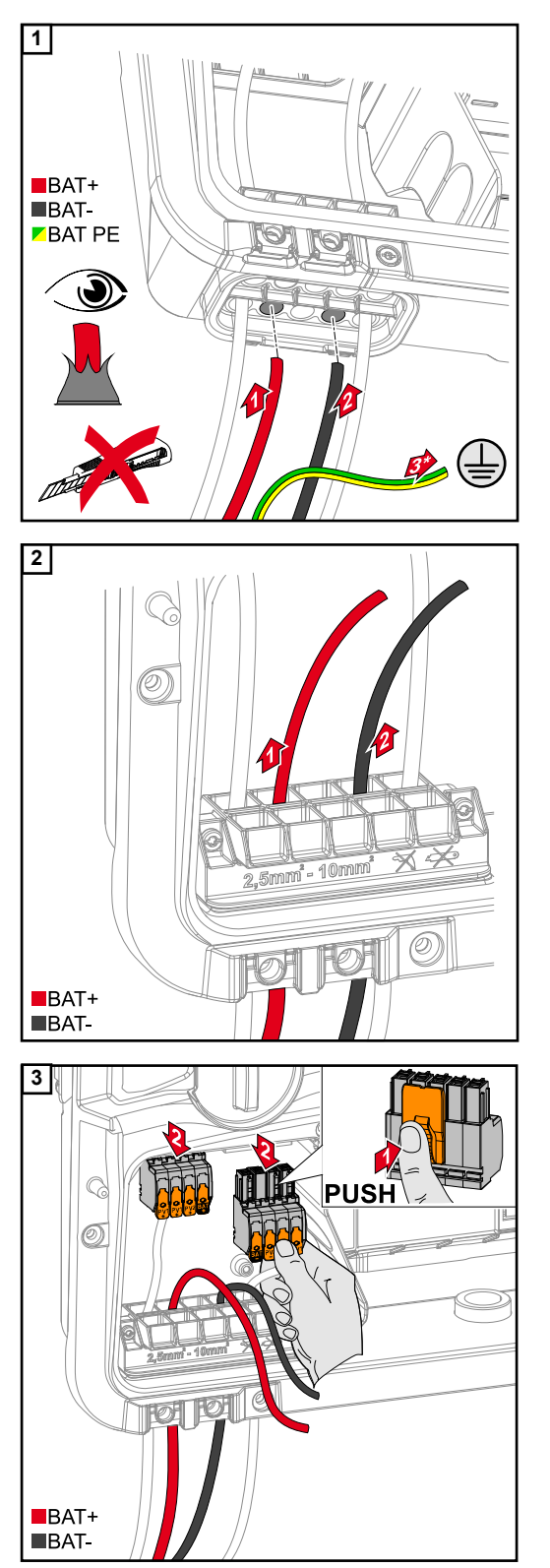

Pousser les câbles BAT à la main à travers les passages DC.

\* Brancher le conducteur de terre à l'extérieur de la batterie (par exemple armoire de commande) tout en veillant à respecter la section minimale du conducteur de terre de la batterie.

### **IMPORTANT** !

Pousser les câbles à travers les passages DC avant de les dénuder, afin d'éviter que les fils individuels ne se courbent/vrillent.

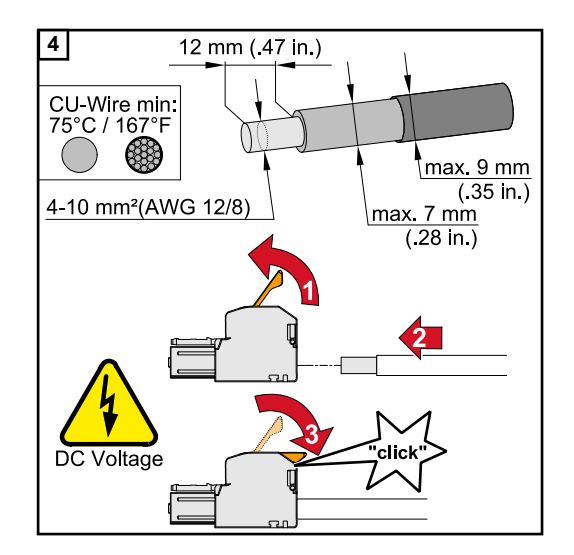

5

Sélectionner la section de câble selon les spécifications à **Câbles autorisés** à partir de la page **46**.

Dénuder les conducteurs uniques sur 12 mm. Ouvrir le levier d'actionnement de la borne de raccordement en le soulevant et insérer jusqu'à la butée le conducteur unique dénudé à l'emplacement prévu à cet effet sur la borne de raccordement. Fermer ensuite le levier d'actionnement jusqu'à enclenchement.

### **REMARQUE!**

La connexion de multi-conducteurs n'est pas possible sur ce type de borne. Une seule ligne par pôle peut être connectée. Les câbles DC peuvent être connectés aux bornes de raccordement DC sans cosse terminale.

### ATTENTION!

Danger dû à une surtension lors de l'utilisation d'autres prises sur la borne de raccordement.

La batterie et/ou le module solaire peuvent être endommagés par la décharge.

 Utiliser uniquement les emplacements marqués pour le raccordement de la batterie.

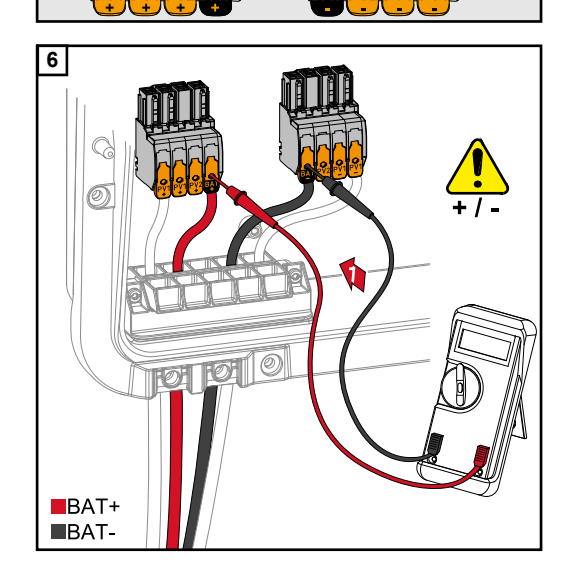

### **ATTENTION!**

BAT+ BAT-

> **Danger dû à l'inversion de la polarité sur les bornes de raccordement.** Cela peut entraîner des dommages matériels graves sur l'installation photovoltaïque.

- Vérifier la polarité des câbles DC lorsque la batterie est activée avec un instrument de mesure approprié.
- La tension maximale à l'entrée de la batterie ne doit pas être dépassée (voir Caractéristiques techniques à la page 123).

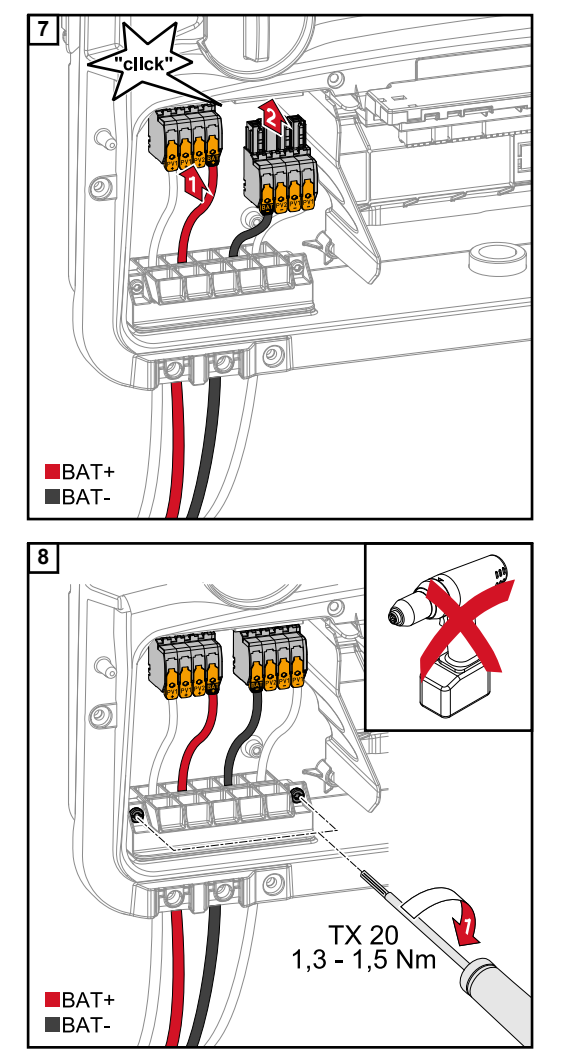

Insérer les bornes de raccordement DC dans l'emplacement correspondant jusqu'à enclenchement.

Fixer les vis du guide-câble au boîtier avec un tournevis (TX20) et un couple de 1,3 à 1,5 Nm.

### **REMARQUE!**

Ne pas utiliser de visseuse car cela pourrait entraîner un couple de serrage excessif.

Un couple de serrage excessif peut par exemple endommager l'anti-traction.

#### **IMPORTANT** !

Des informations sur le raccordement côté batterie se trouvent dans les instructions d'installation du fabricant.

### IMPORTANT !

Les lois, normes et réglementations nationales en vigueur ainsi que les consignes de l'opérateur réseau concerné doivent être respectées et appliquées.

Il est fortement recommandé que l'installation soit organisée avec l'opérateur réseau et expressément approuvée par lui. Cette obligation s'applique en particulier à l'installateur du système.

#### **REMARQUE!**

#### L'alimentation via le point PV n'est pas ininterrompue.

Si les modules solaires ne fournissent pas suffisamment de puissance, des interruptions peuvent se produire.

 Ne pas connecter de consommateurs qui nécessitent une alimentation électrique ininterrompue.

#### **AVERTISSEMENT!**

Risque dû à une installation, une mise en service, un fonctionnement ou une utilisation incorrects.

Cela peut entraîner des dommages corporels et matériels graves.

- L'installation et la mise en service de l'installation doivent être effectuées uniquement par du personnel formé à cet effet et dans le cadre des dispositions techniques.
- Les instructions d'installation et de service doivent être lues attentivement avant l'utilisation.
- En cas d'incertitude, veuillez contacter immédiatement votre revendeur.

### **AVERTISSEMENT!**

**Danger en raison de bornes de raccordement endommagées et/ou encrassées.** Cela peut entraîner des dommages corporels et matériels graves.

- Avant les activités de raccordement, vérifier que les bornes de raccordement ne sont pas endommagées ni encrassées.
- Éliminer les impuretés à l'état hors tension.
- Les bornes de raccordement défectueuses doivent être remises en état par une entreprise spécialisée agréée.

#### Installation

### REMARQUE!

# Toutes les charges qui sont alimentées par la borne de raccordement OP doivent être protégées par un disjoncteur différentiel.

Pour assurer le fonctionnement de ce disjoncteur différentiel, une connexion doit être établie entre le conducteur neutre N' (OP) et la terre.

Pour le schéma de connexions recommandé par Fronius, voir **Borne de courant de secours – Point PV (OP)** à la page **129**.

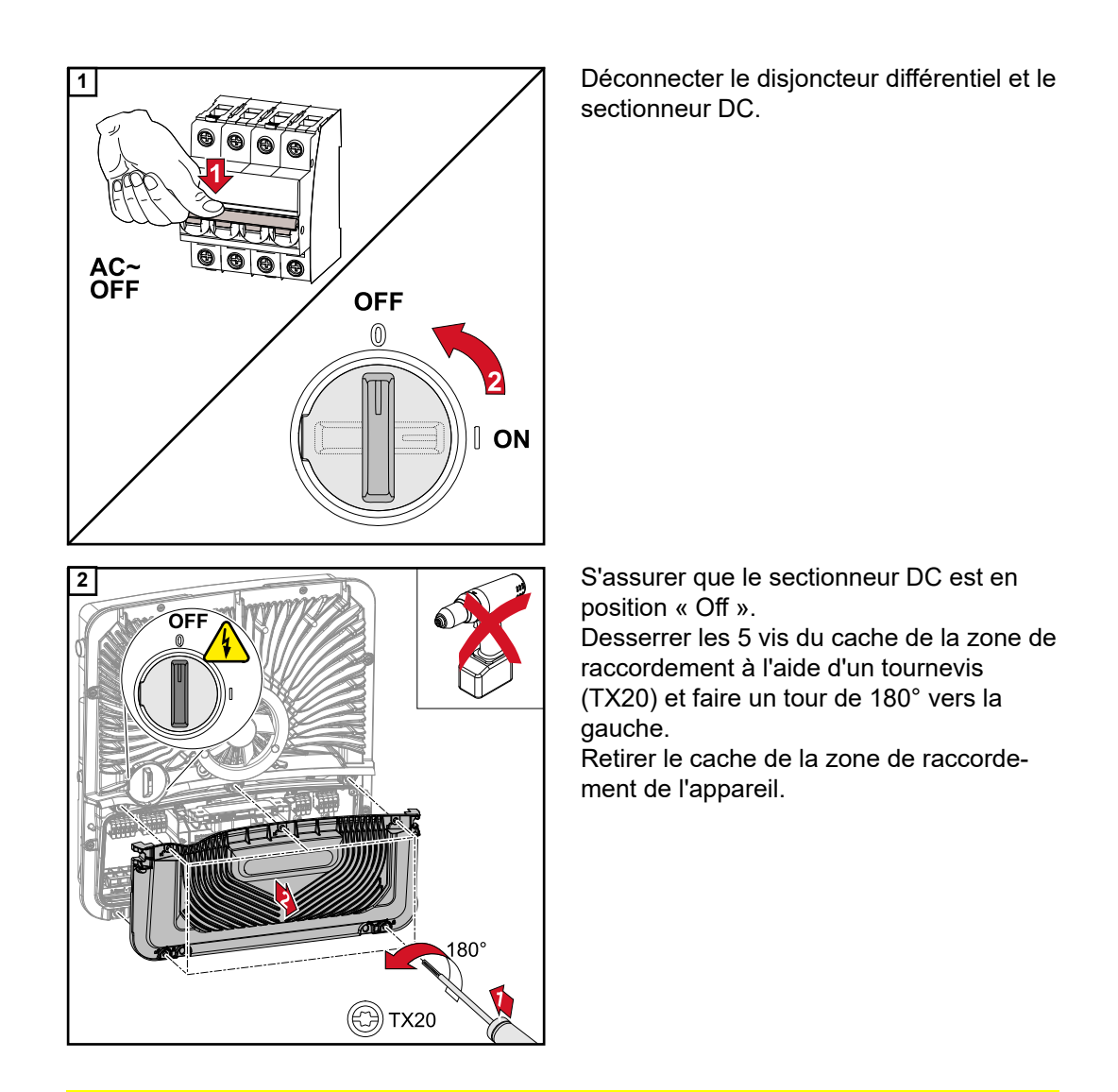

### **ATTENTION!**

### Danger dû à un perçage incorrect ou non conforme.

Des blessures aux yeux et aux mains dues à des projections de pièces et à des arêtes vives, ainsi que des dommages sur l'onduleur peuvent en résulter.

- Porter des lunettes de protection appropriées pendant les travaux de perçage.
- ▶ Utiliser uniquement un foret étagé pour le perçage.
- S'assurer de l'absence de dommages à l'intérieur de l'appareil (par ex. le bloc de raccordement).
- Ajuster le diamètre de perçage au connecteur concerné.
- Ébarber les trous avec un outil approprié.
- Enlever les résidus d'alésage de l'onduleur.

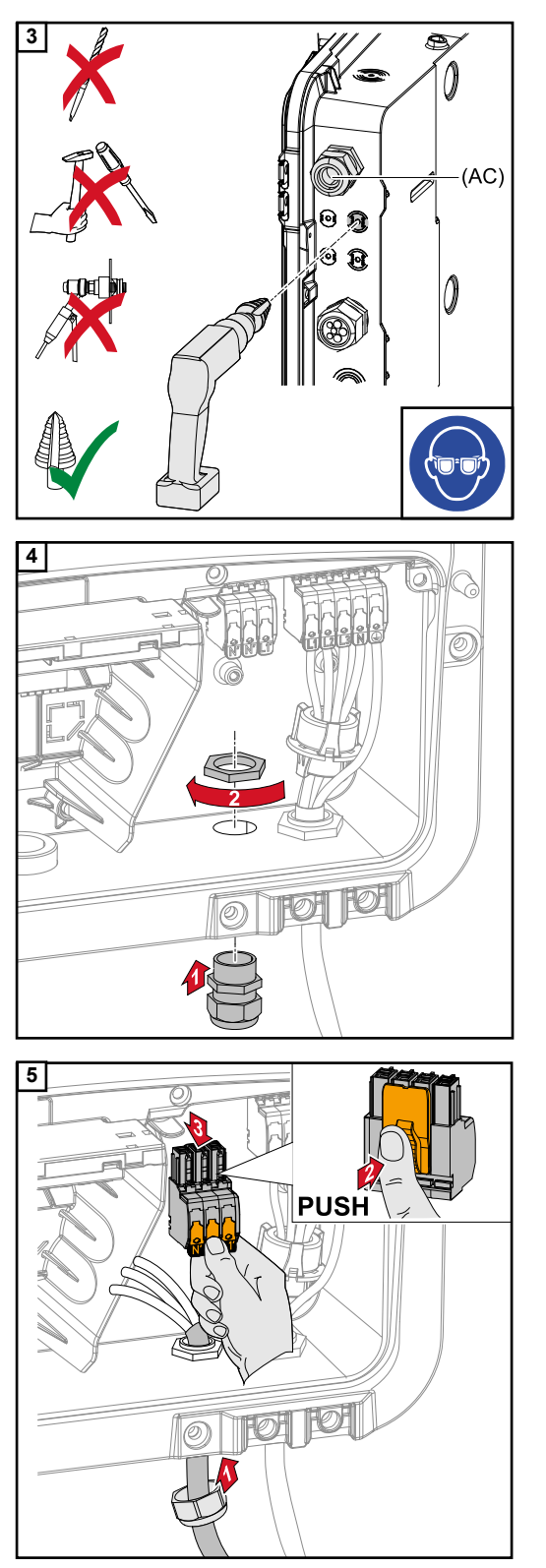

Percer le guide-câble optionnel avec un foret étagé.

Insérer l'anti-traction dans le trou et la fixer avec le couple de serrage indiqué par le fabricant.

Introduire le câble secteur dans l'anti-traction par le bas. Débrancher la borne de raccordement OP.

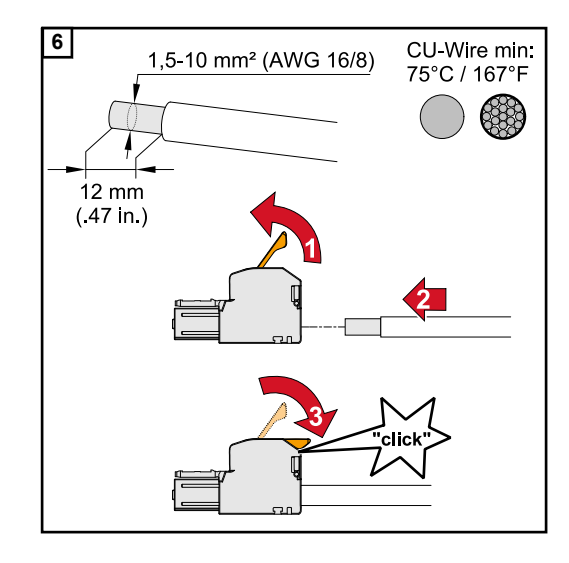

Dénuder les conducteurs uniques sur 12 mm.

La section de câble doit être comprise entre 1,5 mm<sup>2</sup> et 10 mm<sup>2</sup>. Ouvrir le levier d'actionnement de la borne de raccordement en le soulevant et insérer jusqu'à la butée le conducteur unique dénudé à l'emplacement prévu à cet effet sur la borne de raccordement. Fermer ensuite le levier d'actionnement jusqu'à enclenchement.

### **REMARQUE!**

Une seule ligne par pôle peut être connectée. Les conduites peuvent être raccordées sans cosse terminale.

- L1' Conducteur de phase
- N' Conducteur neutre
- N' Conducteur PEN

### **REMARQUE!**

Le conducteur PEN doit être conçu avec des extrémités marquées en bleu de façon permanente conformément aux réglementations nationales et présenter une section de 10 mm<sup>2</sup>.

Fixer le conducteur de terre et le conducteur PEN à la borne de l'électrode de terre à l'aide d'un tournevis (TX20) et avec un couple de 1,8 à 2 Nm.

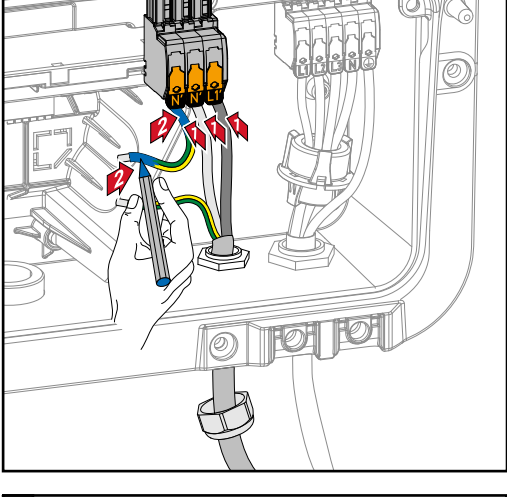

7

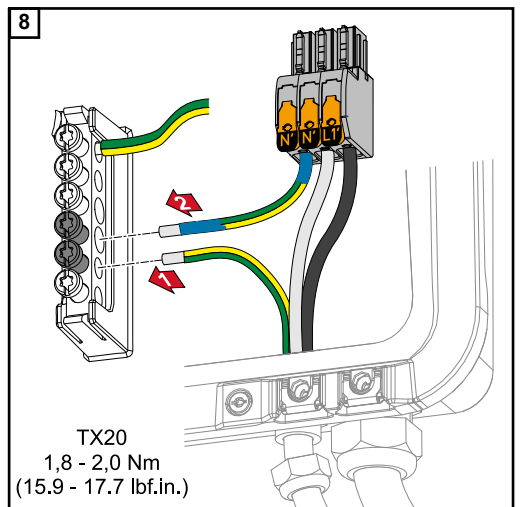

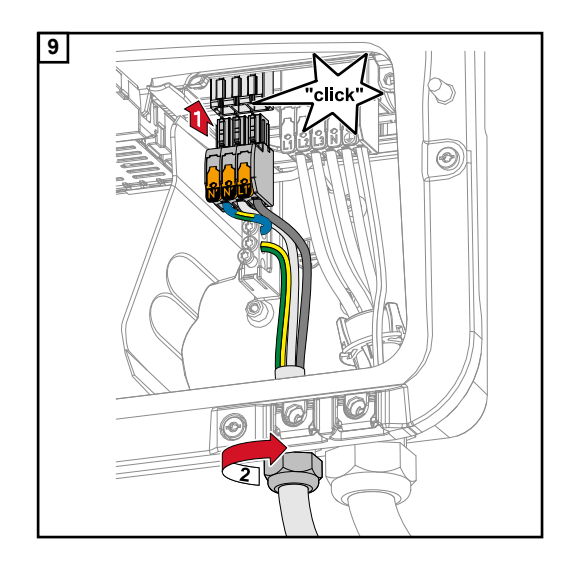

Insérer la borne de raccordement OP dans l'emplacement OP jusqu'à enclenchement. Fixer l'écrou-raccord de l'anti-traction avec le couple de serrage indiqué par le fabricant.

# Raccorder le câble de communication de données

Participant Mod-<br/>busLes entrées M0 et M1 peuvent être librement sélectionnées. Un maximum de 4 éléments<br/>Modbus peuvent être connectés à la borne de raccordement Modbus sur les entrées M0<br/>et M1.

#### **IMPORTANT** !

Seulement un compteur primaire, une batterie et un Ohmpilot par onduleur peuvent être connectés. En raison du transfert de données élevé de la batterie, celle-ci occupe 2 éléments. Si la fonction « Commande d'onduleur via Modbus » est activée dans le menu « Communication » « Modbus », aucun élément Modbus n'est disponible. Il n'est pas possible d'envoyer et de recevoir des données en même temps.

### Exemple 1 :

| Entrée        | Batterie     | Fronius<br>Ohmpilot | Quantité<br>Compteur<br>primaire | Quantité<br>Compteur<br>secondaire |
|---------------|--------------|---------------------|----------------------------------|------------------------------------|
| (M0)          | ×            | ×                   | 0                                | 4                                  |
| lbus 0        | $\checkmark$ | ×                   | 0                                | 2                                  |
| Mod           | $\checkmark$ | $\checkmark$        | 0                                | 1                                  |
| Modbus 1 (M1) | ×            | ×                   | 1                                | 3                                  |

#### Exemple 2 :

| Entrée        | Batterie     | Fronius<br>Ohmpilot | Quantité<br>Compteur<br>primaire | Quantité<br>Compteur<br>secondaire |
|---------------|--------------|---------------------|----------------------------------|------------------------------------|
| Modbus 0 (M0) | ×            | ×                   | 1                                | 3                                  |
| (M1)          | ×            | ×                   | 0                                | 4                                  |
| lbus 1        | 1            | ×                   | 0                                | 2                                  |
| Mod           | $\checkmark$ | $\checkmark$        | 0                                | 1                                  |

# Poser le câble de communication de données

### IMPORTANT !

Si des câbles de communication de données sont introduits dans l'onduleur, respecter les points suivants :

- En fonction du nombre et du diamètre des câbles de communication de données insérés, retirer les bouchons obturateurs correspondants de la garniture du joint, et mettre en place les câbles de communication de données.
- Mettre impérativement les bouchons obturateurs correspondants dans les ouvertures libres de la garniture du joint.

### **IMPORTANT** !

En cas d'absence ou d'installation incorrecte des bouchons obturateurs, la classe de protection IP66 ne peut pas être garantie.

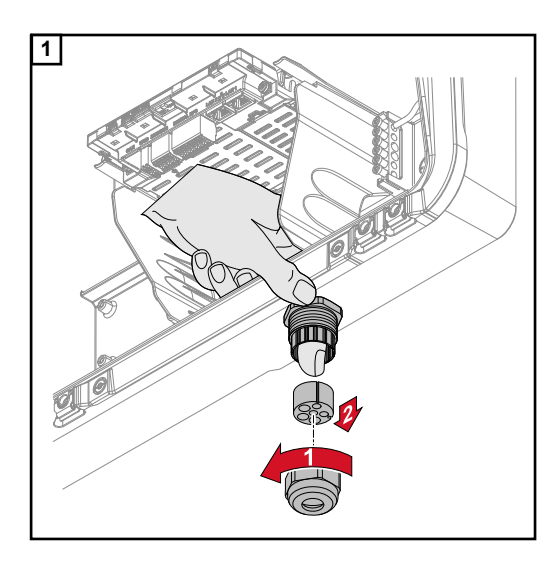

Desserrer l'écrou-raccord de l'anti-traction et dégager la bague d'étanchéité avec les bouchons obturateurs de l'intérieur de l'appareil.

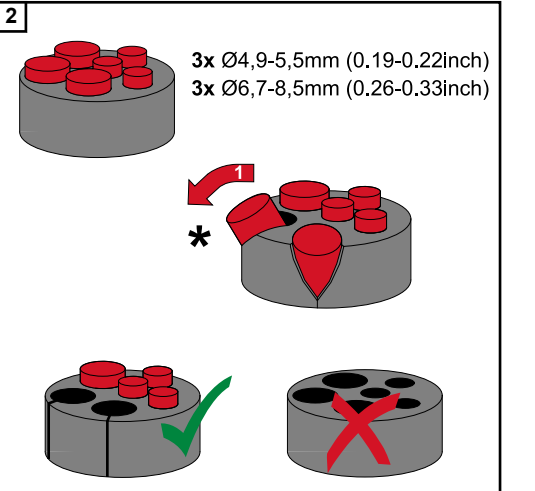

Déployer la bague d'étanchéité à l'endroit où le bouchon obturateur doit être retiré.

\* Retirer les bouchons obturateurs à l'aide d'un mouvement latéral.

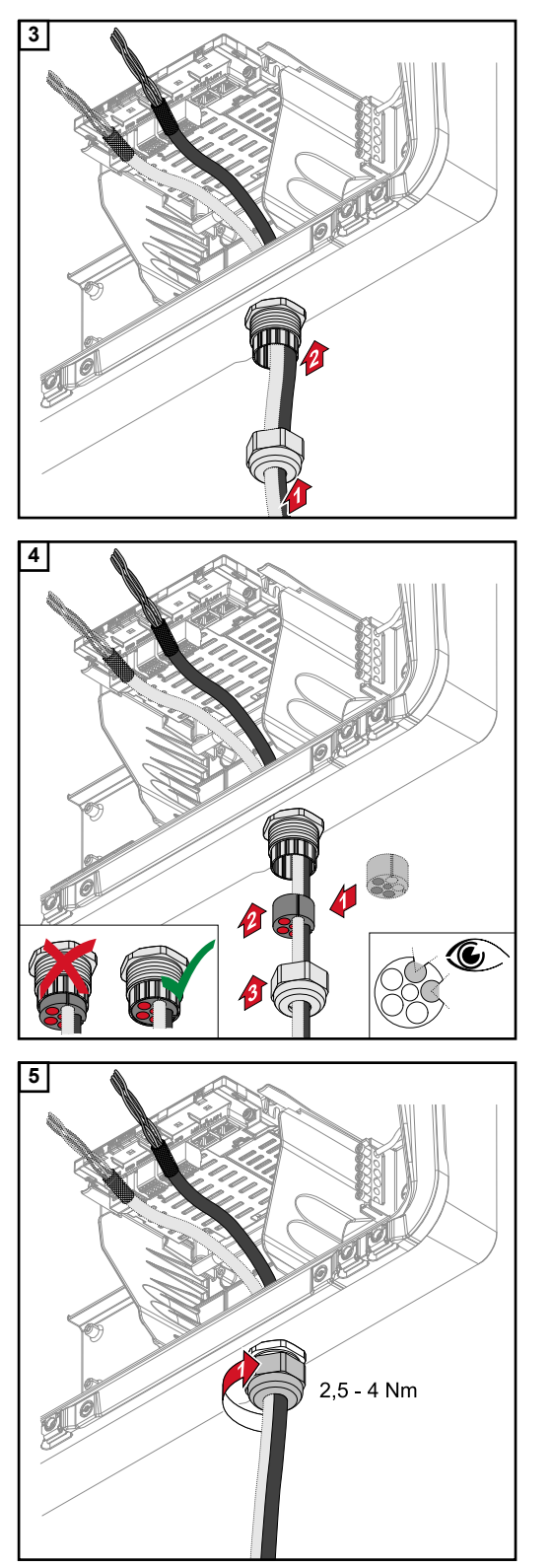

Faire d'abord passer le câble de données par l'écrou-raccord de l'anti-traction, puis par l'ouverture du boîtier.

Insérer la bague d'étanchéité entre l'écrouraccord et l'ouverture du boîtier. Enfoncer le câble de données dans le guide-câble de la bague d'étanchéité. Appuyer ensuite sur le joint jusqu'au bord inférieur de l'antitraction.

Fixer l'écrou-raccord de l'anti-traction avec un couple de 2,5 à 4 Nm max.

### Raccorder le câble de communication de la batterie

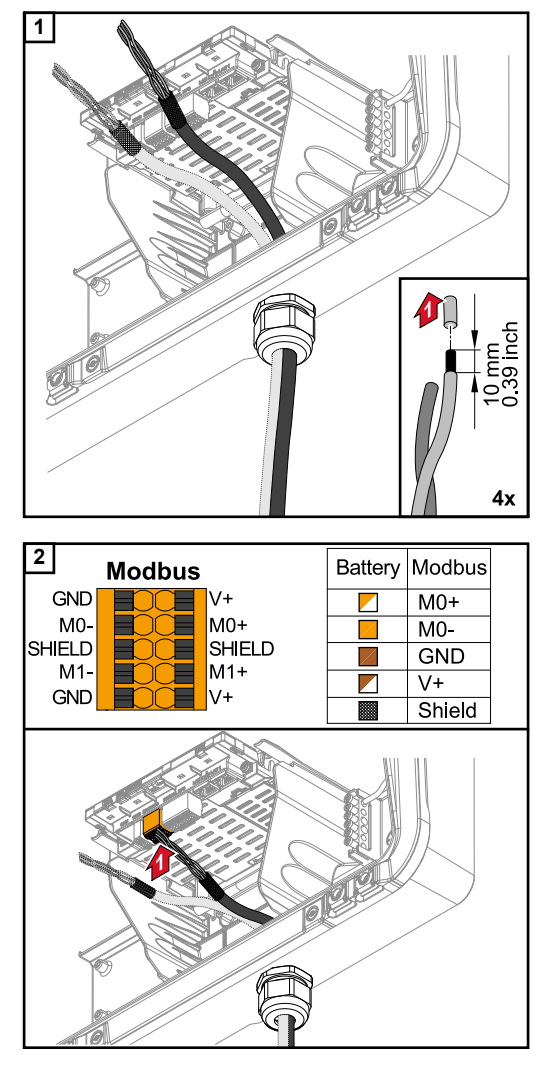

Dénuder les conducteurs uniques sur 10 mm et monter éventuellement des cosses terminales.

### **IMPORTANT !**

Raccorder les conducteurs individuels avec une cosse terminale appropriée si plusieurs conducteurs individuels sont raccordés à une entrée des bornes de raccordement Push-In.

Insérer les câbles dans l'emplacement correspondant et vérifier qu'ils sont maintenus en place.

### **IMPORTANT !**

Pour la connexion de « Données +/- » et « Activer +/- », utiliser uniquement des câbles à paires torsadées, voir le chapitre **Câbles autorisés pour la zone de com**munication des données à la page 47.

Torsader le blindage du câble et le brancher sur « SHIELD ».

### **IMPORTANT** !

Un blindage incorrect peut entraîner des interférences lors de la communication de données.

Pour les raccordements recommandés par Fronius, voir la page 130.

**Résistances terminales** Il est possible que l'installation fonctionne sans résistances terminales. Cependant, pour un fonctionnement parfait, il est recommandé d'utiliser ces dernières conformément à l'aperçu suivant en raison des interférences.

Pour les câbles autorisés et les distances maximales, voir le chapitre **Câbles autorisés** pour la zone de communication des données à la page **47**.

### **IMPORTANT** !

Des résistances terminales qui ne sont pas réglées comme indiqué sur l'illustration peuvent entraîner des interférences lors de la communication de données. Si la résistance terminale de la batterie ne peut pas être désactivée, la batterie doit être placée à l'extrémité du bus (voir options 2, 3).

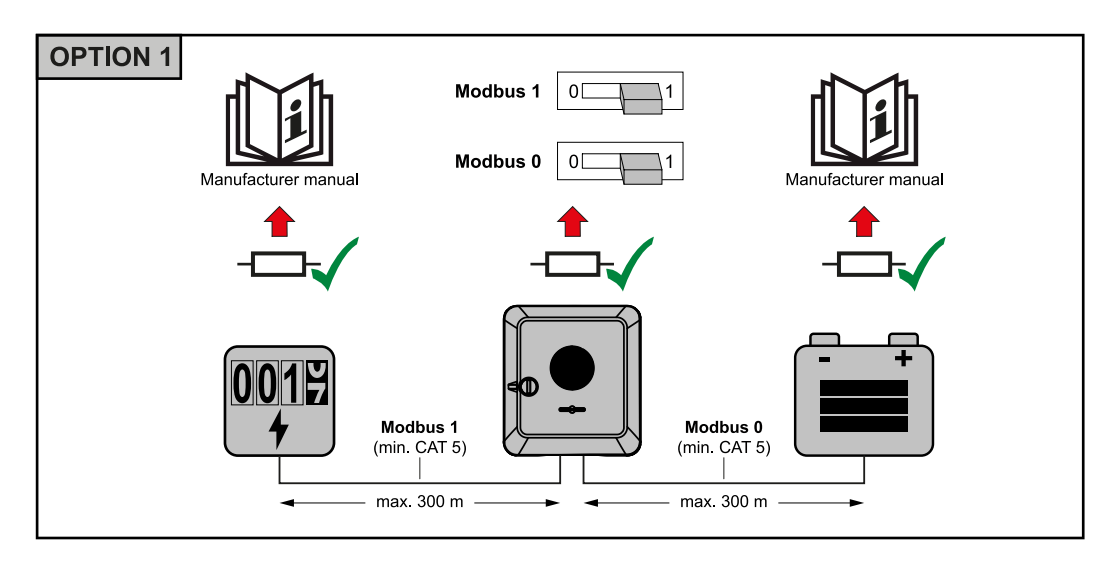

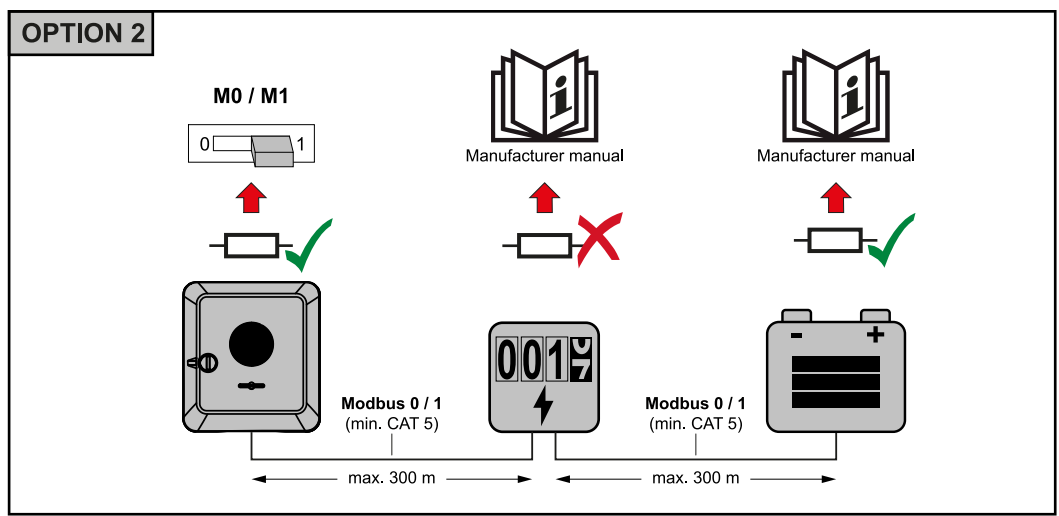

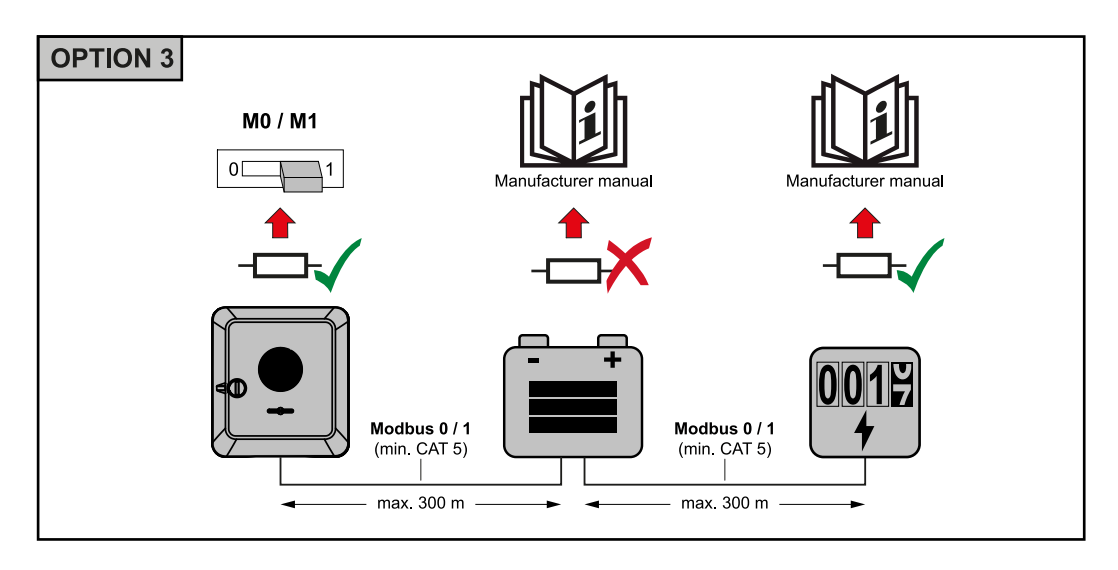
Installer le WSD (Wired Shut Down)

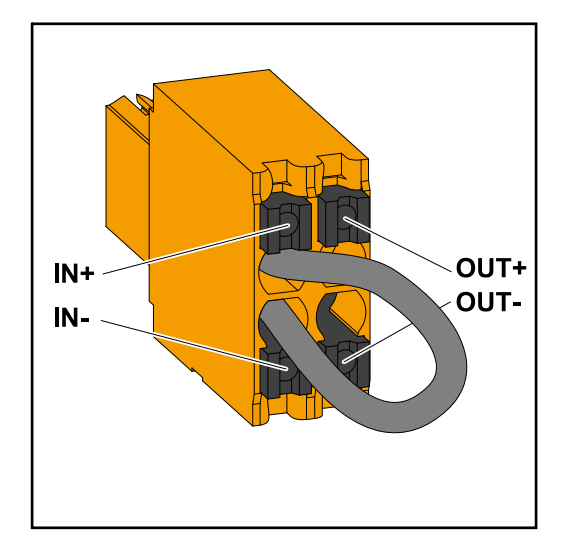

# **IMPORTANT** !

La borne de raccordement Push-in WSD située dans la zone de raccordement de l'onduleur est livrée de série avec un pont. En cas d'installation à partir d'un dispositif de déclenchement ou d'une chaîne WSD, le pont doit être retiré.

Pour le premier onduleur avec un dispositif de déclenchement raccordé dans la chaîne WSD, l'interrupteur WSD doit être en position 1 (maître). Pour tous les autres onduleurs, l'interrupteur WSD est en position 0 (esclave).

Distance max. entre deux appareils : 100 m Nombre max. d'appareils : 28

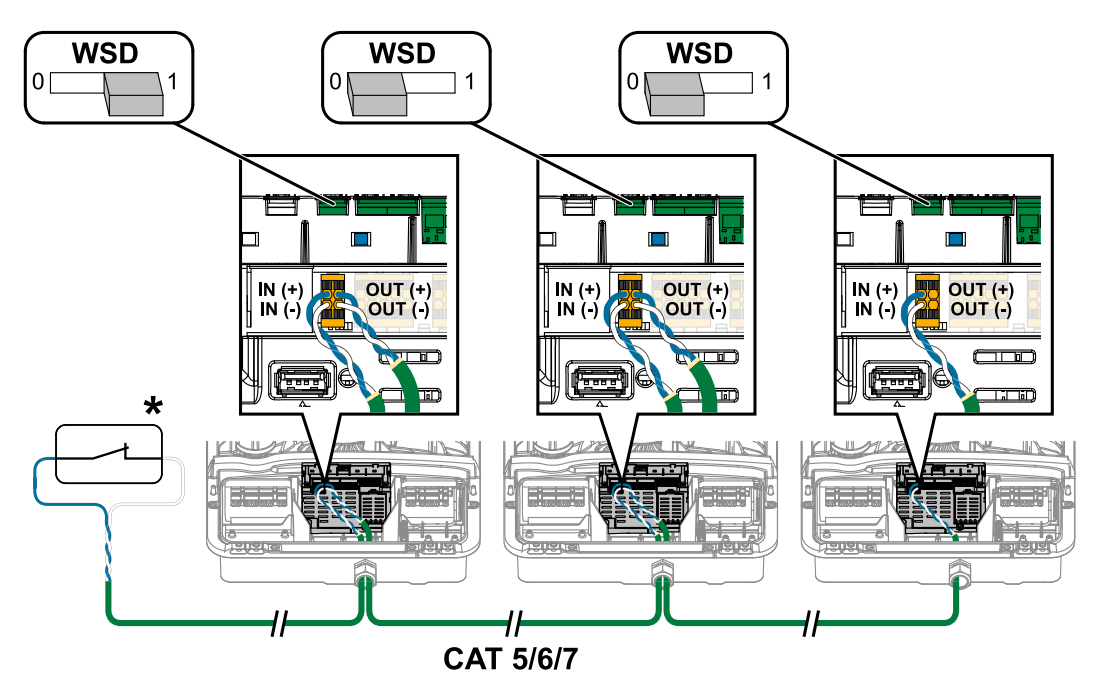

\* Contact sans potentiel du dispositif de déclenchement (par ex. protection centrale du réseau et de l'installation). Si plusieurs contacts sans potentiel sont utilisés dans une chaîne WSD, ils doivent être connectés en série.

# Raccorder et mettre en service l'onduleur

Fermer la zone de raccordement/le couvercle du boîtier de l'onduleur et le mettre en service

# **REMARQUE!**

2

Pour des raisons de sécurité, le couvercle du boîtier est équipé d'un dispositif de verrouillage qui permet son pivotement sur l'onduleur uniquement lorsque le sectionneur DC est désactivé.

- Accrocher et faire pivoter le couvercle du boîtier sur l'onduleur uniquement lorsque ► le sectionneur DC est désactivé.
- Ne pas accrocher et faire pivoter le couvercle du boîtier en forçant.

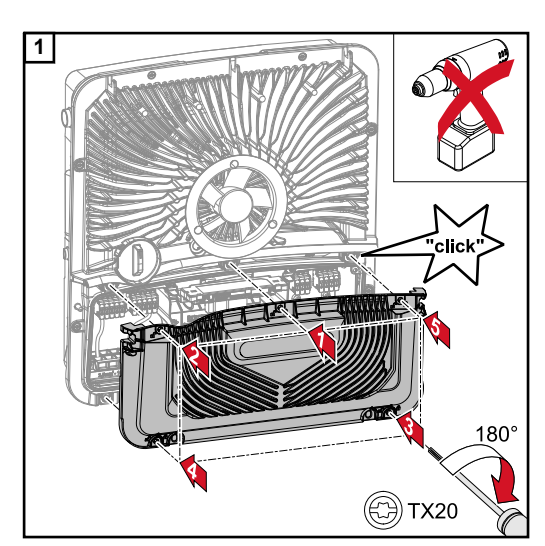

click

🕀 TX20

AC<sup>,</sup> ON

OFF

30min WLAN Access Point

Placer le cache sur la zone de raccordement. Fixer les 5 vis dans l'ordre indiqué à l'aide d'un tournevis (TX20) et faire un tour de 180° vers la droite.

Accrocher le couvercle du boîtier sur l'onduleur par le haut.

Appuyer sur la partie inférieure du couvercle du boîtier et fixer les 2 vis avec un tournevis (TX20) en effectuant un tour de 180° vers la droite.

Activer le disjoncteur différentiel. Régler le sectionneur DC sur la position « On ». Pour les systèmes avec une batterie, respecter l'ordre de mise en marche selon le chapitre Pile adaptée à la page 22.

# **IMPORTANT** !

Le sectionneur DC en position « On » ouvre automatiquement le point d'accès WLAN (Access Point, AP) lors de la première mise en service. Le point d'accès WLAN peut également être ouvert à l'aide du capteur optique, voir le chapitre Fonctions des boutons et LED d'état à la page 75

Première mise en Lors de la première mise en service de l'onduleur, divers paramètres setup doivent être ajoutés.

> Si le setup est annulé avant la fin, les données saisies ne sont pas sauvegardées et l'écran de démarrage avec l'assistant d'installation s'affiche à nouveau. En cas d'interr-

service de l'onduleur

uption due à une panne de courant par exemple, les données sont sauvegardées. La mise en service reprend à l'étape où elle a été interrompue, après le rétablissement de l'alimentation électrique. Si le setup a été interrompu, l'onduleur alimente le réseau avec 500 W max. et la LED de fonctionnement clignote en jaune.

Le setup pays peut être configuré uniquement lors de la première mise en service de l'onduleur. Pour modifier le setup pays ultérieurement, adressez-vous à votre installateur/ support technique.

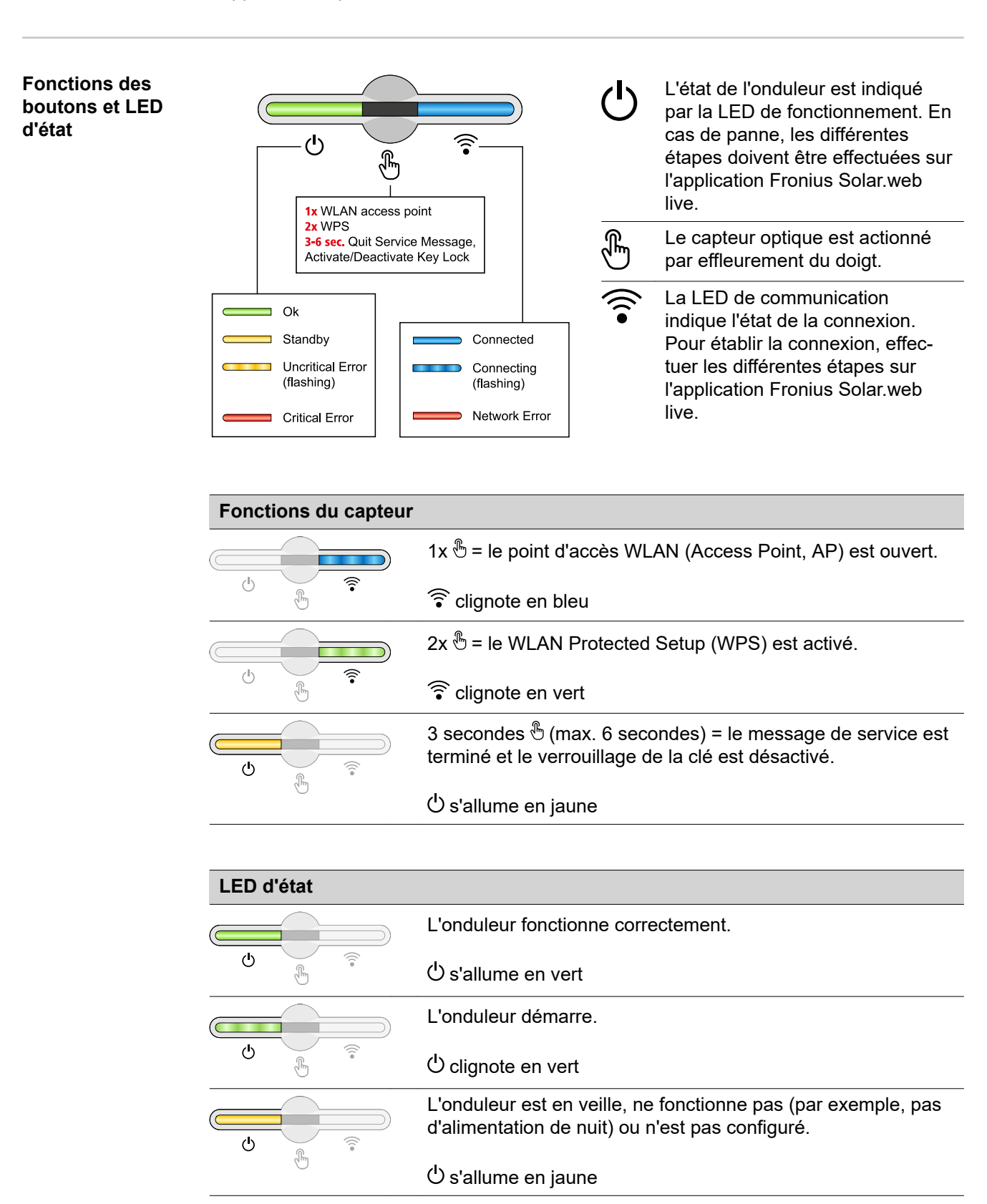

| LED o  | d'état |                                                                                                    |
|--------|--------|----------------------------------------------------------------------------------------------------|
|        |        | L'onduleur indique un état non critique.                                                                           |
| ዑ      |        | ப் clignote en jaune                                                                                               |
| ڻ<br>س |        | L'onduleur indique un état critique et aucun processus d'injec-<br>tion n'a lieu.                                  |
|        | qu     | ப் s'allume en rouge                                                                                               |
|        |        | L'onduleur indique une surcharge de courant de secours.                                                            |
| Ģ      | )<br>F | ப் clignote en rouge                                                                                               |
| Ċ.     |        | La connexion au réseau est établie via WPS.<br>2x 🖑 = mode de recherche WPS.                                       |
|        |        | ᅙ clignote en vert                                                                                                 |
| Ċ.     | r<br>F | La connexion au réseau est établie via WLAN AP.<br>1x 🖑 = mode de recherche WLAN AP (actif pendant<br>30 minutes). |
|        |        | Clignote en bleu                                                                                                   |
|        |        | La connexion au réseau n'est pas configurée.                                                                       |
| Ċ      | f.     | ᅙ s'allume en jaune                                                                                                |
| Ċ.     |        | L'onduleur fonctionne correctement, une erreur de réseau est affichée.                                             |
|        |        | s'allume en rouge                                                                                                  |
|        |        | L'onduleur effectue une mise à jour.                                                                               |
| ው      | Î.     | Ů / î î clignotent en bleu                                                                                         |

# Installation avec l'application

L'application « Fronius Solar.start » est nécessaire pour l'installation. Selon le terminal utilisé pour l'installation, l'application est disponible sur la plate-forme respective.

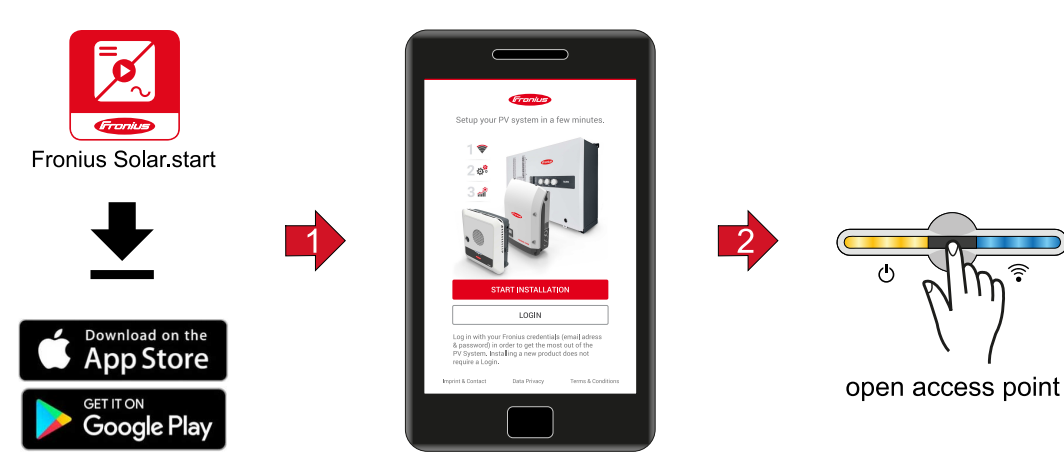

1 Démarrer l'installation dans l'application.

- 3 Ouvrir l'Access Point en effleurant une fois le <sup>®</sup> capteur → LED de communication : clignote en bleu.
- **4** Suivre et terminer l'assistant d'installation dans les différents domaines.
- 5 Ajouter les composants périphériques sur Solar.web et mettre en marche l'installation photovoltaïque.

L'assistant réseau et le setup produit peuvent être effectués indépendamment l'un de l'autre. Une connexion réseau est nécessaire pour ouvrir l'assistant d'installation Solar.web.

# Installation avec le navigateur

WLAN:

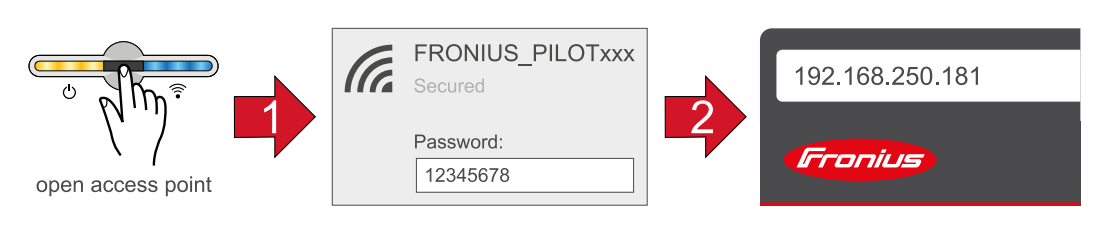

- Ouvrir l'Access Point en effleurant une fois le <sup>®</sup> capteur → LED de communication : clignote en bleu.
- Établir la connexion à l'onduleur dans les paramètres réseau (l'onduleur est affiché avec le nom « FRONIUS\_PILOT » et le numéro de série de l'appareil).
- 3 Mot de passe : entrer 12345678 et confirmer. IMPORTANT !

Pour la saisie du mot de passe sous Windows 10, le lien « Se connecter en utilisant une clé de sécurité réseau à la place » doit d'abord être activé pour permettre la connexion avec le mot de passe : 12345678.

- Saisir l'adresse IP 192.168.250.181 dans la barre d'adresse du navigateur et confirmer. L'assistant d'installation s'ouvre.
- 5 Suivre l'assistant d'installation dans les différents domaines et compléter l'installation.
- 6 Ajouter les composants périphériques sur Solar.web et mettre en marche l'installation photovoltaïque.

L'assistant réseau et le setup produit peuvent être effectués indépendamment l'un de l'autre. Une connexion réseau est nécessaire pour ouvrir l'assistant d'installation Solar.web.

#### Ethernet :

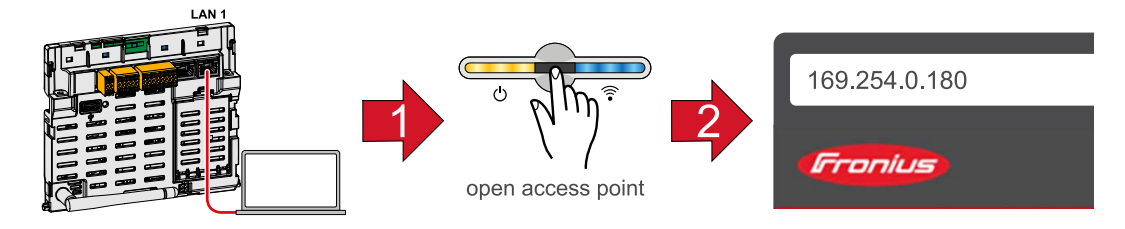

- Établir la connexion à l'onduleur (LAN1) à l'aide d'un câble réseau (CAT5 STP ou supérieur).
- 2 Ouvrir l'Access Point en effleurant une fois le b capteur  $\rightarrow$  LED de communication : clignote en bleu.

- 3 Saisir l'adresse IP 169.254.0.180 dans la barre d'adresse du navigateur et confirmer. L'assistant d'installation s'ouvre.
- **4** Suivre l'assistant d'installation dans les différents domaines et compléter l'installation.
- 5 Ajouter les composants périphériques sur Solar.web et mettre en marche l'installation photovoltaïque.

L'assistant réseau et le setup produit peuvent être effectués indépendamment l'un de l'autre. Une connexion réseau est nécessaire pour ouvrir l'assistant d'installation Solar.web.

# Paramètres – Site Internet de l'onduleur

|  | Paramètres | utilisateur |
|--|------------|-------------|
|--|------------|-------------|

| Connexion utili-<br>sateur | <ol> <li>Ouvrir le site Internet de l'onduleur dans le navigateur.</li> <li>Se connecter avec le nom d'utilisateur et le mot de passe au menu « Connexion », ou cliquer sur le bouton « Connexion utilisateur » au menu « Utilisateur » et se connecter avec le nom d'utilisateur et le mot de passe.</li> </ol> |  |  |  |  |
|----------------------------|----------------------------------------------------------------------------------------------------|--|--|--|--|
|                            | IMPORTANT !<br>Selon l'autorisation de l'utilisateur, des réglages peuvent être effectués dans les<br>différentes points de menu.                                                                                                    |  |  |  |  |
| Sélectionner la<br>langue  | <ol> <li>Cliquer sur le bouton « Langue » au menu « Utilisateur » et sélectionner la langue<br/>souhaitée.</li> </ol>                                                                                                    |  |  |  |  |

# **Configuration de l'appareil**

#### Composants

Sous « Ajouter+ des composants », tous les composants existants sont ajoutés au système.

#### Générateur PV

Activer le tracker MPP et entrer la puissance PV connectée dans le champ correspondant. Pour les chaînes de modules solaires combinées, « PV 1 + PV 2 connectées en parallèle » doit être activé.

#### Batterie

Si le mode SOC est réglé sur « Automatique », les valeurs « SOC minimal » et « SOC maximal » sont préréglées selon les spécifications du fabricant de la batterie.

Si le mode SOC est réglé sur « Manuel », les valeurs « SOC minimal » et « SOC maximal » peuvent être modifiées après consultation du fabricant de la batterie.

Avec le réglage « Autoriser la charge de batterie à partir d'autres générateurs sur le réseau domestique », la charge de la batterie à partir d'autres générateurs est activée/ désactivée.

Avec le réglage « Autoriser la charge de la batterie à partir du réseau public », la charge de la batterie à partir du réseau public est activée/désactivée.

Les consignes normatives ou relatives au mode de rémunération doivent être prises en compte pour ce réglage. Ce paramètre n'influe pas sur la charge la batterie via d'autres générateurs du réseau domestique. Il concerne uniquement l'acquisition d'énergie de charge à partir du réseau électrique public. Indépendamment de ce réglage, les charges nécessaires liées à la maintenance à partir du réseau public sont effectuées (par exemple, la recharge forcée comme protection contre la décharge profonde).

#### **IMPORTANT** !

Fronius décline toute responsabilité pour les dommages sur les batteries externes.

#### **Compteur primaire**

Pour garantir un fonctionnement sans faille avec d'autres générateurs d'énergie et en mode courant de secours fonction d'alimentation de secours complète, il est important que le Fronius Smart Meter soit monté au point d'injection. L'onduleur et les autres générateurs doivent être raccordés au réseau public via le Fronius Smart Meter. Ce réglage affecte également le comportement de l'onduleur pendant la nuit. Si la fonction est désactivée, l'onduleur passe en mode veille dès que la puissance PV n'est plus disponible et que le système de gestion de l'énergie ne donne aucune consigne concernant la batterie (par ex. : état de charge minimal atteint). Le message « Power low » (Puissance basse) s'affiche. L'onduleur redémarre dès que le système de gestion de l'énergie envoie une consigne ou dès que la puissance PV est à nouveau suffisante. Si la fonction est activée, l'onduleur reste connecté au réseau pour pouvoir à tout moment absorber de l'énergie provenant d'autres générateurs.

Après le raccordement du compteur, la position doit être configurée. Chaque Smart Meter doit disposer de sa propre adresse Modbus.

La valeur en watt affichée par le compteur de générateur correspond à la somme de tous les compteurs de générateur. La valeur en watt affichée par le compteur de consommation correspond à la somme de tous les compteurs de consommation.

#### Ohmpilot

Tous les Ohmpilot disponibles dans le système sont affichés. Sélectionner l'Ohmpilot souhaité et l'ajouter au système via « Ajouter ».

#### Fonctions et E/S

# Courant de secours

En mode courant de secours, il est possible de choisir entre « Off », « Point PV » et « Fonction d'alimentation de secours complète ».

La fonction d'alimentation de secours complète ne peut être activée qu'une fois que les attributions E/S nécessaires pour le courant de secours ont été configurées. En outre, un compteur doit être monté et configuré au point d'injection pour le mode de courant de secours de la fonction d'alimentation de secours complète.

# **IMPORTANT !**

Lors de la configuration du mode courant de secours « Point PV », respecter les indications du chapitre **Sécurité** à la page **63**.

# Tension nominale du courant de secours

Lorsque le mode courant de secours est activé, la tension nominale du réseau public doit être sélectionnée.

# Limite d'avertissement de l'état de charge

À partir de cette capacité restante de la batterie en mode courant de secours, un message d'avertissement est délivré.

# Capacité de réserve

La valeur réglée fournit une capacité restante (en fonction de la capacité de la batterie) qui est réservée au courant de secours. La batterie n'est pas déchargée en dessous de la capacité restante lorsqu'elle est couplée au réseau.

## Gestion de la charge

Jusqu'à 4 broches pour la gestion de la charge peuvent être sélectionnées ici. D'autres réglages de la gestion de la charge sont disponibles dans le point de menu Gestion de la charge.

Par défaut : broche 1

# Australie - Demand Response Mode (DRM)

Ici, les broches pour une commande via DRM peuvent être configurées :

| Mode | Description                                                    | Information                                                                                                    | Broche<br>DRM          | Broch<br>e E/S |
|------|----------------------------------------------------------------|----------------------------------------------------------------------------------------------------|------------------------|----------------|
| DRM0 | L'onduleur se<br>déconnecte du réseau                          | DRM0 intervient en cas<br>d'interruption ainsi qu'en<br>cas de court-circuit sur les<br>lignes REF GEN ou COM<br>LOAD, ou pour des combi-<br>naisons non valables de<br>DRM1 - DRM8.<br>Le relais réseau s'ouvre. | REF GEN<br>COM<br>LOAD | IO4<br>IO5     |
| DRM1 | Import P <sub>nom</sub> ≤ 0 %<br>sans déconnexion du<br>réseau | actuellement non pris en<br>charge                                                                                                    | DRM 1/5                | IN6            |
| DRM2 | Import P <sub>nom</sub> ≤ 50 %                                 | actuellement non pris en charge                                                                                                    | DRM 2/6                | IN7            |
| DRM3 | Import P <sub>nom</sub> ≤ 75 % &<br>+Q <sub>rel</sub> * ≥ 0 %  | actuellement non pris en charge                                                                                                    | DRM 3/7                | IN8            |
| DRM4 | Import P <sub>nom</sub> ≤ 100 %                                | actuellement non pris en charge                                                                                                    | DRM 4/8                | IN9            |

| Mode | Description                                                    | Information                        | Broche<br>DRM | Broch<br>e E/S |
|------|----------------------------------------------------------------|------------------------------------|---------------|----------------|
| DRM5 | Export P <sub>nom</sub> ≤ 0 %<br>sans déconnexion du<br>réseau | actuellement non pris en<br>charge | DRM 1/5       | IN6            |
| DRM6 | Export P <sub>nom</sub> ≤ 50 %                                 | actuellement non pris en charge    | DRM 2/6       | IN7            |
| DRM7 | Export P <sub>nom</sub> ≤ 75 % &<br>-Q <sub>rel</sub> * ≥ 0 %  | actuellement non pris en charge    | DRM 3/7       | IN8            |
| DRM8 | Export P <sub>nom</sub> ≤ 100 %                                | actuellement non pris en charge    | DRM 4/8       | IN9            |

Les pourcentages se réfèrent toujours à la puissance nominale de l'appareil.

# **IMPORTANT** !

Si la fonction Demand Response Mode (DRM) est activée et qu'aucune commande DRM n'est connectée, l'onduleur passe en mode veille.

Demand Response Modes (DRM) Pour le setup pays Australie, une valeur de puissance apparente absorbée et de puissance apparente délivrée peut être saisie ici.

#### Gestion de l'éner- Optimisation de l'auto-consommation

L'onduleur se règle toujours sur la valeur cible configurée au point de comptage. En mode de service « automatique » (réglage usine), la valeur du point d'injection est réglée sur 0 W (auto-consommation maximale).

La valeur cible s'applique également lorsqu'une autre source alimente ce point de comptage. Dans ce cas, il faut toutefois que

- le Fronius Smart Meter soit installé au niveau du point d'injection ;
- une charge de batterie soit activée par un autre générateur.

L'optimisation de l'auto-consommation a une priorité plus basse que les consignes de commande de la batterie.

#### Optimisation de l'autoconsommation

Configurer l'optimisation de l'auto-consommation en mode automatique ou manuel.

#### Valeur cible au point de comptage

Si une optimisation manuelle de l'auto-consommation a été choisie, la valeur cible au point de comptage et l'acquisition/injection peuvent être sélectionnées ici.

**Générateurs externes** (uniquement possible avec une batterie active) Si d'autres générateurs décentralisés, impliqués dans la régulation de l'auto-consommation de l'onduleur Fronius Hybrid, sont installés dans le réseau domestique, ce paramètre doit être activé. L'énergie issue du réseau domestique peut ainsi être chargée dans la batterie par le biais de l'onduleur Fronius GEN24 Plus. La puissance absorbée de l'onduleur Fronius GEN24 Plus peut être limitée par la saisie d'une puissance AC maximale (AC max.). Au maximum, la puissance absorbée peut atteindre la puissance nominale AC de l'onduleur Fronius GEN24 Plus.

#### Gestion de la charge

gie

#### Priorités

Si d'autres composants (p. ex. batterie, Ohmpilot) sont disponibles dans le système, des priorités peuvent être réglées ici. Les appareils dont la priorité est la plus élevée sont amorcés en premiers, puis les autres appareils, si de l'énergie excédentaire est disponible.

#### Gestion de la charge

Jusqu'à 4 règles de gestion de la charge différentes peuvent être définies. Lorsque les valeurs seuil sont les mêmes, les règles sont activées dans l'ordre. Lors de la désactivation, c'est l'inverse, l'ES activée en dernier est désactivée en premier. Si les seuils sont différents, l'ES dont le seuil est le plus bas est activée en premier, puis celle avec le deuxième seuil le moins élevé et ainsi de suite.

Les ES commandées via la puissance produite sont toujours privilégiées par rapport à la batterie et au Ohmpilot. Cela signifie qu'une ES peut s'activer et provoquer l'arrêt de la charge de la batterie ou l'arrêt de l'excitation du Ohmpilot.

Une ES est activée ou désactivée seulement après 60 secondes.

# Commande

- La commande est désactivée.
- La commande s'effectue par le biais de la puissance produite.
- La commande s'effectue par excédent de puissance (avec limites d'injection). Cette option peut uniquement être sélectionnée lorsqu'un compteur est raccordé. La commande via Energy Manager s'effectue par le biais de la puissance effectivement injectée dans le réseau.

# Seuils

- on : pour la saisie d'une limite de puissance effective à partir de laquelle la sortie est activée.
- off : pour la saisie d'une limite de puissance effective à partir de laquelle la sortie est désactivée.

# Durées de service

- Champ pour l'activation de la durée de service minimale de la sortie par enclenchement.
- Champ pour l'activation de la durée de service maximale par jour.
- Champ pour l'activation de la durée de service maximale de la sortie par jour (plusieurs enclenchements sont pris en compte).

# Système

| <ul> <li>Réglages généraux <ul> <li>Saisir le nom de l'installation dans le champ de saisie « Nom de l'installation » (30 caractères max.).</li> <li>« Synchroniser l'heure automatiquement » activé → Sélectionner « Fuseau horaire de la région » et « Fuseau horaire du site ». La date et l'heure sont appliquées en fonction du fuseau horaire saisi.</li> <li>« Synchroniser l'heure automatiquement » désactivé → Entrer ou sélectionner « Date », « Heure », « Fuseau horaire de la région » et « Fuseau horaire de la région » et « Fuseau horaire de la région » et « Fuseau horaire du site ».</li> </ul> </li> </ul> |
|----------------------------------------------------------------------------------------------------|
| Toutes les mises à jour disponibles sont répertoriées sur la page du produit ainsi que dans l'espace « Recherche de téléchargements » sur www.fronius.com .<br>Mise à jour du micrologiciel                                                                                                    |
| <ul> <li>Glisser le fichier du micrologiciel dans le champ « Déposer le fichier ici » ou le sélectionner en cliquant sur « Sélectionner le fichier »</li> <li>La mise à jour démarre.</li> </ul>                                                                                                    |
| L'assistant de mise en service guidée peut être appelé ici.                                                                                                    |
| <b>Tous les paramètres</b><br>Toutes les données de configuration sont réinitialisées, à l'exception du setup pays. Les<br>modifications du setup pays ne peuvent être effectuées que par du personnel autorisé.                                                                                                    |
| <b>Tous les paramètres hors réseau</b><br>Toutes les données de configuration sont réinitialisées, à l'exception du setup pays et<br>des paramètres du réseau. Les modifications du setup pays ne peuvent être effectuées<br>que par du personnel autorisé.                                                                                                    |
| <b>Événements actuels</b> Tous les événements actuels des composants périphériques connectés sont affichés ici.                                                                                                    |
| IMPORTANT !<br>Selon le type d'événement, ces derniers doivent être confirmés par le bouton « Cocher »<br>pour pouvoir être traités ultérieurement.                                                                                                    |
| Archived (« archivés »)<br>Tous les événements des composants périphériques connectés qui ne sont plus<br>présents sont affichés ici.                                                                                                    |
|                                                                                                    |

FR

| Enregistrer | au | format | PDF |
|-------------|----|--------|-----|
|-------------|----|--------|-----|

1 Cliquer sur le bouton « Enregistrer au format PDF ».

2 Sélectionner les informations avec la case à cocher à côté de chaque information ou avec la case « sélectionner tout ».

3 Saisir le nom du fichier dans le champ de saisie et cliquer sur le bouton « imprimer ».

Le PDF est créé et s'affiche.

#### Créer une info de support

1 Cliquer sur le bouton « Créer une info de support ».

2 Le fichier sdp.cry est téléchargé automatiquement. Pour un téléchargement manuel, cliquer sur le bouton « Téléchargement info de support ».

Le fichier sdp.cry est enregistré dans les téléchargements.

#### Activer la télémaintenance

1 Cliquer sur le bouton « Activer la télémaintenance ».

L'accès à la télémaintenance pour le support Fronius est activé.

#### **IMPORTANT** !

L'accès à la télémaintenance permet uniquement au support technique de Fronius d'accéder à l'onduleur via une connexion sécurisée. Les données de diagnostic sont transmises et utilisées pour traiter le problème. N'activer l'accès à la télémaintenance qu'à la demande du support Fronius.

# Gestionnaire de<br/>licencesLe fichier de licence contient les données de performance et l'étendue des fonctions de<br/>l'onduleur. Lors du remplacement de l'onduleur, de l'étage de puissance ou de la zone de<br/>communication de données, le fichier de licence doit également être remplacé.

#### Licence - en ligne (recommandé) :

Une connexion Internet et une configuration complète du site Solar.web sont nécessaires.

 Achever les travaux d'installation (voir le chapitre Fermer la zone de raccordement/le couvercle du boîtier de l'onduleur et le mettre en service à la page 74).

- 2 Se connecter au site Internet de l'onduleur.
- Indiquer le numéro de série et le code de vérification (V.Code) de l'appareil défectueux et de l'appareil de rechange. Le numéro de série et le V.Code se trouvent sur la plaque signalétique de l'onduleur (voir le chapitre Avertissements sur l'appareil à la page 37).
- 4 Cliquer sur le bouton « Démarrer l'attribution de licence en ligne ».
- 5 Passer les menus Conditions d'utilisation et Paramétrages réseau en cliquant sur « Suivant ».

L'activation de la licence est lancée.

#### Licences - Hors ligne :

Aucune connexion Internet ne doit exister pour cela. Pour les licences hors ligne avec une connexion Internet établie, le fichier de licence est automatiquement téléchargé sur l'onduleur. Par conséquent, lors du téléchargement du fichier de licence, l'erreur suivante se produit : « La licence a déjà été installée et l'assistant peut être fermé ».

- 1 Achever les travaux d'installation (voir le chapitre Fermer la zone de raccordement/le couvercle du boîtier de l'onduleur et le mettre en service à la page 74).
- 2 Se connecter au site Internet de l'onduleur.
- Indiquer le numéro de série et le code de vérification (V.Code) de l'appareil défectueux et de l'appareil de rechange. Le numéro de série et le V.Code se trouvent sur la plaque signalétique de l'onduleur (voir le chapitre Avertissements sur l'appareil à la page 37).
- [4] Cliquer sur le bouton « Démarrer l'attribution de licence hors ligne ».
- **5** Télécharger le fichier de service sur le terminal en cliquant sur le bouton « Télécharger le fichier de service ».
- 6 Consulter le site Internet licensemanager.solarweb.com et se connecter avec le nom d'utilisateur et le mot de passe.
- 7 Faire glisser le fichier de service dans le champ « Faire glisser le fichier de service ou cliquer pour le télécharger » ou le télécharger.
- 8 Télécharger le fichier de licence nouvellement créé sur le terminal via le bouton « Télécharger le fichier de licence ».
- 9 Se rendre sur le site Internet de l'onduleur et glisser le fichier de licence dans le champ « Déposer le fichier de licence ici » ou le sélectionner en cliquant sur « Sélectionner le fichier de licence ».

L'activation de la licence est lancée.

# Communication

#### Réseau

#### Adresses de serveurs pour le transfert de données

Si un pare-feu est utilisé pour les connexions sortantes, les protocoles, adresses de serveurs et ports suivants doivent être autorisés pour réussir le transfert de données :

- Tcp fronius-se-iot.azure-devices.net:8883
- Tcp fronius-se-iot-telemetry.azure-devices.net:8883
- Tcp fronius-se-iot-telemetry.azure-devices.net:443
- Udp sera-gen24.fronius.com:1194 (213.33.117.120:1194)
- Tcp froniusseiot.blob.core.windows.net:443

#### LAN :

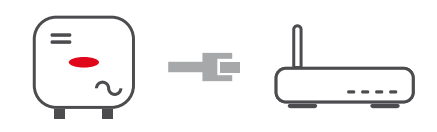

- 1 Entrer le nom d'hôte.
- 2 Sélectionner le type de connexion « automatique » ou « statique ».
- 3 Pour le type de connexion « statique » entrer l'adresse IP, le masque de sousréseau, le DNS et la passerelle.
- [4] Cliquer sur le bouton « Connexion ».

La connexion est établie.

### WLAN :

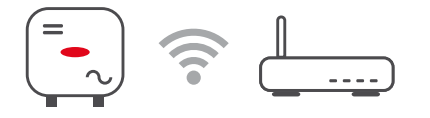

#### Établir une connexion via WPS :

1 Cliquer sur le bouton « Activer ».

2 Activer le WPS sur le routeur WLAN (voir documentation du routeur WLAN).

La connexion est automatiquement établie.

#### Sélectionner et connecter le réseau WLAN :

Les réseaux trouvés sont affichés dans la liste. En appuyant sur le bouton Actualiser  $\heartsuit$ une nouvelle recherche des réseaux WLAN disponibles s'exécute. Les réseaux cachés peuvent être recherchés avec le champ de saisie « Rechercher un réseau ».

- 1 Sélectionner le réseau sur la liste.
- 2 Sélectionner le type de connexion « automatique » ou « statique ».
- 3 Pour le type de connexion « automatique » entrer le mot de passe WLAN et le nom d'hôte.
- **4** Pour le type de connexion « statique » entrer l'adresse IP, le masque de sousréseau, le DNS et la passerelle.
- 5 Cliquer sur le bouton « Connexion ».

La connexion est établie.

#### Accesspoint :

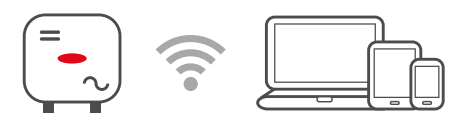

L'onduleur sert d'Accesspoint. Un PC ou un appareil intelligent se connecte directement à l'onduleur. Aucune connexion à Internet n'est possible. Dans ce menu, il est possible d'attribuer un « nom de réseau (SSID) » et une « clé de réseau (PSK) ».

#### Modbus Inte

Interface Modbus RTU 0 / 1

Si l'une des deux interfaces Modbus RTU est réglée sur Esclave, les champs de saisie suivants sont disponibles :

« Taux de bauds »

Le taux de bauds influence la vitesse de transmission entre les différents composants connectés au système. Lors de la sélection du taux de bauds, s'assurer que les pages d'envoi et de réception sont les mêmes.

« Parité »

Le bit de parité peut être utilisé pour vérifier la parité. Cela permet de détecter les erreurs de transmission. Un bit de parité permet de fixer un certain nombre de bits. La valeur (0 ou 1) du bit de parité doit être calculée sur l'émetteur et vérifiée sur le récepteur à l'aide du même calcul. Le bit de parité peut être calculé pour une parité paire ou impaire.

### « SunSpec Model Type »

Selon le modèle Sunspec, il existe deux réglages différents.

float : modèle onduleur SunSpec 111, 112, 113 ou 211, 212, 213. int + SF : modèle onduleur SunSpec 101, 102, 103 ou 201, 202, 203.

« Adresse du compteur »

« Adresse de l'onduleur »

#### Esclave en tant que ModbusTCP

Si la fonction « Esclave en tant que Modbus TCP » est activée, les champs de saisie suivants sont disponibles :

```
« Port Modbus »
Numéro du port TCP à utiliser pour la communication par Modbus.
```

```
« SunSpec Model Type »
Selon le modèle Sunspec, il existe deux réglages différents.
```

float : modèle onduleur SunSpec 111, 112, 113 ou 211, 212, 213. int + SF : modèle onduleur SunSpec 101, 102, 103 ou 201, 202, 203.

« Adresse du compteur »

# Commande d'onduleur via Modbus

Si cette option est activée, la commande des onduleurs s'effectue par Modbus. Les fonctions suivantes font partie de la commande des onduleurs :

- On/Off
- Réduction de puissance
- Objectif de facteur de puissance constant (cos phi)
- Objectif de puissance réactive constante
- Consignes de commande de la batterie avec batterie

# Exigences en matière de sécurité et de réseau

#### Limite d'injection

Le fournisseur d'électricité ou l'opérateur du réseau peut définir des limites d'injection pour un onduleur (par ex. max. 70 % de kWc ou max. 5 kW). La limite d'injection tient compte de l'auto-consommation du foyer avant la réduction de la puissance d'un onduleur :

- une limite individuelle peut être réglée.
- Un Fronius Smart Meter peut être connecté à la borne de raccordement Push-in Modbus de la zone de communication de données aux connecteurs M0/M1- / M0/M1+ pour les données Modbus.

Avec l'onduleur, la puissance PV qui ne peut pas être injectée dans le réseau est chargée dans la batterie et/ou utilisée par le Fronius Ohmpilot et n'est donc pas perdue. La limite d'injection n'est active que si la puissance d'injection est supérieure à la réduction de puissance réglée. La batterie est d'abord chargée ou l'énergie du Fronius Ohmpilot est consommée.

# « Limite pour toute l'installation »

L'ensemble de l'installation photovoltaïque est limitée à un seuil de puissance fixe. Si ce paramètre est désactivé, toute la puissance-PV disponible est convertie et injectée dans le réseau.

# « Puissance DC totale de l'installation »

Champ de saisie pour la puissance DC totale de l'installation en Wc. Cette valeur est utilisée si la « Puissance d'injection maximale autorisée de l'ensemble du système » est spécifiée en %.

#### « Puissance d'injection maximale autorisée de l'ensemble du système »

Champ de saisie pour la « puissance d'injection maximale autorisée de l'ensemble du système » en W ou % (plage de réglage : -10 à 100 %).

Si aucun compteur n'est présent dans le système ou si un compteur tombe en panne, l'onduleur limite la puissance d'injection à la valeur réglée.

# Exemple : Limite d'injection

| (sans prise en compte du rendement)                                 |                |
|---------------------------------------------------------------------|----------------|
| Installation photovoltaïque sur l'onduleur Fronius :                | 5 000 W        |
| Consommation du foyer :                                             | 1 000 W        |
| Puissance d'injection maximale autorisée de l'ensemble du système : | 60 % = 3 000 W |
| Cas 1 : la batterie peut être chargée                               |                |
| Puissance au point d'injection dans le réseau :                     | 0 W            |
| Puissance à la sortie de l'onduleur :                               | 1 000 W        |
| Puissance dans la batterie :                                        | 3 000 W        |
| Cas 2 : la batterie ne peut pas être chargée                        |                |
| Puissance au point d'injection dans le réseau                       | 3 000 W        |
| Puissance à la sortie de l'onduleur :                               | 4 000 W        |
| Puissance dans la batterie :                                        | 0 W            |

Puissance dans la batterie :

Dans cet exemple, la puissance max. d'injection dans le réseau autorisée au niveau du point d'injection dans le réseau est de 3 000 W. Les consommateurs situés entre l'onduleur et le point d'injection dans le réseau peuvent toutefois être alimentés par une injection supplémentaire de l'onduleur et sont régulés.

Régulation dynamique de la puissance avec plusieurs onduleurs

# Exemple 1 : Fronius SnaplNverter ≤ Fronius Symo GEN24

Seul un compteur primaire est nécessaire pour l'onduleur Fronius Symo GEN24.

Les valeurs de puissance illustrées dans l'exemple sont indicatives. Il est possible de configurer des onduleurs avec des valeurs de puissance différentes de celles illustrées dans l'exemple en tenant compte des critères de cet exemple.

### **IMPORTANT !**

Le zéro injection n'est pas possible lors de l'utilisation de 2 onduleurs.

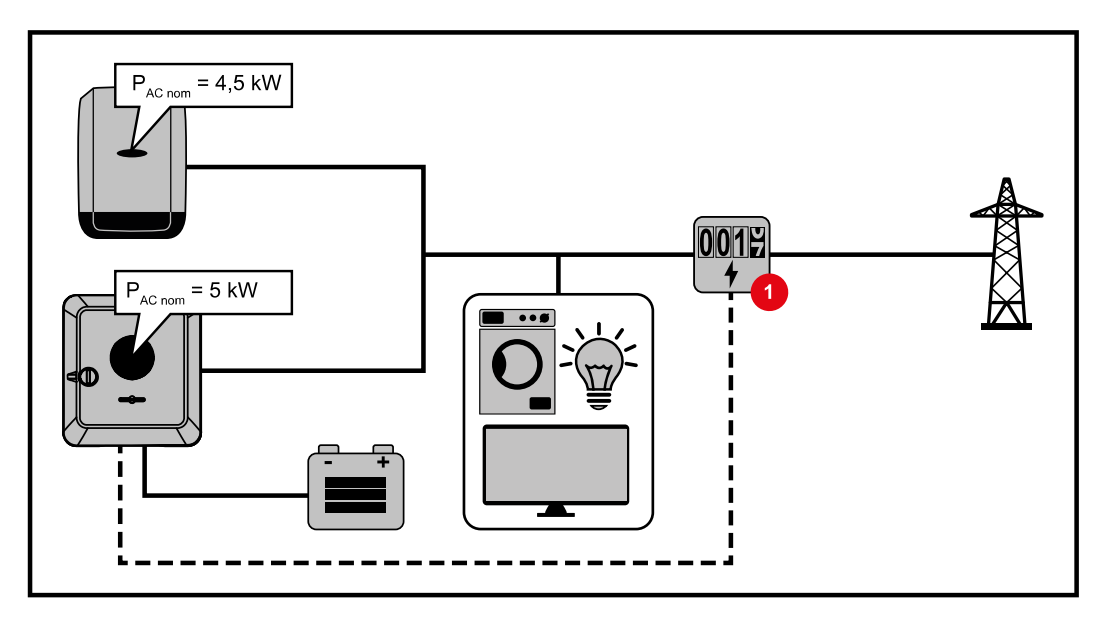

#### Réglages sur le site Internet de l'onduleur Fronius Symo GEN24 :

- Configurer le compteur primaire au point d'injection au menu « Configuration de l'appareil »« Composants ».
- 2 Activer la limite pour l'ensemble de l'installation au menu « Exigences en matière de sécurité et de réseau » → « Limite d'injection ». Saisir la puissance DC nominale de l'installation photovoltaïque dans le champ de saisie « Puissance DC totale de l'installation ». Saisir la valeur en pourcentage (50 %, 60 % ou 70 %) dans le champ de saisie « Puissance d'injection maximale autorisée de l'ensemble du système ».

#### Exemple 2a : Fronius SnaplNverter > Fronius Symo GEN24

Deux compteurs primaires sont nécessaires pour les onduleurs.

Les valeurs de puissance illustrées dans l'exemple sont indicatives. Il est possible de configurer des onduleurs avec des valeurs de puissance différentes de celles illustrées dans l'exemple en tenant compte des critères de cet exemple.

#### IMPORTANT !

Avec 2 compteurs primaires au point d'injection sans compteur secondaire, le Fronius SnaplNverter et le Fronius Symo GEN24 ne peuvent pas être affichés comme une installation photovoltaïque combinée dans Solar.web. Deux installations photovoltaïques différentes doivent être mises en place sur Solar.web.

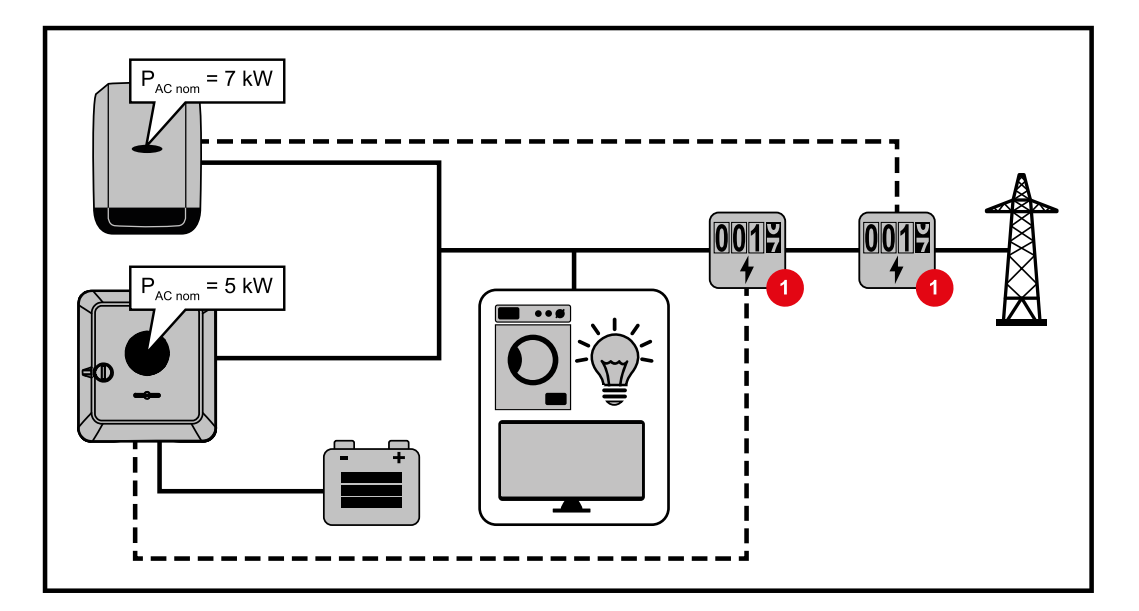

# Réglages sur le site Internet de l'onduleur Fronius Symo GEN24 :

Configurer le compteur primaire au point d'injection au menu « Configuration de l'appareil »« Composants ».

# Réglages dans la surveillance des installations du SnaplNverter :

- Configurer le compteur primaire au point d'injection au menu « Réglages » → « Compteur ».
- Activer la limite pour toute l'installation au menu « Éditeur de fournisseur d'électricité » « Réduction dynamique de la puissance ». Saisir la puissance DC nominale de l'installation photovoltaïque dans le champ de saisie « Puissance DC totale de l'installation ». Saisir la valeur en pourcentage (50 %, 60 % ou 70 %) dans le champ de saisie « Puissance max. d'injection dans le réseau ».

#### Exemple 2b : Fronius SnaplNverter > Fronius Symo GEN24

Deux compteurs primaires et un compteur secondaire sont nécessaires pour les onduleurs.

Les valeurs de puissance illustrées dans l'exemple sont indicatives. Il est possible de configurer des onduleurs avec des valeurs de puissance différentes de celles illustrées dans l'exemple en tenant compte des critères de cet exemple.

## **IMPORTANT** !

Afin de pouvoir enregistrer toutes les données de l'installation photovoltaïque sur Solar.web, seul l'onduleur Fronius Symo GEN24 peut être créé dans cette installation photovoltaïque. Les données du Fronius SnaplNverter sont transmises du compteur secondaire à l'onduleur Fronius Symo GEN24 et sont ainsi affichées sur Solar.web. Pour les travaux de service et de maintenance (par ex. messages d'état, mises à jour en ligne, etc.), il est recommandé d'installer le Fronius SnaplNverter en tant qu'installation photovoltaïque supplémentaire sur Solar.web.

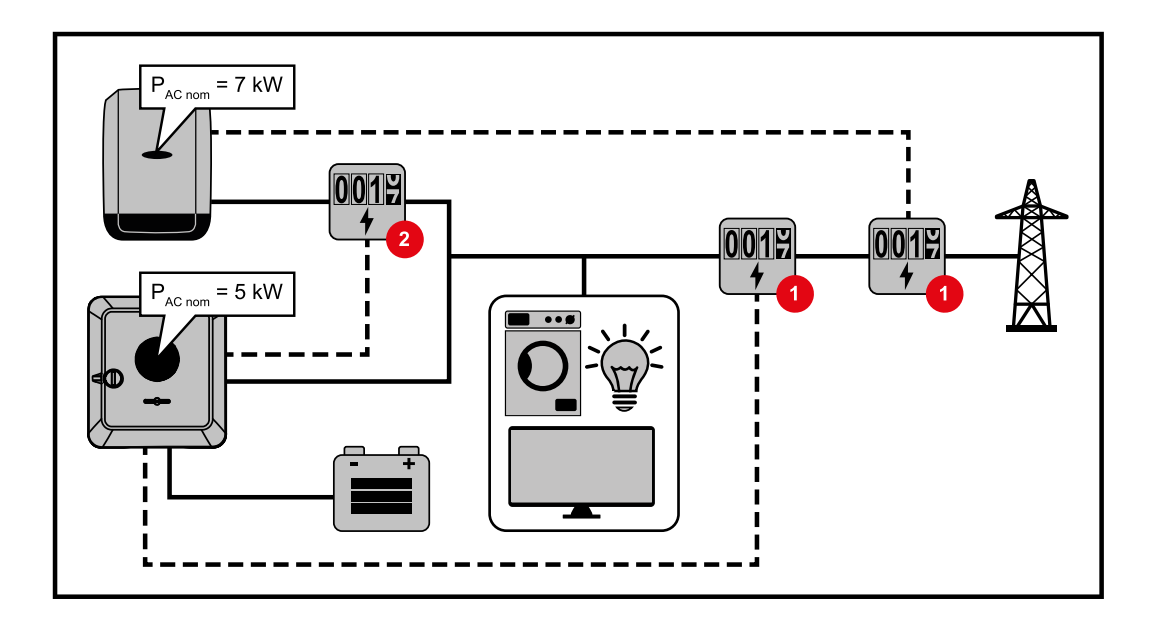

#### Réglages sur le site Internet de l'onduleur Fronius Symo GEN24 :

- Configurer le compteur primaire au point d'injection au menu « Configuration de l'appareil » « Composants ».
- 2 Configurer le compteur secondaire au menu « Configuration de l'appareil »  $\rightarrow$  « Composants ».

#### Réglages dans la surveillance des installations du SnaplNverter :

- 1 Configurer le compteur primaire au point d'injection au menu « Réglages »  $\rightarrow$  « Compteur ».
- Activer la limite pour toute l'installation au menu « Éditeur de fournisseur d'électricité »« Réduction dynamique de la puissance ». Saisir la puissance DC nominale de l'installation photovoltaïque dans le champ de saisie « Puissance DC totale de l'installation ». Saisir la valeur en pourcentage (50 %, 60 % ou 70 %) dans le champ de saisie « Puissance max. d'injection dans le réseau ».

#### Gestion de puis- Généralités

sance E/S

Dans ce point de menu, les paramètres pertinents pour un fournisseur d'électricité sont appliqués. Une limitation de la puissance effective en % et/ou une limitation du facteur de puissance peuvent être fixées.

# **IMPORTANT !**

Pour tout réglage sur ce point de menu, la saisie d'un mot de passe est requise. Les réglages sur ce point de menu doivent être effectués exclusivement par du personnel qualifié et formé !

- « Échantillon d'entrée » (affectation des différentes E/S)
- 1 clic = blanc (contact ouvert)
- 2 clics = bleu (contact fermé)
- 3 clics = gris (non utilisé)

#### « Facteur de puissance (cos $\phi$ ) »

- « ind » = inductif
- « cap » = capacitif

#### « Retour du fournisseur d'électricité »

lorsque la règle est activée, la sortie E/S 0 est activée (par ex. pour le fonctionnement d'un dispositif de signalisation)

Pour l'« **Importation** » et l'« **Exportation** », le format de données \*.fpc est pris en charge.

## Priorités des commandes

La limite d'injection et la commande via Modbus pour définir les priorités des commandes pour le récepteur de signal pour télécommande centralisée.

1 = priorité maximale, 3 = priorité minimale

# Schéma de connexions – 4 relais

Le récepteur de signal pour télécommande centralisée et la borne de raccordement E/S de l'onduleur peuvent être connectés l'un à l'autre selon le schéma de connexions. Pour les distances supérieures à 10 m entre l'onduleur et le récepteur de signal pour télécommande centralisée, il est recommandé d'utiliser au moins un câble CAT 5 et le blindage doit être connecté à une extrémité à la borne de raccordement Push-in de la zone de communication de données (SHIELD).

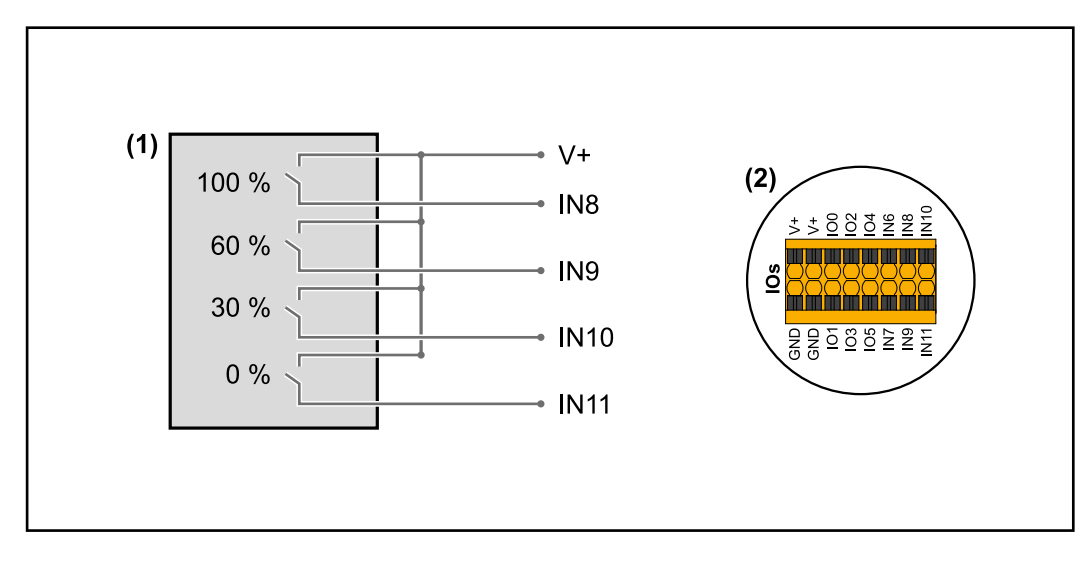

- Récepteur de signal pour télécommande centralisée avec 4 relais, pour limitation de la puissance effective.
- (2) E/S de la zone de communication de données.

# Utiliser un fichier préconfiguré pour le fonctionnement à 4 relais :

1 Télécharger le fichier (.fpc) sous fonctionnement à 4 relais sur le terminal.

- Télécharger le fichier (.fpc) au menu « Gestion de puissance E/S » via le bouton « Import ».
- 3 Cliquer sur le bouton « Enregistrer ».

Les réglages pour le fonctionnement à 4 relais sont enregistrés.

# Paramètres Gestion de puissance E/S – 4 relais

# I/O Power Management

|              | V+/GND IO I<br>V* V* 0 2 4 6 8 10                                       |
|--------------|-------------------------------------------------------------------------|
|              | GND GND 1 3 5 7 9 11                                                    |
| DNO Feedba   | ack                                                                     |
| DNO Ru       | ules                                                                    |
| Rule 1       | Ē <b>•••</b> ^                                                          |
| -            | 0 2 4 6 8 10<br>1 3 5 7 9 11<br>Active Power<br>100                     |
|              | Power Factor (cos φ)                                                    |
|              | <u>1</u> cap ▼                                                          |
|              | DNO Feedback                                                            |
| Rule 2       | ■ ^                                                                     |
|              | 0 2 4 6 8 10<br>1 3 5 7 9 11<br>Active Power                            |
|              | 60                                                                      |
|              | Power Factor (cos φ) <u>1</u> cap                                       |
|              | DNO Feedback                                                            |
| Rule 3       | ā <b>•••</b> ^                                                          |
|              | 0 2 4 6 8 10<br>1 3 5 7 9 11<br>Active Power<br>30                      |
|              | Power Factor (cos φ)                                                    |
|              | DNO Feedback                                                            |
|              |                                                                         |
| Rule 4       | ⊠                                                                       |
|              | 0     2     4     6     8     10       1     3     5     7     9     11 |
|              | Active Power 0                                                          |
|              | Power Factor (cos φ) 1 cap                                              |
|              | DNO Feedback                                                            |
| <u>1</u> IMF |                                                                         |

| 1         None           2         None           3         None           4         None           5         None           6         None           7         None           8         IO control           9         IO control           10         IO control           11         IO control |   | 0  | None       |
|----------------------------------------------------------------------------------------------------|---|----|------------|
| 2         None           3         None           4         None           5         None           6         None           7         None           8         IO control           9         IO control           10         IO control           11         IO control                          |   | 1  | None       |
| 3         None           4         None           5         None           6         None           7         None           8         IO control           9         IO control           10         control           11         IO control                                                      |   | 2  | None       |
| <ul> <li>4 None</li> <li>5 None</li> <li>6 None</li> <li>7 None</li> <li>8 IO control</li> <li>9 IO control</li> <li>10 IO control</li> <li>11 IO control</li> </ul>                                                                                                    |   | 3  | None       |
| 5 None<br>6 None<br>7 None<br>8 IO control<br>9 IO control<br>10 IO control<br>11 IO control                                                                                                    |   | 4  | None       |
| <ul> <li>6 None</li> <li>7 None</li> <li>8 IO control</li> <li>9 IO control</li> <li>10 IO control</li> <li>10 IO control</li> <li>11 IO control</li> </ul>                                                                                                    |   | 5  | None       |
| <ul> <li>7 None</li> <li>8 IO control</li> <li>9 IO control</li> <li>10 IO control</li> <li>11 IO control</li> </ul>                                                                                                    |   | 6  | None       |
| <ul> <li>8 IO control</li> <li>9 IO control</li> <li>10 IO control</li> <li>11 IO control</li> </ul>                                                                                                    |   | 7  | None       |
| <ul> <li>9</li> <li>10 control</li> <li>10 l0 control</li> <li>11 l0 control</li> </ul>                                                                                                    | • | 8  | IO control |
| <ul><li>10 IO control</li><li>11 IO control</li></ul>                                                                                                    | • | 9  | IO control |
| • 11 IO control                                                                                                    | • | 10 | IO control |
|                                                                                                    | • | 11 | IO control |

# Schéma de connexions – 3 relais

Le récepteur de signal pour télécommande centralisée et la borne de raccordement E/S de l'onduleur peuvent être connectés l'un à l'autre selon le schéma de connexions. Pour les distances supérieures à 10 m entre l'onduleur et le récepteur de signal pour télécommande centralisée, il est recommandé d'utiliser au moins un câble CAT 5 et le blindage doit être connecté à une extrémité à la borne de raccordement Push-in de la zone de communication de données (SHIELD).

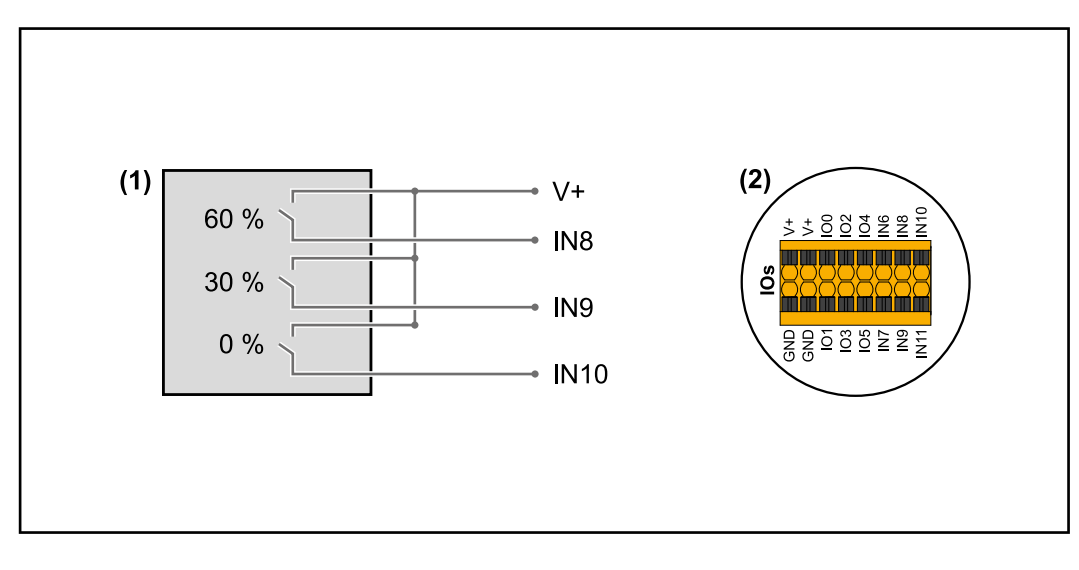

- (1) Récepteur de signal pour télécommande centralisée avec 3 relais, pour limitation de la puissance effective.
- (2) E/S de la zone de communication de données.

# Utiliser un fichier préconfiguré pour le fonctionnement à 3 relais :

- 1 Télécharger le fichier (.fpc) sous fonctionnement à 3 relais sur le terminal.
- Télécharger le fichier (.fpc) au menu « Gestion de puissance E/S » via le bouton « Import ».
- 3 Cliquer sur le bouton « Enregistrer ».

Les réglages pour le fonctionnement à 3 relais sont enregistrés.

# Paramètres Gestion de puissance E/S – 3 relais

# I/O Power Management

|              | V+/GND<br>V+ V+ 0<br>GND GND 1 | IO<br>2 4<br>3 5 | 6 8<br>7 9   | 10<br>11 |       |
|--------------|--------------------------------|------------------|--------------|----------|-------|
| DNO Feedba   | ack 🗸                          |                  |              |          |       |
|              |                                |                  |              |          |       |
| Rule 1       | 1105                           |                  |              |          | ^     |
| Nule 1       |                                |                  |              |          |       |
|              | 0 2                            | 4 6              | 8 10         |          |       |
|              | Active Power                   | 5 1              | 9 11         |          |       |
|              | 100                            |                  |              |          | <br>  |
|              | Power Factor (cos φ) 1         | 0                | ар           |          | <br>- |
|              | DNO Feedback                   |                  |              |          |       |
| Rule 2       |                                |                  |              | ×        | ^     |
|              | 0 2                            | 4 6              | 8 10         |          |       |
|              | 1 3                            | 5 7              | 9 11         |          |       |
|              | Active Power<br>60             |                  |              |          |       |
|              | Power Factor (cos φ)<br>1      |                  | 20           |          | -     |
|              |                                |                  | ap           |          | <br>  |
|              | DNO Feedback                   |                  |              |          |       |
| Rule 3       |                                |                  |              | ×        | ^     |
|              | 0 2                            | 4 6              | 8 10         |          |       |
|              | 1 3                            | 5 7              | 9 11         |          |       |
|              | Active Power<br>30             |                  |              |          |       |
|              | Power Factor (cos φ)<br>1      | c                | ар           |          | •     |
|              | DNO Feedback                   |                  | -            |          |       |
| Rule 4       |                                |                  |              | Ē        | ^     |
|              |                                |                  |              |          |       |
|              | 0 2 1 3                        | 4 6<br>5 7       | 8 10<br>9 11 |          |       |
|              | Active Power                   |                  |              |          |       |
|              | Power Factor (cos φ)<br>1      | c                | ар           |          | •     |
|              | DNO Feedback                   |                  |              |          |       |
|              |                                |                  |              |          |       |
| <u>↑</u> IMF | ORT ± EXPORT                   |                  |              |          |       |

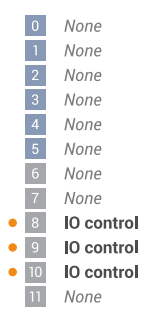

# Schéma de connexions – 2 relais

Le récepteur de signal pour télécommande centralisée et la borne de raccordement E/S de l'onduleur peuvent être connectés l'un à l'autre selon le schéma de connexions. Pour les distances supérieures à 10 m entre l'onduleur et le récepteur de signal pour télécommande centralisée, il est recommandé d'utiliser au moins un câble CAT 5 et le blindage doit être connecté à une extrémité à la borne de raccordement Push-in de la zone de communication de données (SHIELD).

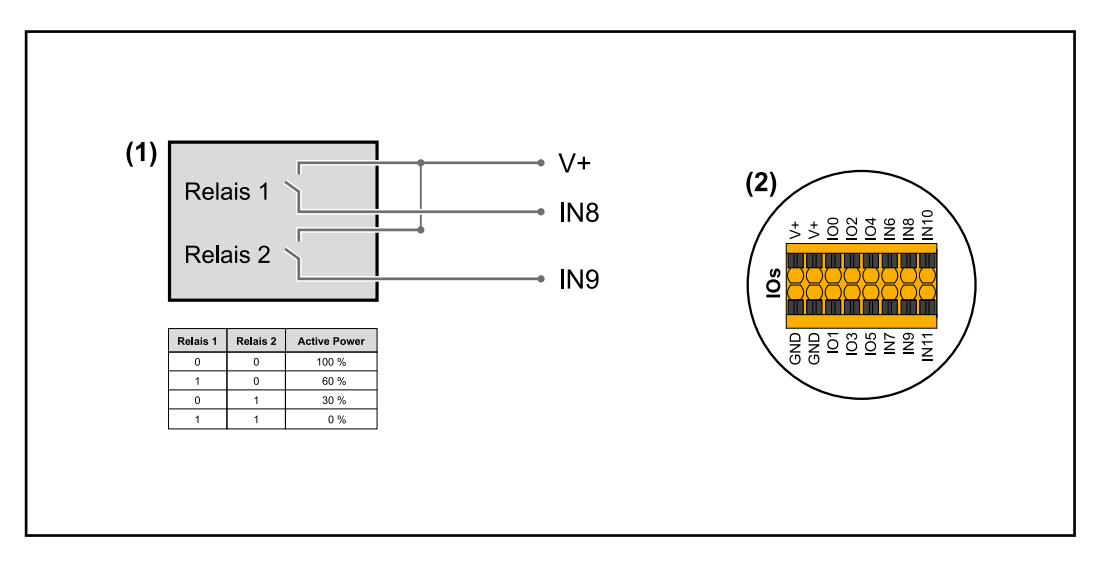

- (1) Récepteur de signal pour télécommande centralisée avec 2 relais, pour limitation de la puissance effective.
- (2) E/S de la zone de communication de données.

# Utiliser un fichier préconfiguré pour le fonctionnement à 2 relais :

- 1 Télécharger le fichier (.fpc) sous fonctionnement à 2 relais sur le terminal.
- 2 Télécharger le fichier (.fpc) au menu « Gestion de puissance E/S » via le bouton « Import ».
- 3 Cliquer sur le bouton « Enregistrer ».

Les réglages pour le fonctionnement à 2 relais sont enregistrés.

# Paramètres Gestion de puissance E/S – 2 relais

# I/O Power Management

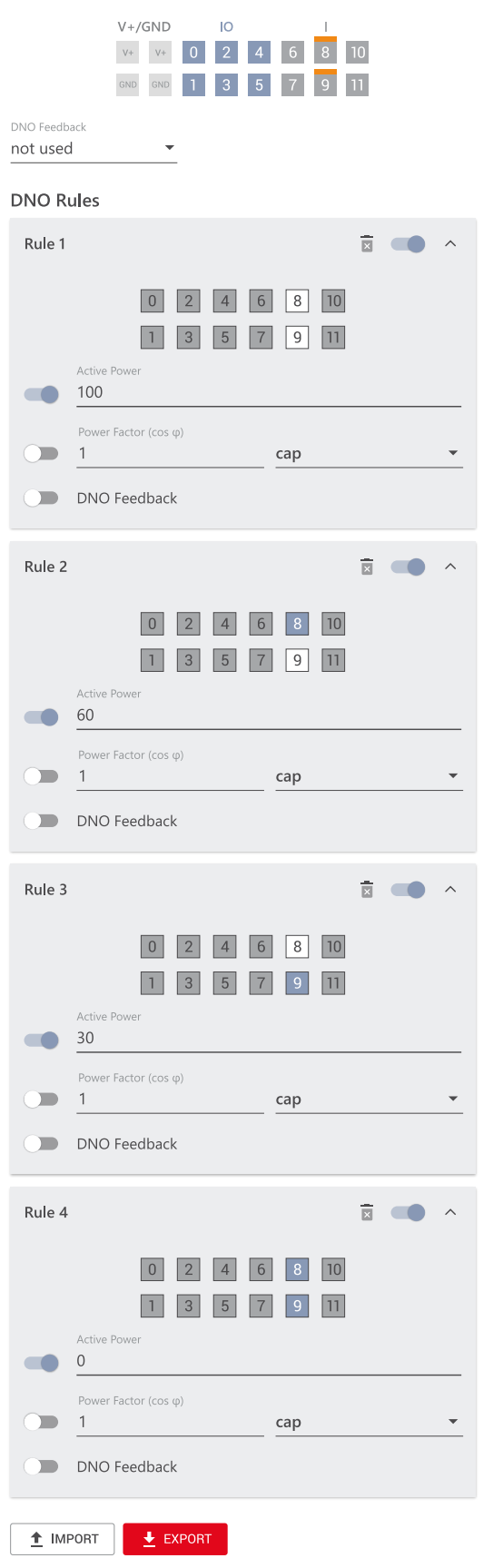

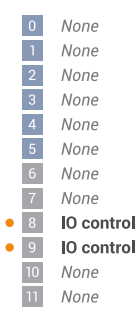

# Schéma de connexions – 1 relais

Le récepteur de signal pour télécommande centralisée et la borne de raccordement E/S de l'onduleur peuvent être connectés l'un à l'autre selon le schéma de connexions. Pour les distances supérieures à 10 m entre l'onduleur et le récepteur de signal pour télécommande centralisée, il est recommandé d'utiliser au moins un câble CAT 5 et le blindage doit être connecté à une extrémité à la borne de raccordement Push-in de la zone de communication de données (SHIELD).

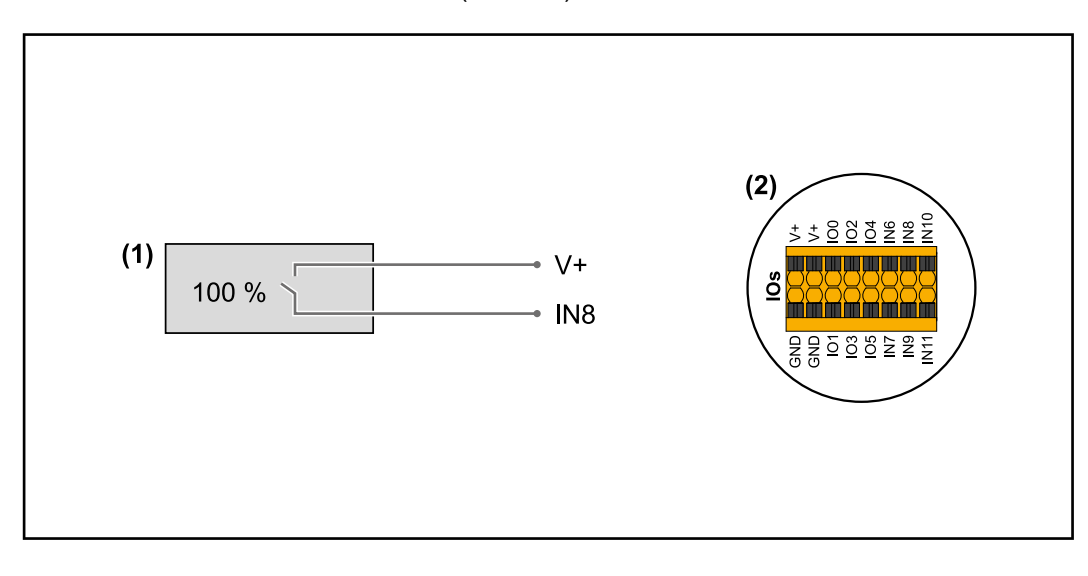

- Récepteur de signal pour télécommande centralisée avec 1 relais, pour limitation de la puissance effective.
- (2) E/S de la zone de communication de données.

# Utiliser un fichier préconfiguré pour le fonctionnement à 1 relais :

- 1 Télécharger le fichier (.fpc) sous fonctionnement à 1 relais sur le terminal.
- 2 Télécharger le fichier (.fpc) au menu « Gestion de puissance E/S » via le bouton « Import ».
- 3 Cliquer sur le bouton « Enregistrer ».

Les réglages pour le fonctionnement à 1 relais sont enregistrés.

| Paramètres Ges- | I/O Power Management                                                                                                    |                                      |
|-----------------|----------------------------------------------------------------------------------------------------|--------------------------------------|
| E/S – 1 relais  | V+/GND         IO         I           v+         v+         0         2         4         6         8         10           cmo         cmo         1         3         5         7         9         11 | 0 None<br>1 None<br>2 None<br>3 None |
|                 | DNO Feedback not used  DNO Rules                                                                                                    | 4 None<br>5 None<br>6 None<br>7 None |
|                 | Rule 1                                                                                                    | 9 None<br>10 None<br>11 None         |
|                 | Power Factor (cos φ)       1       DNO Feedback                                                                                                    |                                      |
|                 | Rule 2                                                                                                    |                                      |
|                 | Power Factor (cos φ)<br>1 cap<br>DNO Feedback                                                                                                    |                                      |
|                 | ▲ IMPORT ★ EXPORT                                                                                                    |                                      |

Autotest (CEI 0-21)

#### Description

L'« autotest » peut être utilisé pour vérifier la fonction de protection requise par les normes italiennes pour la surveillance des valeurs limites de tension et de fréquence de l'onduleur lors de sa mise en service. En fonctionnement normal, l'onduleur vérifie constamment la valeur réelle de la tension et de la fréquence du réseau. Après le démarrage de l'autotest, différents tests individuels se déroulent automatiquement les uns après les autres. Selon les conditions du réseau, la durée du test est d'environ 15 minutes.

# **IMPORTANT** !

La mise en service de l'onduleur en Italie ne peut être effectuée qu'à l'issue d'un autotest (CEI 0-21). Si l'autotest n'a pas été effectué, le mode d'injection dans le réseau ne peut être activé. Dès que l'autotest a été démarré, celui-ci doit être achevé avec succès. L'autotest ne peut pas être démarré en mode courant de secours.

| U max | Test de vérification de la tension maximale dans les conducteurs de phase |
|-------|---------------------------------------------------------------------------|
| U min | Test de vérification de la tension minimale dans les conducteurs de phase |
| fmax  | Test de vérification de la fréquence de réseau maximale                   |
| f min | Test de vérification de la fréquence de réseau minimale                   |

| f max alt | Test de vérification d'une fréquence de réseau maximale alternative |
|-----------|---------------------------------------------------------------------|
| f min alt | Test de vérification d'une fréquence de réseau minimale alternative |
| U ext min | Test de vérification des tensions extérieures minimales             |
| U longT.  | Test de vérification de la tension moyenne 10 min.                  |

# **Enregistrer au format PDF**

[1] Cliquer sur le bouton « Enregistrer au format PDF ».

2 Saisir le nom du fichier dans le champ de saisie et cliquer sur le bouton « imprimer ».

Le PDF est créé et s'affiche.

# Remarque concernant l'autotest

Le réglage des valeurs limites s'effectue dans le menu « Grid Code ». Le code d'accès au menu « Grid Code » correspond au code de l'installateur (menu PROFI) et n'est fourni qu'après une demande écrite à Fronius. Un formulaire de demande est disponible auprès du support technique national.

# Options
### Généralités

Une protection contre la surtension (Surge Protective Device - SPD) protège contre les surtensions temporaires et détourne les courants de choc (par ex. la foudre). Basé sur un concept global de protection contre la foudre, le SPD contribue à la protection des composants périphériques PV.

Pour plus d'informations sur le schéma de câblage de la protection contre la surtension, voir le chapitre Schéma de câblage – Protection contre la surtension SPD à la page 131.

Si la protection contre la surtension est déclenchée, la couleur de l'indicateur passe du vert au rouge (affichage mécanique) et la LED de fonctionnement de l'onduleur s'allume en rouge (voir chapitre Fonctions des boutons et LED d'état à la page 75). Sur le site Internet de l'onduleur, dans le menu « Système »  $\rightarrow$  « Journal des événements » ou dans le menu utilisateur sous « Notifications » tout comme sur Fronius Solar.web, le code d'erreur « 1030 WSD Open » s'affiche. Dans ce cas, l'onduleur doit être remis en état par une entreprise spécialisée agréée.

### IMPORTANT !

L'onduleur s'éteint également si le câble de signal bipolaire de la protection contre la surtension est coupé ou endommagé.

Contenu de laLa protection contre la surtension (Surge Protective Device - SPD) est disponible en<br/>option et peut être installée ultérieurement dans l'onduleur.

Caractéristiques techniques, voir chapitre « **Caractéristiques techniques** » à la page **123**.

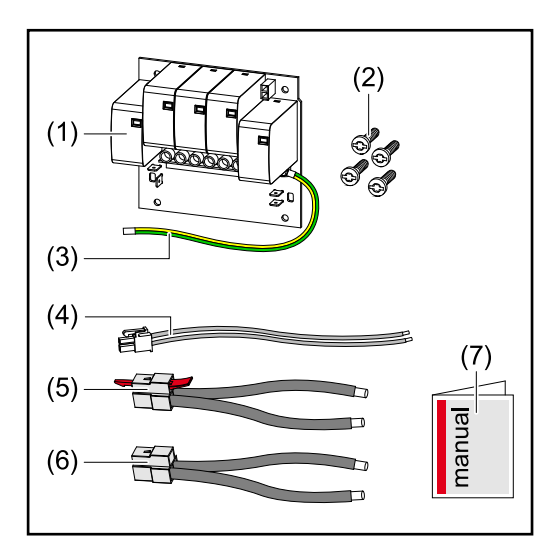

- 1. Circuit imprimé
- 2. 4 vis TX20
- 3. Conducteur de terre
- 4. Câble de signal bipolaire
- 5. Câble PV-
- 6. Câble PV+
- 7. Feuillet annexe

### Mettre l'onduleur hors tension

### **AVERTISSEMENT!**

### Danger dû à la tension électrique sur les parties sous tension de l'installation photovoltaïque.

Une décharge électrique peut être mortelle.

- Isolation des pièces sous tension de l'installation photovoltaïque sur tous les pôles et tous les côtés.
- Sécuriser contre la reconnexion conformément aux réglementations nationales.
- Attendre l'expiration de la durée de décharge (2 minutes) des condensateurs de l'onduleur.
- Vérifier l'absence de tension avec un instrument de mesure approprié.

### **AVERTISSEMENT!**

### Danger en cas d'erreurs en cours d'opération.

Cela peut entraîner des dommages corporels et matériels graves.

- L'installation et le raccordement d'une protection contre la surtension SPD ne peuvent être effectués que par du personnel de service formé par Fronius et dans le cadre des dispositions techniques.
- Respecter les consignes de sécurité.

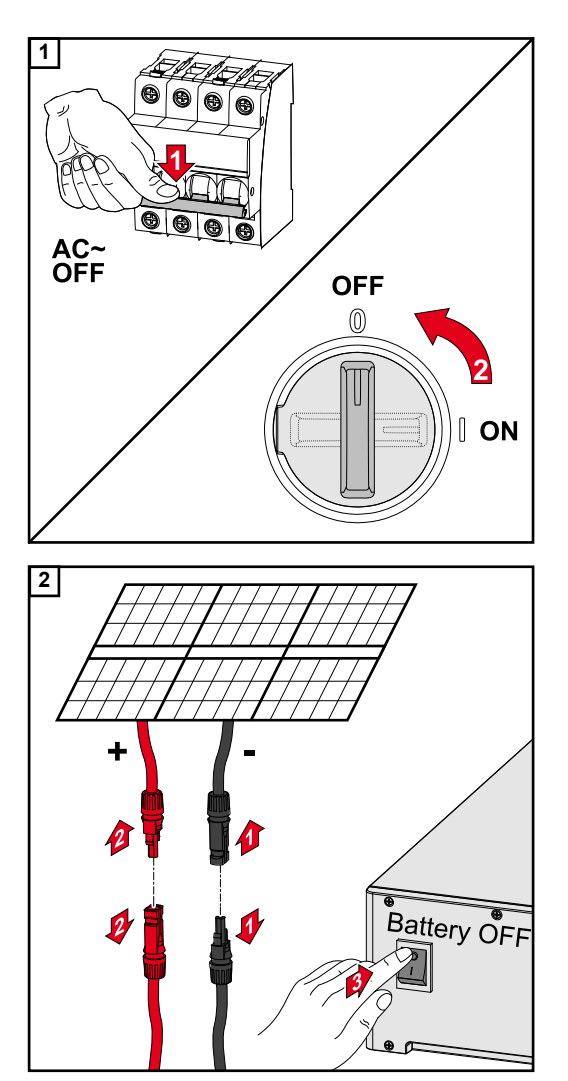

Déconnecter le système de protection automatique. Placer le sectionneur DC en position « Off ».

Débrancher les connexions des chaînes de modules solaires (+/-). Mettre la batterie connectée à l'onduleur hors tension.

Attendre l'expiration de la durée de décharge (2 minutes) des condensateurs de l'onduleur.

### Installation

### **ATTENTION!**

### Risque dû à un conducteur de terre insuffisamment dimensionné.

Il peut en résulter des dommages sur l'onduleur en raison d'une surcharge thermique.

Pour le dimensionnement du conducteur de terre, les normes et directives nationales doivent être respectées.

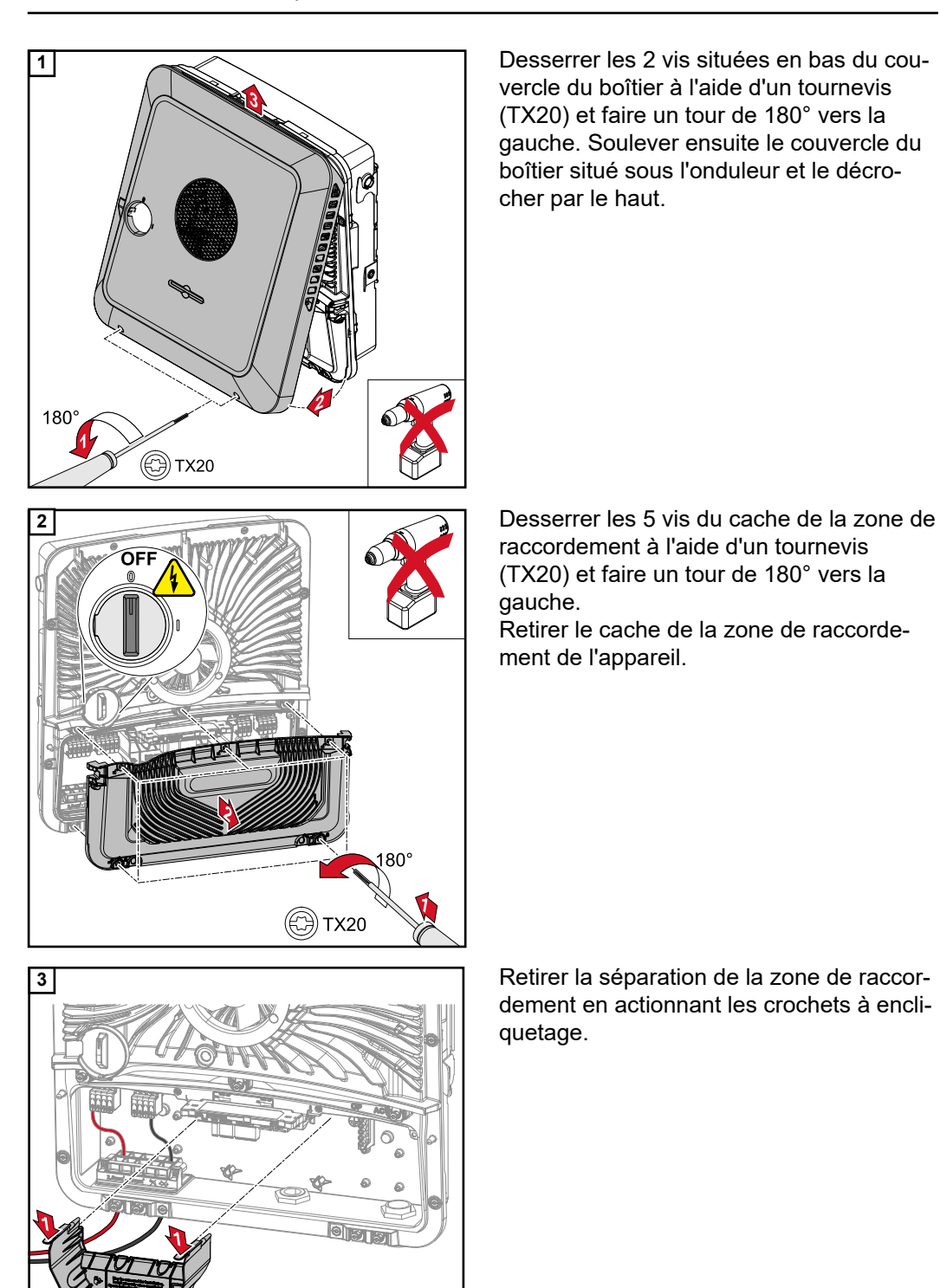

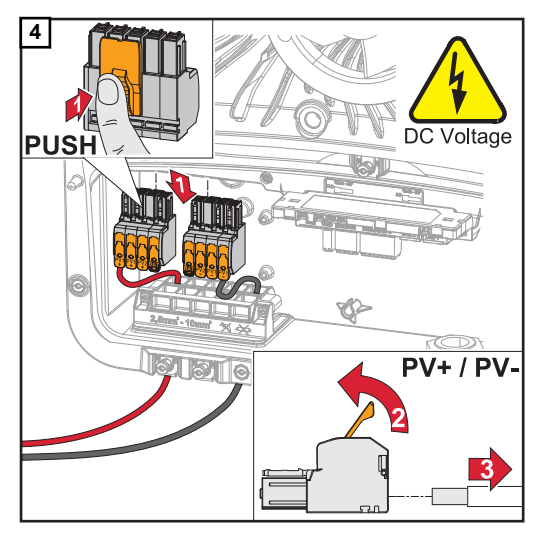

Retirer les bornes de raccordement DC Push-in des emplacements et les déconnecter des câbles (requis uniquement sur une installation déjà existante).

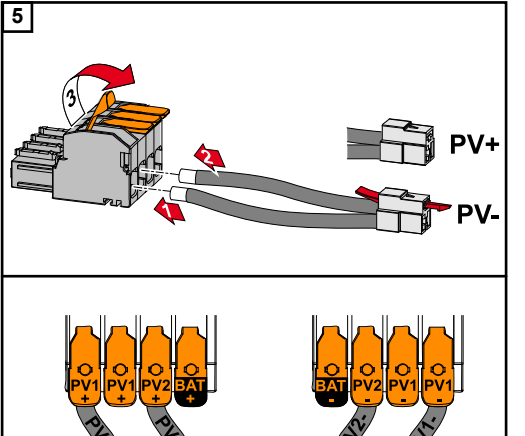

Connecter les câbles PV+/PV- fournis aux connecteurs respectifs.

### IMPORTANT !

Respecter l'étiquetage du câble lors de la connexion.

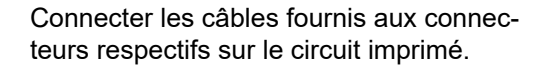

### **IMPORTANT** !

Les connecteurs doivent être branchés jusqu'à la butée du circuit imprimé.

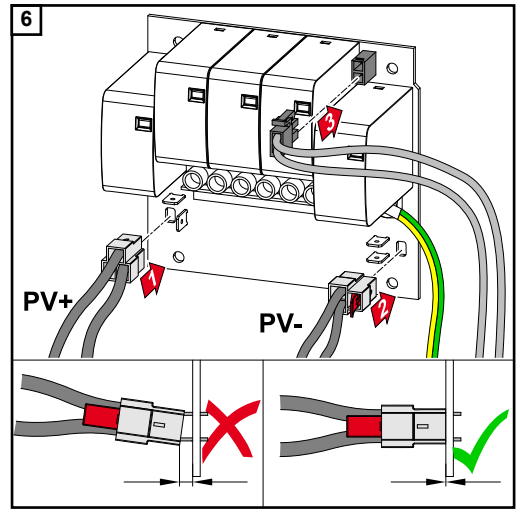

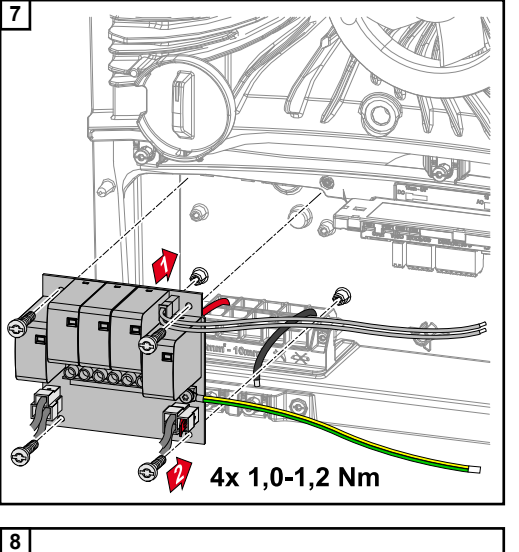

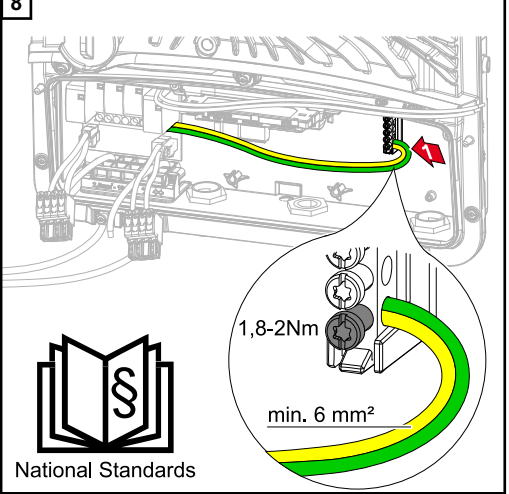

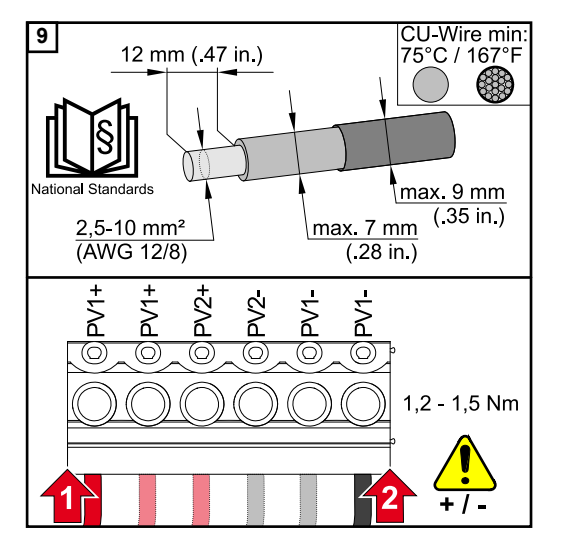

Insérer le circuit imprimé dans l'onduleur et le fixer avec les 4 vis (TX20) fournies et un couple de 1,0 - 1,2 Nm.

Fixer le conducteur de terre avec une section de câble minimale de 6 mm<sup>2</sup> à la première entrée par le dessous de la borne d'électrode de terre à l'aide d'un tournevis (TX20) et d'un couple de 1,8 à 2 Nm.

### **IMPORTANT !**

En fonction des normes et directives nationales, une plus grande section de conducteur de terre peut être nécessaire. L'utilisation d'autres entrées peut rendre difficile l'insertion de la séparation de la zone de raccordement ou endommager le conducteur de terre.

Dénuder les conducteurs uniques sur 12 mm et les fixer dans l'emplacement prévu sur la borne de raccordement située sur le circuit imprimé, avec un couple de 1,2 à 1,5 Nm.

### **IMPORTANT** !

La section du câble doit être choisie conformément aux caractéristiques de la classe de puissance de l'onduleur (voir chapitre **Câbles autorisés** à la page **46**).

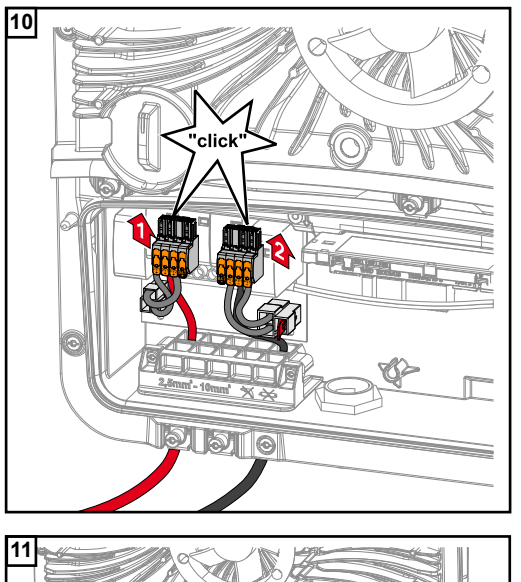

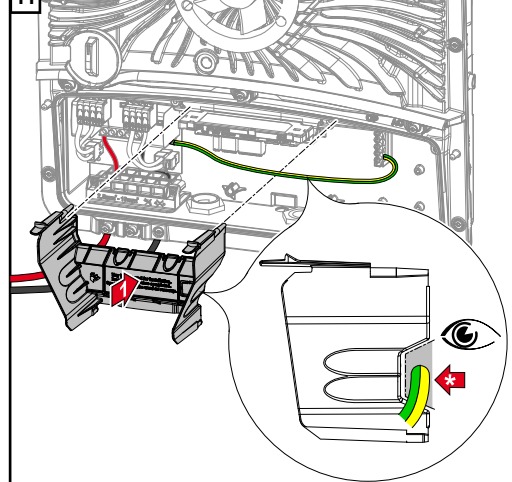

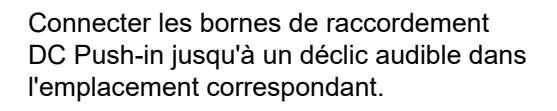

Replacer la séparation de la zone de raccordement.

\*Poser le conducteur de terre dans le passage de câbles intégré.

### **IMPORTANT** !

Lors de l'insertion de la séparation de la zone de raccordement, s'assurer que le conducteur de terre n'est pas plié, pincé, comprimé ou endommagé de quelque manière que ce soit.

Retirer le pont installé de série à la borne de raccordement WSD Push-in.

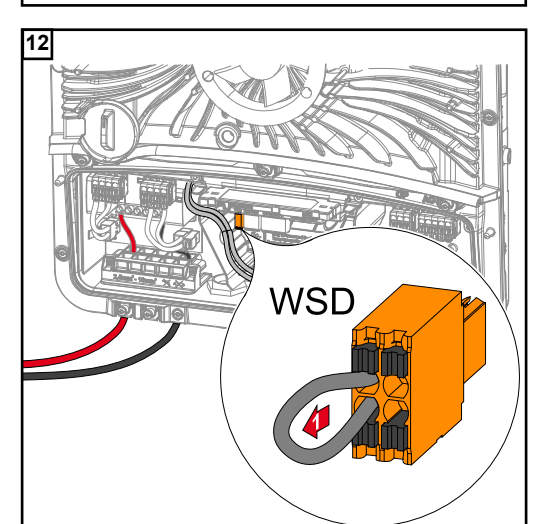

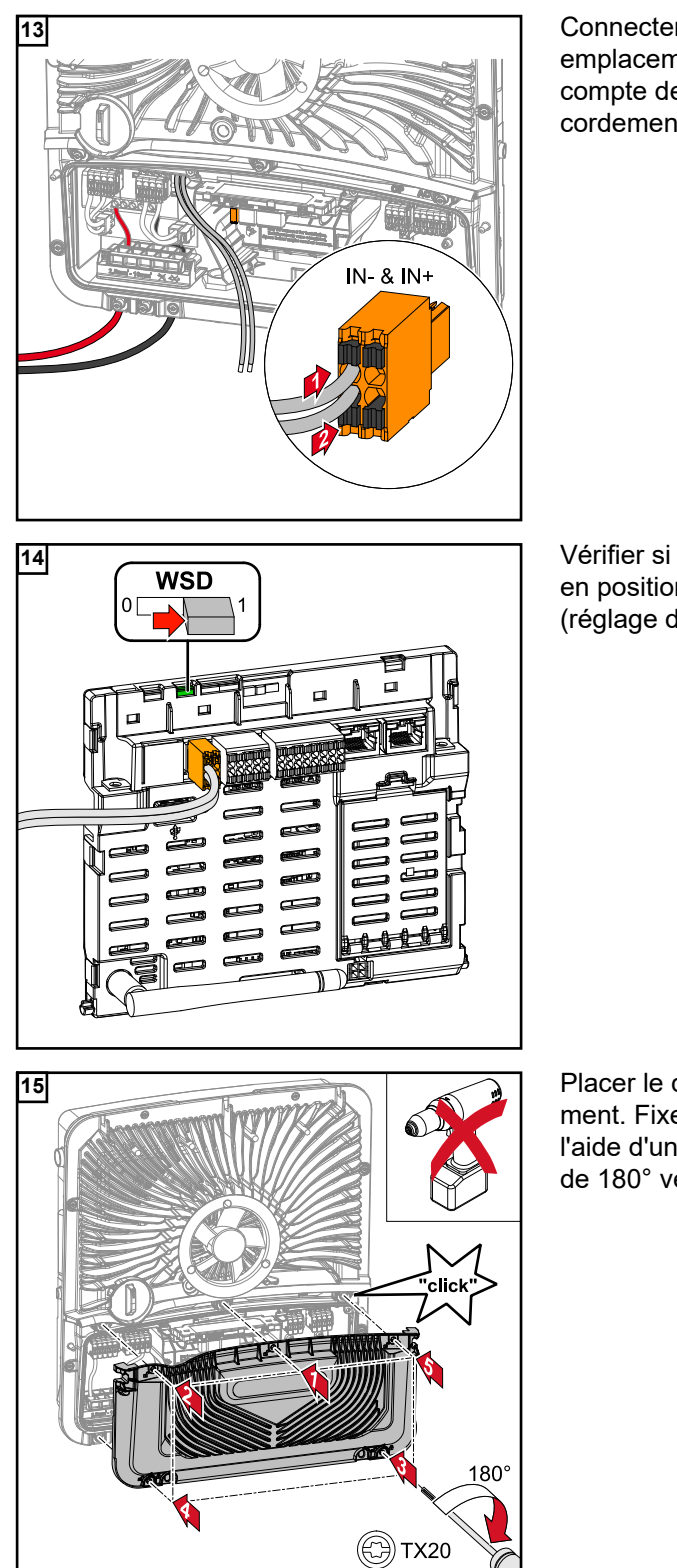

Connecter le câble de signal sur les emplacements IN- et IN+ en tenant compte de l'étiquetage de la borne de raccordement WSD Push-in.

Vérifier si le commutateur WSD se trouve en position 1, l'ajuster si nécessaire (réglage d'usine : position 1).

Placer le cache sur la zone de raccordement. Fixer les 5 vis dans l'ordre indiqué à l'aide d'un tournevis (TX20) et faire un tour de 180° vers la droite.

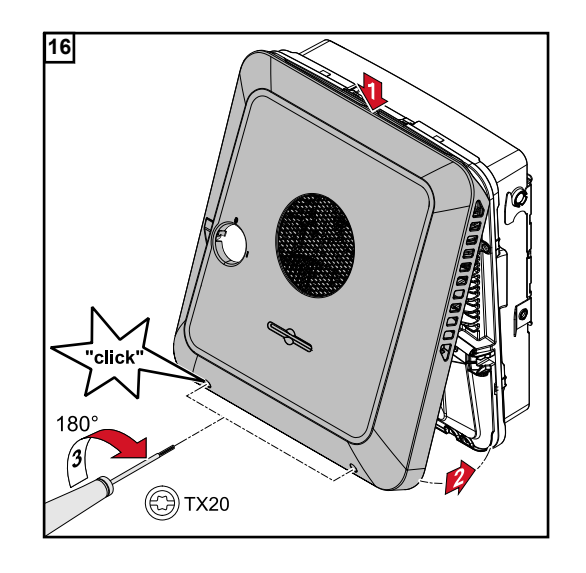

Accrocher le couvercle du boîtier sur l'onduleur par le haut. Appuyer sur la partie inférieure du couvercle du boîtier et fixer les 2 vis avec un tournevis (TX20) en effectuant un tour de 180° vers la droite.

## Mettre en service l'onduleur.

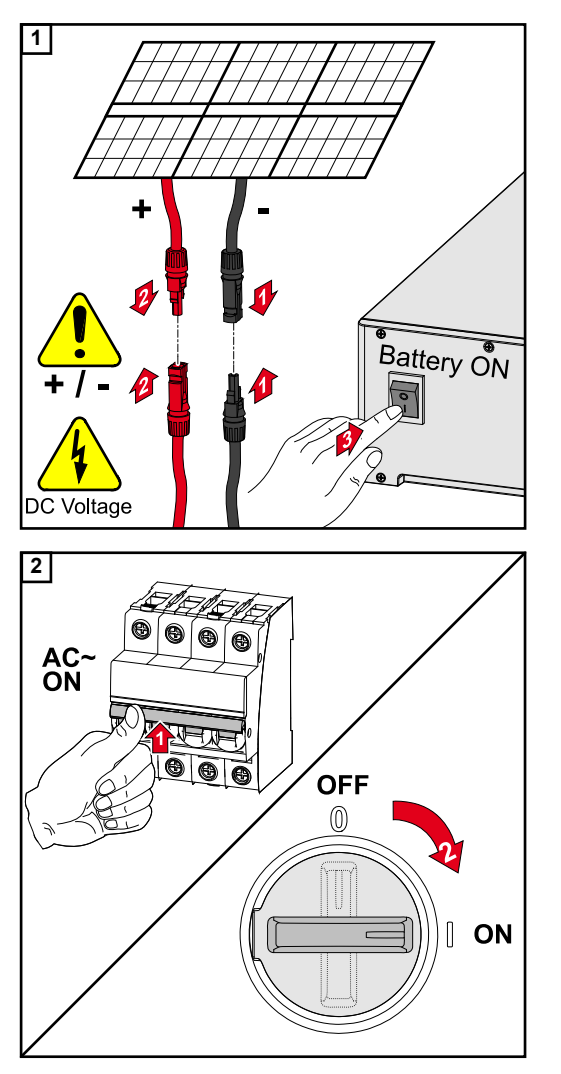

Connecter les chaînes de modules solaires (+/-). Mettre sous tension la batterie raccordée à l'onduleur.

Mettre sous tension le disjoncteur différentiel.

Placer le sectionneur DC en position « On ».

## Annexe

## Entretien et maintenance

| L'onduleur est conçu de manière à ce qu'aucune opération de maintenance supplémen-<br>taire ne soit nécessaire. Cependant, certains points doivent être respectés pendant<br>l'exploitation pour garantir un fonctionnement optimal de l'onduleur. |
|----------------------------------------------------------------------------------------------------|
| Les interventions de maintenance et de service ne peuvent être exécutées que par du<br>personnel de service qualifié et formé par Fronius.                                                                                                    |

NettoyageAu besoin, nettoyer l'onduleur au moyen d'un chiffon humide.<br/>Ne pas utiliser de produit de nettoyage, de produit abrasif, de solvant ou de produit simi-<br/>laire pour le nettoyage de l'onduleur.

#### Sécurité

Généralités

Maintenance

Le sectionneur DC sert exclusivement à la mise hors tension de l'étage de puissance. Lorsque le sectionneur DC est déconnecté, la zone de raccordement reste sous tension.

### **AVERTISSEMENT!**

**Risque dû à la tension du secteur et à la tension DC des modules solaires.** Une décharge électrique peut être mortelle.

- Seuls des installateurs électriciens agréés sont habilités à ouvrir la zone de raccordement.
- Seul le personnel de service formé par Fronius est habilité à ouvrir le bloc indépendant des étages de puissance.
- Avant toute opération de raccordement, veiller à ce que les côtés AC et DC en amont de l'onduleur soient hors tension.

### **AVERTISSEMENT!**

Danger en raison de la tension résiduelle de condensateurs.

- Une décharge électrique peut être mortelle.
- Attendre l'expiration de la durée de décharge (2 minutes) des condensateurs de l'onduleur.

### Fonctionnement dans des environnements soumis à un fort dégagement de poussières

### **REMARQUE!**

En cas de fonctionnement de l'onduleur dans des environnements soumis à un fort dégagement de poussières, des saletés peuvent se déposer sur le dissipateur thermique et le ventilateur.

Cela peut entraîner une perte de puissance de l'onduleur en raison d'un refroidissement insuffisant.

- S'assurer que l'air ambiant peut circuler librement à travers les fentes d'aération de l'onduleur à tout moment.
- Enlever les dépôts de saleté du dissipateur thermique et du ventilateur.

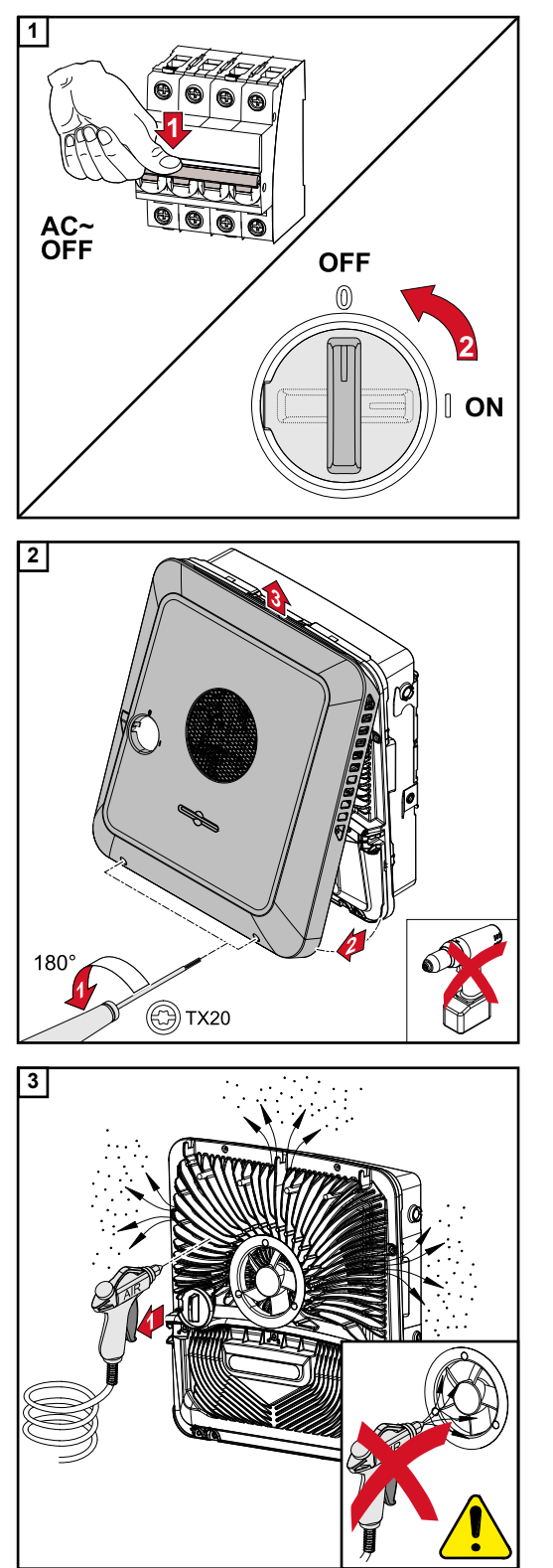

Mettre l'onduleur hors tension et attendre que les condensateurs se déchargent (2 minutes) et que le ventilateur s'arrête. Mettre le sectionneur DC en position « Off ».

Desserrer les vis situées en bas du couvercle du boîtier à l'aide d'un tournevis (TX20) et faire un tour de 180° vers la gauche. Soulever ensuite le couvercle du boîtier situé sous l'onduleur et le décrocher par le haut.

Enlever les dépôts de saleté sur le dissipateur thermique et le ventilateur avec de l'air comprimé, un chiffon ou un pinceau.

### **REMARQUE!**

# Risque d'endommagement du palier du ventilateur en raison d'un nettoyage non conforme.

Une vitesse de rotation et une pression excessives sur le palier du ventilateur peuvent causer des dommages.

- Bloquer le ventilateur et nettoyer à l'air comprimé.
- Nettoyer le ventilateur à l'aide d'un chiffon ou d'un pinceau sans y appliquer de pression.

Pour remettre l'onduleur en service, effectuer les étapes mentionnées ci-dessus dans l'ordre inverse.

| Garantie constr- | Les conditions de garantie détaillées, spécifiques au pays, sont disponibles sur Internet : |
|------------------|---------------------------------------------------------------------------------------------|
| ucteur Fronius   | www.fronius.com/solar/warranty                                                              |

Afin de bénéficier pleinement de la durée de garantie de votre nouvel onduleur ou accumulateur Fronius, vous devez vous enregistrer sur : www.solarweb.com.

## Messages d'état et solutions

| Cause :     | Un appareil raccordé dans la chaîne WSD a interrompu la ligne de signal<br>(par ex. une protection contre la surtension) ou le pont installé de série a<br>été retiré et aucun dispositif de déclenchement n'a été installé. |
|-------------|----------------------------------------------------------------------------------------------------|
| Affichage : | Sur le site Internet de l'onduleur dans le menu « Système » « Journal des<br>événements » ou dans le menu utilisateur sous « Notifications » ou sur Fro-<br>nius Solar.web.                                                  |
| Solution :  | Si la protection contre la surtension SPD est déclenchée, l'onduleur doit être remis en état par une entreprise spécialisée agréée.                                                                                          |
| OU :        | Installer le pont installé de série ou un dispositif de déclenchement.                                                                                                    |
| OU :        | Placer l'interrupteur WSD (Wired Shut Down) sur la position 1 (maître<br>WSD).                                                                                                    |
|             | ERTISSEMENT!                                                                                                    |
|             | Cause :<br>Affichage :<br>Solution :<br>OU :<br>OU :<br>OU :                                                                                                    |

### Cela peut entraîner des dommages corporels et matériels graves.

- L'installation et le raccordement d'une protection contre la surtension SPD ne peuvent être effectués que par du personnel de service formé par Fronius et dans le cadre des dispositions techniques.
- Respecter les consignes de sécurité.

## **Caractéristiques techniques**

| Fronius Symo GEN24 3.0 Plu | us 4.0 Plus | 5.0 Plus |
|----------------------------|-------------|----------|

### Données d'entrée DC

| Plage de tension MPP<br>(à puissance nominale)                    | 125 à 800 V                      | 170 à 800 V                      | 210 à 800 V                      |
|-------------------------------------------------------------------|----------------------------------|----------------------------------|----------------------------------|
| Plage de tension max (P <sub>max</sub> )<br>Total<br>PV 1<br>PV 2 | 4 500 Wc<br>3 750 Wc<br>2 250 Wc | 6 000 Wc<br>5 000 Wc<br>3 000 Wc | 7 500 Wc<br>6 250 Wc<br>4 500 Wc |
| Tension d'entrée max.<br>avec 1 000 W/m² / -10 °C à vide          | 1 000 V                          |                                  |                                  |
| Tension d'entrée min.                                             | 80 V                             |                                  |                                  |
| Injection tension de démarrage sur secteur <sup>5)</sup>          | 80 V                             |                                  |                                  |
| Courant d'entrée max. (PV1/PV2)                                   | 12,5 / 12,5 A                    |                                  |                                  |
| Courant de court-circuit du module solaire max. ( $I_{SC\ PV})$   | 18,75 / 18,75 A                  |                                  |                                  |
| Courant de rétro-alimentation max. <sup>3)</sup>                  | 18,75 A                          |                                  |                                  |
| Nombre d'entrées - PV1                                            | 2                                |                                  |                                  |
| Nombre d'entrées - PV2                                            | 1                                |                                  |                                  |

### Données d'entrée DC batterie

| Tension max.                                               | 500 V   |         |         |
|------------------------------------------------------------|---------|---------|---------|
| Tension min.                                               | 160 V   |         |         |
| Courant max.                                               | 12,5 A  |         |         |
| Puissance max.                                             | 3 130 W | 4 170 W | 5 210 W |
| Entrées DC                                                 | 1       |         |         |
| Catégorie de surtension DC<br>(selon la norme CEI 62109-1) | 2       |         |         |

### Données d'entrée/sortie AC

| Puissance de sortie nominale (P <sub>nom</sub> ) | 3 000 W             | 4 000 W | 5 000 W |
|--------------------------------------------------|---------------------|---------|---------|
| Puissance de sortie max.                         | 3 000 W             | 4 000 W | 5 000 W |
| Tansian nominala du sastaur                      | 3 ~ NPE 220 V/380 V |         |         |
|                                                  | 3 ~ NPE 230 V/400 V |         |         |
| Tension du secteur min.                          | 154 V <sup>1)</sup> |         |         |
| Tension du secteur max.                          | 280 V <sup>1)</sup> |         |         |
| Courant de sortie max.                           | 8 A                 |         |         |
| Courant de sortie nominal (à 230 V)              | 4,3 A 5,8 A 7,2 A   |         | 7,2 A   |
| Courant de démarrage <sup>6)</sup>               | 9,9 A/4 ms          |         |         |

| Fronius Symo GEN24                                                     | 3.0 Plus               | 4.0 Plus | 5.0 Plus |
|------------------------------------------------------------------------|------------------------|----------|----------|
| Fréquence nominale                                                     | 50/60 Hz <sup>1)</sup> |          |          |
| Taux de distorsion harmonique                                          | < 3,5 %                |          |          |
| Factour de puissance acc phi 2)                                        | 0 - 1 (réglable)       |          |          |
| Facteur de puissance cos pril -/                                       | 0,7 - 1 (recommandé)   |          |          |
| Impédance secteur max. autorisée Z <sub>max</sub> au PCC <sup>4)</sup> | aucune                 |          |          |
| Courant résiduel de sortie max. par période                            | 7,5 A/157 ms           |          |          |

### Données de sortie AC point PV

| Puissance de sortie max.                   | 4 133 W (pour 5 s)            |
|--------------------------------------------|-------------------------------|
| Puissance de sortie nominale               | 3 000 W                       |
| Courant de sortie nominal                  | 13 A                          |
| Tension nominale du secteur                | 1 ~ NPE 220 V / 230 V / 240 V |
| Fréquence nominale                         | 53/63 Hz <sup>1)</sup>        |
| Temps de commutation                       | < 90 s                        |
| Facteur de puissance cos phi <sup>2)</sup> | 0 à 1                         |

### Données générales

| Rendement max.                           | 98,1 % 98,2 % 98,2 %          |                       |        |  |
|------------------------------------------|-------------------------------|-----------------------|--------|--|
| Rendement europ. (U <sub>mpp nom</sub> ) | 96,7 %                        | 97 %                  | 97,5 % |  |
| Rendement europ. (U <sub>mpp max</sub> ) | 96 %                          | 96 % 96,6 % 97 %      |        |  |
| Rendement europ. (U <sub>mpp min</sub> ) | 95,1 %                        | 95,8 %                | 96,2 % |  |
| Auto-consommation pendant la nuit        |                               | < 10 W                |        |  |
| Refroidissement                          | Vei                           | ntilation forcée régu | llée   |  |
| Indice de protection                     | IP 66                         |                       |        |  |
| Dimensions H × I × P                     | 530 × 474 × 165 mm            |                       |        |  |
| Poids                                    | 16,5 kg                       |                       |        |  |
| Température ambiante admise              | -25 °C à +60 °C               |                       |        |  |
| Humidité de l'air admise                 | 0 - 100 % (avec condensation) |                       |        |  |
| Classe CEM de l'appareil                 | В                             |                       |        |  |
| Catégorie de surtension DC/AC            | 2/3                           |                       |        |  |
| Degré d'encrassement                     | 2                             |                       |        |  |
| Pression acoustique                      | 36 dB(A)                      |                       |        |  |
| Classe de sécurité (selon CEI 62103)     | 1                             |                       |        |  |

### Dispositifs de protection

| Mesure tension d'isolement DC          | Avertissement / Déconnexion pour R <sub>ISO</sub> < 100 kOhm  |
|----------------------------------------|---------------------------------------------------------------|
| Comportement en cas de surcharge<br>DC | Déplacement du point de travail, limitation de puis-<br>sance |
| Sectionneur DC                         | intégré                                                       |

| Fronius Symo GEN24                              | 3.0 Plus | 4.0 Plus | 5.0 Plus |
|-------------------------------------------------|----------|----------|----------|
| Unité de surveillance des courants<br>résiduels |          | intégrée |          |

### Communication de données

| Connecteur WLAN SMA-RP<br>(ID FCC : QKWPILOT01 / ID IC : 12270A-<br>PILOT01) | 802.11b/g/n (WPA, WPA2)                                                |  |
|------------------------------------------------------------------------------|------------------------------------------------------------------------|--|
| Ethernet (LAN)                                                               | RJ 45, 10/100 MBit                                                     |  |
| USB (connecteur type A)                                                      | max. 1 A à 5 V (connecteur E/S non chargé)                             |  |
|                                                                              | max. 28 appareils / chaîne WSD                                         |  |
| Wired Shut Down (WSD)                                                        | Distance max.<br>maître → esclave = 100 m<br>esclave → esclave = 100 m |  |
| Modbus RTU SunSpec (2x)                                                      | RS485 2 fils                                                           |  |
| Niveau de tension des entrées numériques                                     | Faible : min. 0 V - max. 1,8 V                                         |  |
|                                                                              | Élevé : min. 4,5 V - max. 28,8 V                                       |  |
| Courants d'entrée des entrées<br>numériques                                  | selon tension d'entrée ;<br>résistance d'entrée = 70 kOhm              |  |
| Puissance totale pour la sortie<br>numérique (avec alimentation interne)     | 6 W à 12 V (USB non chargée)                                           |  |
| Puissance par sortie numérique                                               | 1 A à >12,5 V - 24 V                                                   |  |
| (avec alimentation externe)                                                  | (max. 3 A au total)                                                    |  |
| Datalogger/serveur Web                                                       | intégré                                                                |  |

### Option de protection contre la surtension (SPD)

DC SPD Type 1+2 GEN24

### Données générales

| Courant de service continu (I <sub>cpv</sub> )                                  | < 0,1 mA |
|---------------------------------------------------------------------------------|----------|
| Courant de décharge nominal (I <sub>n</sub> )<br>- 15 x 8/20 µs impulsions      | 20 kA    |
| Courant de choc (l <sub>imp</sub> )<br>Capacité de décharge max. @ 10/350<br>μs | 6,25 kA  |
| Niveau de protection (U <sub>p</sub> )<br>(montage en étoile)                   | 4 kV     |
| Résistance aux courts-circuits PV (I <sub>scpv</sub> )                          | 15 kA    |

### **Dispositif d'isolation**

| Dispositif d'isolation thermique | intégré |
|----------------------------------|---------|
| Fusible externe                  | aucun   |

### Propriétés mécaniques

FR

| Option de protection contre la surtension (SPD)      | DC SPD Type 1+2 GEN24                                                 |
|------------------------------------------------------|-----------------------------------------------------------------------|
| Indication de déconnexion                            | Affichage mécanique (rouge)                                           |
| Indication à distance de l'interruption de connexion | Sortie sur dispositif de contact à permutation                        |
| Matériau du boîtier                                  | Thermoplastique UL-94-V0                                              |
| Normes d'essai                                       | CEI 61643-31 / DIN EN 50539-11<br>UL1449 éd.4 / VDE 0185-305-3 Bbl. 5 |

| Explication des<br>notes de bas de<br>page | 1)<br>2) | Les valeurs indiquées sont des valeurs de référence ; en fonction de la demande, l'onduleur est spécifiquement paramétré en fonction de chaque pays.<br>En fonction du setup pays ou des paramétrages spécifiques de l'appareil |
|--------------------------------------------|----------|----------------------------------------------------------------------------------------------------|
|                                            | 3)       | (ind. = inductif ; cap. = capacitif).<br>Courant maximal d'un module solaire défectueux vers tous les autres modules<br>solaires.                                                                                               |

- 4) Garanti par l'installation électrique de l'onduleur.
- 5) Pour un fonctionnement en mode courant de secours (Point PV) sans batterie, une tension min. de 150 V est nécessaire.
- 6) Pic de courant lors du raccordement de l'onduleur.

# Schémas des connexions

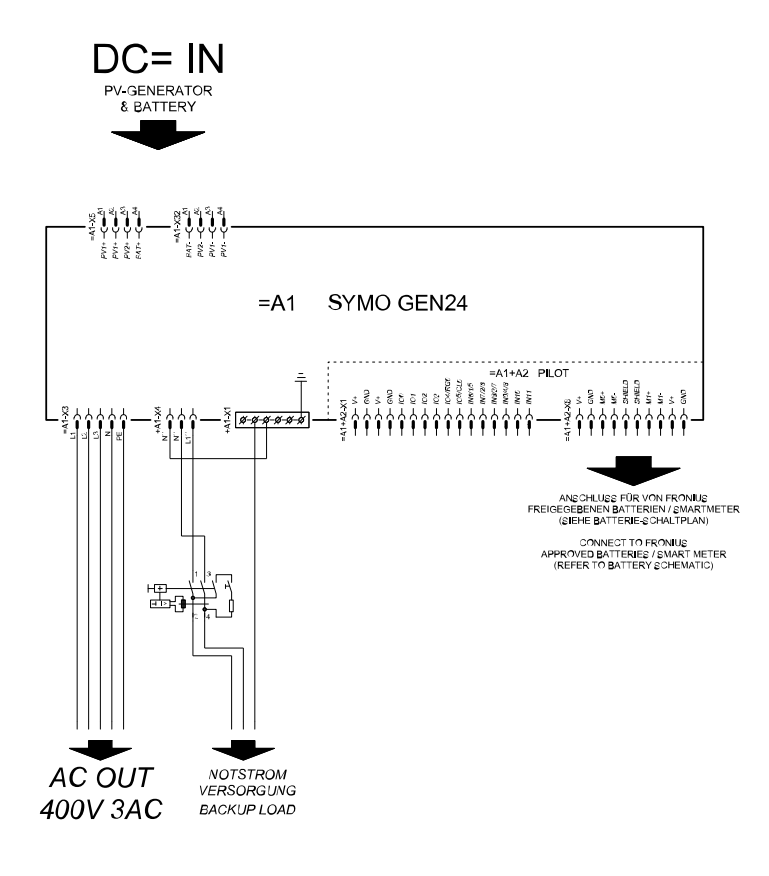

### Fronius Symo GEN24 et BYD Battery-Box Premium HVS/HV

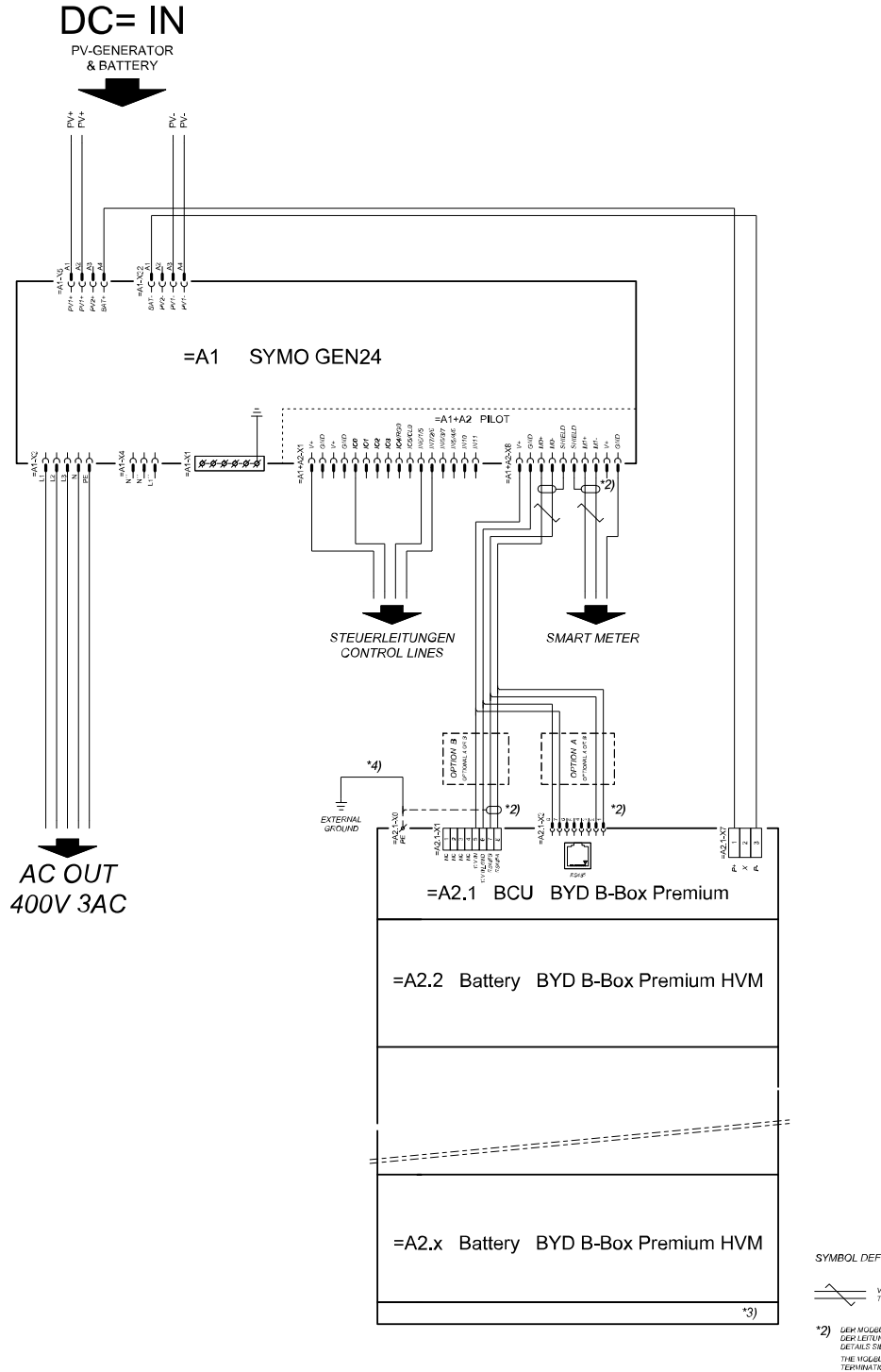

SYMBOL DEFINITION:

VERDRULLTE LEITUNG TWISTED PAIR

- DER MODBUS-KOMMUNIKATIONS-BUS ERFORDERT DEN ABSCHLUSS DER LETUNDSEINDEN MITTELS ABSCHLUSSWIDERSTÄNDE DETAILS SIEHE WECHSELRICHTER-DOKUMENTATION. THE MODBUS COMMUNICATION BUS REQUIRES THE TERMINATION OF CABLE ENDS WITH TERMINATION RESISTORS, DETAILS ACCORDING INVERTER MANUAL
- \*3) MINMAX ZULÄSSIGE MODULANZAHL LAUT WECHSELRICHTER-DOKUMENTATION MINMAX POSSIBLE NUMBER OF MODULES ACCORDING INVERTER MANUAL
- \*4) DEN OVERSCHNITT DER ERKLINGSLEITUNG AUS DER LICKUMENTATION DER BYD BATTERY-BICK PREIMUN EITMERMEN (> 101M9) METER HE OBBE OKOSS-SECTION ATOCHUNG TO BYD BATTERY-BICK PREIMUN HANDAL (< 101M/PM/DD7)

## Schéma de câblage – Protection contre la surtension SPD

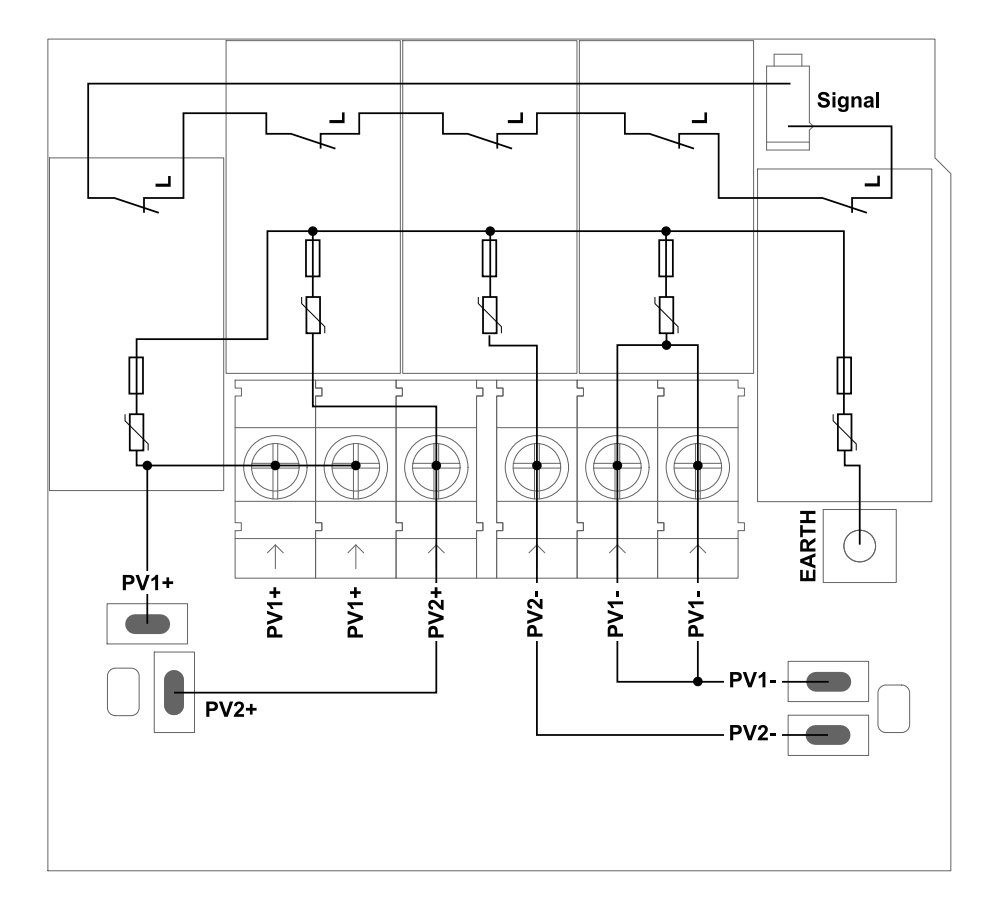

# **Dimensions de l'onduleur**

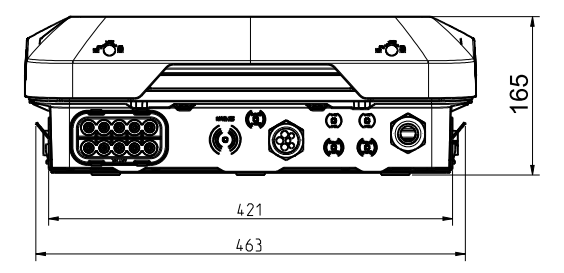

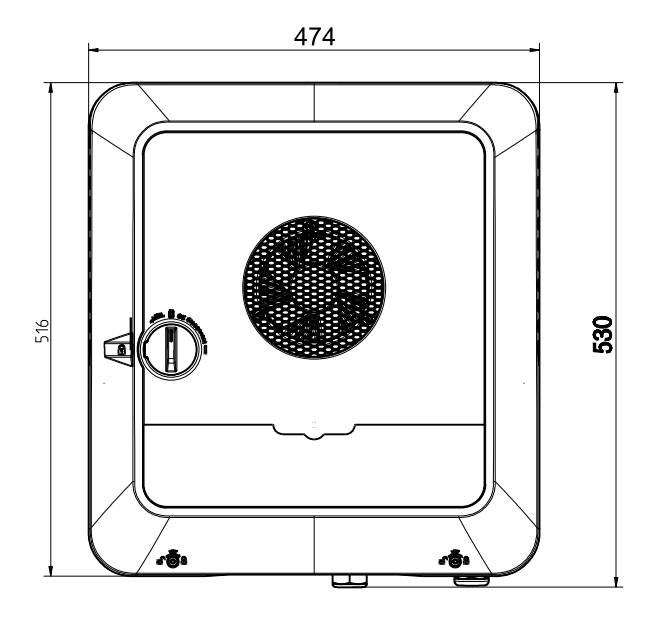

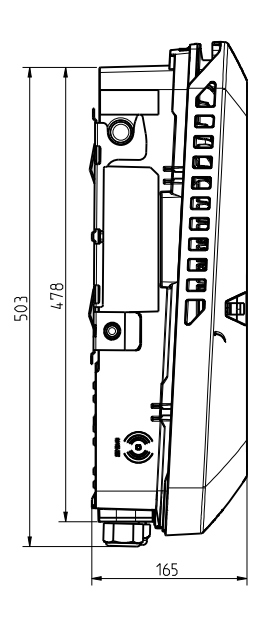

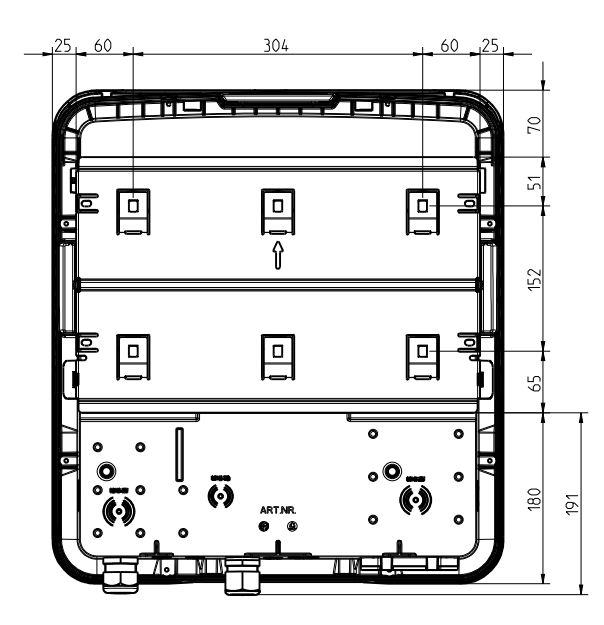

### FRONIUS INTERNATIONAL GMBH

Froniusstraße 1 A-4643 Pettenbach AUSTRIA contact@fronius.com www.fronius.com

Under **www.fronius.com/contact** you will find the addresses of all Fronius Sales & Service Partners and locations

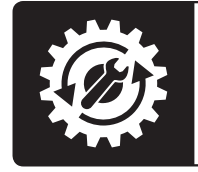

Find your spareparts online

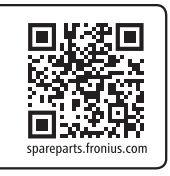